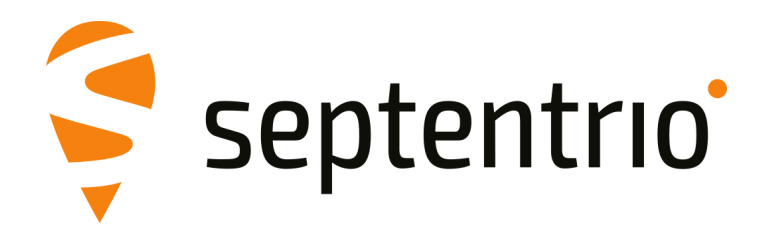

# AsteRx SB

User Manual

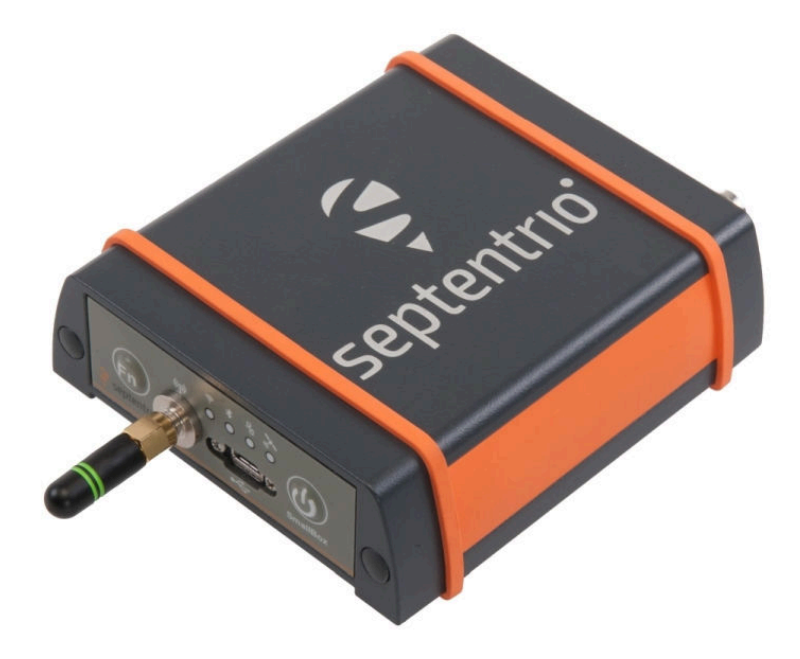

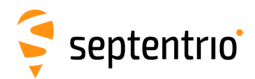

User Manual Revision 1.1 Applicable to version 4.4.0 of the AsteRx SB firmware

September 10, 2018

© Copyright 2000-2018 Septentrio NV/SA. All rights reserved.

Septentrio Greenhill Campus, Interleuvenlaan 15i 3001 Leuven, Belgium

http://www.septentrio.com support@septentrio.com Phone: +32 16 300 800 Fax: +32 16 221 640 Septentrio

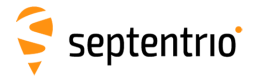

# Contents

| 1 Introduction |                   |               |                                                               | 5  |
|----------------|-------------------|---------------|---------------------------------------------------------------|----|
|                | 1.1               | User I        | Νοτιces                                                       | 5  |
|                |                   | 1.1.1         | CE Notice                                                     | 5  |
|                |                   | 1.1.2         | ROHS/WEEE Notice                                              | 5  |
|                |                   | 1.1.3         | Safety information                                            | 5  |
|                |                   | 1.1.4         | Support                                                       | 6  |
| 2              | Aste              | Rx SB C       | Dverview                                                      | 7  |
|                | 2.1               | KEY FE        | ATURES                                                        | 7  |
|                |                   | 2.1.1         | GNSS specifications                                           | 7  |
|                |                   | 2.1.2         | Physical and Environmental                                    | 8  |
|                | 2.2               | ASTER         | x SB variants                                                 | 9  |
|                | 2.3               | <b>SHIPPI</b> | NG CASE CONTENTS                                              | 9  |
|                | 2.4               | ASTER         | x SB design                                                   | 12 |
|                |                   | 2.4.1         | Front Panel                                                   | 12 |
|                |                   | 2.4.2         | Rear Panel                                                    | 14 |
| 2              | Gatt              | ing sta       | rted with the AsteRy SR                                       | 15 |
| 5              | 2 1               |               |                                                               | 15 |
|                | 3.1               | CONNE         |                                                               | 15 |
|                | ECTING AN ANTENNA | 16            |                                                               |    |
|                | 5.5               | 2 2 1         | Using the micro-USB cable                                     | 16 |
|                |                   | 222           | Over WiFi                                                     | 18 |
|                |                   | 2.2.2         | Using the Ethernet cable                                      | 19 |
|                | 34                | BASIC         |                                                               | 21 |
|                | 2.5               | CONNI         | ECTING THE ASTERY SR TO THE INTERNET                          | 21 |
|                | 5.5               | 251           | Connecting the ActeDy SB over WiEi                            | 22 |
|                |                   | 252           | Connecting the AsteRy SB over a network with internet access  | 25 |
|                |                   | 5.5.2         | Connecting the Asteria 35 over a network with internet access | 25 |
| 4              | Conf              | iguring       | g the AsteRx SB as a Rover                                    | 26 |
|                | 4.1               | Using         | L-BAND PPP CORRECTION DATA WITH THE ASTERX SB                 | 32 |
| 5              | Conf              | iguring       | AsteRx SB as a Base station                                   | 38 |
| 6              | Othe              | er recei      | ver operations                                                | 48 |
|                | 6.1               | SETTIN        | IG THE ANTENNA HEIGHT                                         | 48 |
|                | 6.2               | How т         | O CONFIGURE SBF AND NMEA OUTPUT                               | 49 |
|                |                   | 6.2.1         | Output over a serial COM connection                           | 49 |
|                |                   | 6.2.2         | Output over Ethernet                                          | 53 |
|                |                   | 6.2.3         | Output over Bluetooth                                         | 57 |
|                | 6.3               | How т         | O LOG DATA                                                    | 58 |
|                |                   | 6.3.1         | Internal logging                                              | 58 |

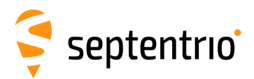

|          |                                         | 6.3.2 Logging to an external USB memory device                                                                                                    | 61                                             |
|----------|-----------------------------------------|----------------------------------------------------------------------------------------------------|------------------------------------------------|
|          | 6.4                                     | DOWNLOADING LOGGED DATA FROM THE RECEIVER                                                                                                    | 62                                             |
|          |                                         | 6.4.1 How to FTP push logged data to a remote location                                                                                                    | 63                                             |
| 7        | Rece                                    | iver Monitoring                                                                                                    | 65                                             |
|          | 7.1                                     | AIM+: USING THE SPECTRUM ANALYSER TO                                                                                                    |                                                |
|          |                                         | DETECT AND MITIGATE INTERFERENCE                                                                                                    | 65                                             |
|          |                                         | 7.1.1 Narrowband interference mitigation                                                                                                    | 66                                             |
|          |                                         | 7.1.2 Wideband interference mitigation                                                                                                    | 67                                             |
|          | 7.2                                     | How to LOG DATA FOR PROBLEM DIAGNOSIS                                                                                                    | 69                                             |
|          | /                                       | 7 2 1 Support SRF file                                                                                                    | 69                                             |
|          |                                         | 7.2.1 Support SDI me                                                                                                    | 72                                             |
|          | 7.3                                     | ACTIVITY LOGGING                                                                                                    | 73                                             |
| _        | _                                       |                                                                                                    |                                                |
| 8        | Rece                                    | iver Administration Operations                                                                                                    | 74                                             |
|          | 8.1                                     | CONFIGURATIONS                                                                                                    | 74                                             |
|          |                                         | 8.1.1 Saving the configuration                                                                                                    | /5                                             |
|          |                                         | 8.1.2 Managing Configurations                                                                                                    | 76                                             |
|          |                                         | 8.1.3 How to set the AsteRx SB to its default configuration                                                                                                    | 77                                             |
|          | 8.2                                     | RESETTING THE ASTERX SB                                                                                                    | 78                                             |
|          | 8.3                                     | UPGRADING THE FIRMWARE OR UPLOAD A NEW PERMISSION FILE                                                                                                    | 80                                             |
|          | 8.4                                     | How to change IP settings of the AsteRx SB                                                                                                    | 82                                             |
|          | 8.5                                     | How to configure Dynamic DNS                                                                                                    | 83                                             |
|          | 8.6                                     | How to control access using the AsteRx SB Firewall                                                                                                    | 84                                             |
|          | 8.7                                     | USING THE EXPERT CONSOLE                                                                                                    | 85                                             |
| 9        | Secu                                    | rity                                                                                                    | 86                                             |
|          | 9.1                                     | How to manage access to the AsteRx SB                                                                                                    | 86                                             |
|          |                                         | 9.1.1 SSH kev authentication                                                                                                    | 88                                             |
|          |                                         |                                                                                                    |                                                |
| 10       | GIS C                                   | collection with PinPoint-GIS or other applications                                                                                                    | 89                                             |
|          | 10.1                                    | INTRODUCTION                                                                                                    | 89                                             |
|          | 10.2                                    | USING THE ASTERX SB ON-BOARD SIMPLE DATA COLLECTOR                                                                                                    | 90                                             |
|          |                                         | 10.2.1 Designing a collection project                                                                                                    | 90                                             |
|          |                                         | 10.2.2 Performing a collection                                                                                                    | 92                                             |
|          |                                         | 10.2.3 Downloading collected data                                                                                                    | 93                                             |
|          | 10.3                                    | USING PINPOINT-GIS WEB                                                                                                    | 94                                             |
| Ap       | pend                                    | ix A Rear-panel port descriptions                                                                                                    | 96                                             |
| •        | -                                       |                                                                                                    |                                                |
|          | A.1                                     | PWR-COM2&3/USB                                                                                                    | 96                                             |
|          | A.1<br>A.2                              | PWR-COM2&3/USB                                                                                                    | 96<br>97                                       |
|          | A.1<br>A.2<br>A.3                       | PWR-COM2&3/USB<br>COM1-GPIO<br>ETH                                                                                                    | 96<br>97<br>98                                 |
|          | A.1<br>A.2<br>A.3<br>A.4                | PWR-COM2&3/USB<br>COM1-GPIO<br>ETH<br>MAIN (TNC)                                                                                                    | 96<br>97<br>98<br>98                           |
| Ар       | A.1<br>A.2<br>A.3<br>A.4<br>pend        | PWR-COM2&3/USB<br>COM1-GPIO<br>ETH<br>MAIN (TNC)<br>ix B Powering the AsteRx SB                                                                                                    | 96<br>97<br>98<br>98<br><b>9</b> 8             |
| Ap       | A.1<br>A.2<br>A.3<br>A.4<br>pend        | PWR-COM2&3/USB<br>COM1-GPIO<br>ETH<br>MAIN (TNC)<br>ix B Powering the AsteRx SB<br>ix C Status icons and front-panel LEDs                                                                                                | 96<br>97<br>98<br>98<br><b>98</b><br><b>99</b> |
| Ap<br>Ap | A.1<br>A.2<br>A.3<br>A.4<br>pend<br>c.1 | PWR-COM2&3/USB         COM1-GPIO         ETH         MAIN (TNC)         ix B       Powering the AsteRx SB         ix C       Status icons and front-panel LEDs       1         STATUS ICONS ON THE WEB INTERFACE       1 | 96<br>97<br>98<br>98<br><b>99</b>              |
| Ар<br>Ар | A.1<br>A.2<br>A.3<br>A.4<br>pend<br>C.1 | PWR-COM2&3/USB         COM1-GPIO         ETH         MAIN (TNC)         ix B       Powering the AsteRx SB         ix C       Status icons and front-panel LEDs       1         STATUS ICONS ON THE WEB INTERFACE       1 | 96<br>97<br>98<br>98<br><b>99</b>              |

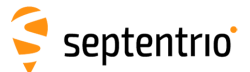

# **1** Introduction

# **1.1 User Notices**

#### 1.1.1 CE Notice

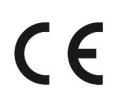

AsteRx SB receivers carry the CE mark and are as such compliant with the 2004/108/EC - EMC Directive and amendments, 2006/95/EC - Low Voltage Directive, both amended by the CE-marking directive 93/68/EC.

With regards to EMC, these devices are declared as class B, suitable for residential or business environment.

### 1.1.2 ROHS/WEEE Notice

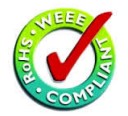

AsteRx SB receivers comply with European Union (EU) Directive 2002/95/EC on the restriction of the use of certain hazardous substances in electrical and electronic equipment (RoHS Directive).

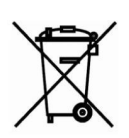

AsteRx SB receivers comply with the European Union (EU) Directive 2002/96/EC on waste electrical and electronic equipment (WEEE). The purpose of this Directive is the prevention of waste electrical and electronic equipment (WEEE), and in addition, the reuse, recycling and other forms of recovery of such wastes so as to reduce the disposal of waste. If purchased in the European Union, please return the receiver at the end of its life to the supplier from which it was purchased.

# 1.1.3 Safety information

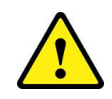

Statement 1: The power supply provided by Septentrio (if any) should not be replaced by another. If you are using the receiver with your own power supply, it must have a double isolated construction and must match the specifications of the provided power supply.

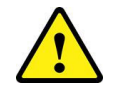

Statement 2: Ultimate disposal of this product should be handled according to all national laws and regulations.

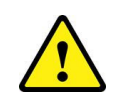

Statement 3: The equipment and all the accessories included with this product may only be used according to the specifications in the delivered release note, manual or other documents delivered with the receiver.

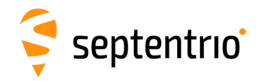

# 1.1.4 Support

For first-line support please contact your AsteRx SB dealer.

Additional documentation can be found in the following manuals:

- **The AsteRx SB Reference Guide** (contained inside the Firmware Package zip on our website) includes information on the receiver operation, the full list of receiver commands and a description of the format and contents of all SBF (Septentrio Binary Format) blocks.
- The **RxTools Manual** covers the RxTools software suite, including RxControl and RxLogger.

The Septentrio website has a dedicated Support section

(http://www.septentrio.com/support), where the User Manual, the Firmware Reference Guide and the latest officially supported Firmware version are readily available for download.

Further information can be found on our website or by contacting Septentrio's Technical Support department.

In case the AsteRx SB does not behave as expected and you need to contact Septentrio's Technical Support department, you should attach a short SBF log file containing the support blocks and a Diagnostic Report of the receiver (see Section 7.2).

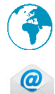

http://www.septentrio.com

@

support@septentrio.com

Headquarters

Septentrio NV Greenhill Campus Interleuvenlaan 15i, 3001 Leuven, **Belgium**  Phone: +32 16 300 800 Fax: +32 16 221 640 sales@septentrio.com

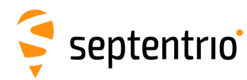

# 2 AsteRx SB Overview

The AsteRx SB is an IP68 compliant, multi-constellation, multi-frequency GNSS receiver ideal for rapid integration into machine control or sensor fusion applications. It offers an extensive range of cable and wireless connections for maximum flexibility.

# 2.1 Key features

- Quad-constellation, multi-frequency all-in-view RTK receiver
- Robust and compact IP68 weatherproof housing
- AIM+ interference monitoring and mitigation system
- Base and Rover operation
- Bluetooth, WiFi, Ethernet, Serial and USB communications

#### 2.1.1 GNSS specifications

448 hardware channels to track the following supported signals:

- GPS: L1CA, L1PY, L2PY, L2C, L5
- GLONASS: L1CA, L2P, L2CA, L3
- Galileo<sup>1</sup>: E1 BC (CBOC), E5 (a, b, AltBoc)
- BeiDou<sup>1</sup>: B1, B2
- SBAS: EGNOS, WAAS, GAGAN, MSAS, SDCM (L1, incl. L5 tracking)
- IRNSS<sup>1</sup>: L5
- QZSS: L1CA, L2C, L5
- Integrated dual-channel L-band tracking

<sup>1</sup>Optional feature

#### Navigation performance

|                          | Horizontal       | Vertical     |
|--------------------------|------------------|--------------|
| Standalone               | 1.2 m            | 1.9 m        |
| SBAS (WAAS, EGNOS, MSAS) | 0.6 m            | 0.8 m        |
| DGPS                     | 0.4 m            | 0.7 m        |
| RTK (Fixed)              | 0.6 cm + 0.5 ppm | 1 cm + 1 ppm |
| SeCoRx (PPP)             | 4 cm             | 6 cm         |

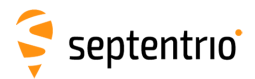

#### Time to first fix

| Cold Start <sup>2</sup> | <45s    |
|-------------------------|---------|
| Warm Start <sup>3</sup> | <20s    |
| Re-acquisition          | avg. 1s |

<sup>2</sup> No information available (no almanac, no approximate position)

<sup>3</sup> Ephemeris and approximate position known

# 2.1.2 Physical and Environmental

| Size:                  | 102 x 36 x 111 mm (4.0 x 1.4 x 4.4 in)     |
|------------------------|--------------------------------------------|
| Weight:                | 460 g (1.01 lb)                            |
| Input voltage:         | 5 to 36 V DC                               |
| Power consumption:     | 1.5 W typical                              |
| Operating temperature: | -30 °C to +65 °C<br>(-22 °F to +149 °F)    |
| Storage temperature:   | -40 °C to +75 °C<br>(-40 °F to +167 °F)    |
| Ingress Protection:    | IP68                                       |
| Humidity               | MIL-STD810G, Method 507.5, Procedure I     |
| Dust                   | MIL-STD-810G, Method 510.5, Procedure I    |
| Shock                  | MIL-STD-810G, Method 516.6, Procedure I/II |
| Vibration              | MIL-STD-810G, Method 514.6, Procedure I    |

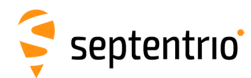

# 2.2 AsteRx SB variants

The AsteRx SB is available in two variants:

| Variant<br>(Part number)          | Connections                                                                                                    |             |
|-----------------------------------|----------------------------------------------------------------------------------------------------|-------------|
| AsteRx SB PRO Connect<br>(410228) | <ul> <li>Serial</li> <li>USB and micro-USB</li> <li>Ethernet</li> <li>Bluetooth</li> <li>WiFi</li> <li>External Power</li> </ul> | PRO Connect |
| AsteRx SB Wireless<br>(410227)    | <ul> <li>micro-USB (powered by USB OTG)</li> <li>Bluetooth</li> <li>WiFi</li> </ul>                                              | Wireless    |

Certain receiver features are controlled by permissions, which can be purchased via our Sales department.

# 2.3 Shipping case contents

Cables for the AsteRx SB system are not included but a cable kit, extra cables and accessories are available:

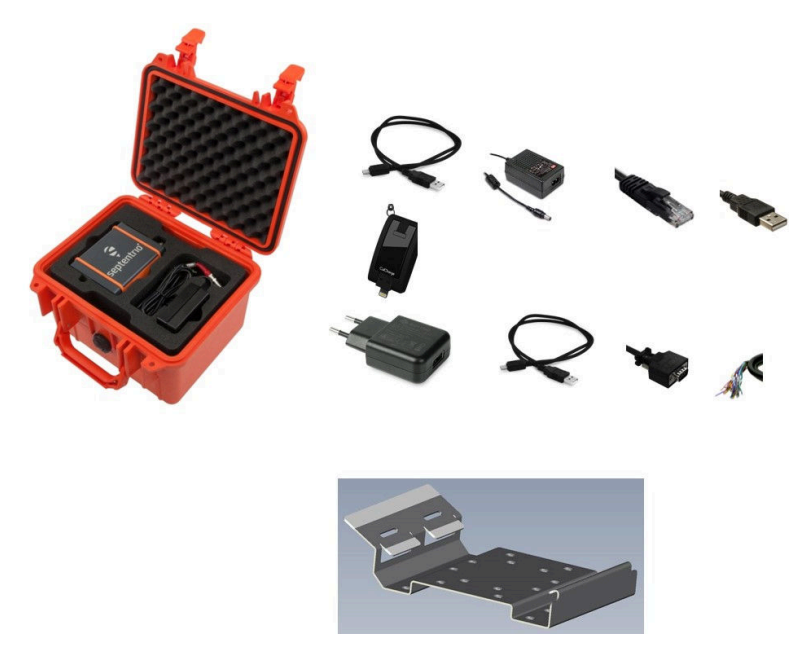

Figure 2-1: The AsteRx SB available items

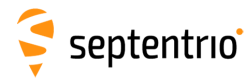

| ltem                                        | Purpose                                                                                                    |
|---------------------------------------------|----------------------------------------------------------------------------------------------------|
| (Part Number)                               |                                                                                                    |
| AsteRx SB PRO Connect Cable kit<br>(410284) | Basic cable kit for AsteRx SB PRO Connect<br>model                                                                                                    |
| AsteRx SB Wireless Cable kit<br>(410285)    | Basic cable kit for AsteRx SB Wireless model                                                                                                    |
| CBL_AxSB_PWR_ADPT_EU<br>(215607)            | Power adapter with EU power cable for<br>AsteRx SB (using ODU connector)                                                                                                    |
| CBL_AxSB_PWR_ADPT_UK<br>(215608)            | Power adapter with UK power cable for<br>AsteRx SB (using ODU connector)                                                                                                    |
| CBL_AxSB_PWR_ADPT_AUS<br>(215609)           | Power adapter with AUS power cable for<br>AsteRx SB (using ODU connector)                                                                                                    |
| CBL_AxSB_PWR_ADPT_USA<br>(215610)           | Power adapter with USA power cable for<br>AsteRx SB (using ODU connector)                                                                                                    |
| CBL_MicroUSB_1M<br>(214855)                 | Micro-USB cable to USB Type A male                                                                                                    |
| CLB_AxSB_USB<br>(215656)                    | ODU to USB Type A male                                                                                                    |
| CBL_MicroUSB_OTG<br>(215661)                | Micro-USB male to USB female Type A (OTG cable) for connecting external memory                                                                                                    |
| CBL_MicroUSB_PWR_ADAPT<br>(215641)          | USB Power adaptor - recommended<br>adaptor for powering the unit via USB -<br>comes with adapters for EU, UK, AUS and<br>USA.                                                                                               |
| CBLe_COM_DUO_7<br>(201204)                  | ODU to 2 serial ports (DB9) COM2 & COM3,<br>no RTS/CTS for AsteRx SB                                                                                                    |
| CBL_AxSB_OPEN1<br>(215424)                  | ODU to open ended cable for the <i>PWR</i><br><i>COM2&amp;3/USB</i> connector of the AsteRx SB<br>PRO Connect model (usable for Power,<br>COM2 & COM3 RS232 serial communication<br>or USB communication)                   |
| CBLe_COM_1,8<br>(200416)                    | ODU to serial (DB9) - COM1 (Female) cable<br>to connect to a PC. With RTS/CTS. Receiver<br>is seen as a DCE (Data Control Equipment)                                                                                        |
| CBL_AxSB_OPEN2<br>(215559)                  | ODU to open ended cable for the<br><i>COM1-GPIO</i> connector of the AsteRx SB PRO<br>Connect model (usable for EVENTA, 5V<br>Power output, COM1 RS232 serial<br>communication with CTS/RTS or EVENTB &<br>PPS-Out signals) |
| CBLe_ETH_MS<br>(200418)                     | ODU to Ethernet cable (for Hub/switch)<br>(RJ45)                                                                                                    |

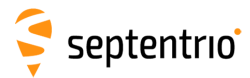

| Item                             | Purpose                                                                                                    |
|----------------------------------|----------------------------------------------------------------------------------------------------|
| (Part Number)                    |                                                                                                    |
| AxSB_MOUNT_ACCESSORY<br>(215662) | Flexible mount accessory for AsteRx SB                                                                                                    |
| AxSB_SHIPPING_CASE<br>(410262)   | Pelican shipping case for 1 AsteRx SB<br>receiver and space for cables. Dimensions:<br>10.62" x 9.68" x 6.85" (27.0 x 24.6 x 17.4 cm)<br>(Pelican 1300) |

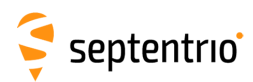

# 2.4 AsteRx SB design

### 2.4.1 Front Panel

The AsteRx SB has an intuitive front panel with status LEDs and a central power button.

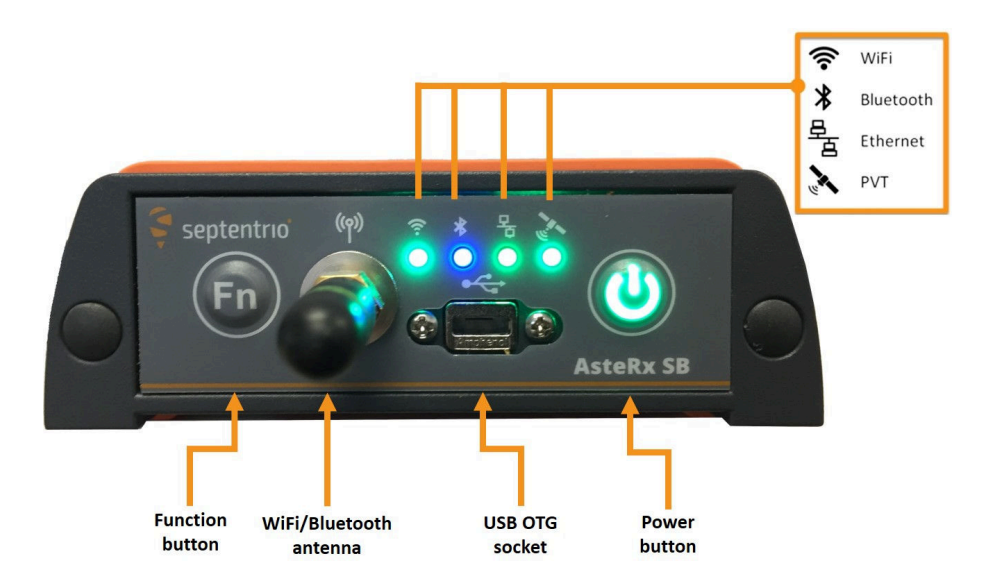

Figure 2-2: The front panel of the AsteRx SB

Tables 2.4-1 below provides an overview of the LED indicators.

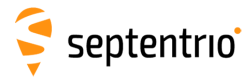

| lcon                | LED Behaviour                                                                                                    |
|---------------------|----------------------------------------------------------------------------------------------------|
| WiFi                | Off: WiFi disabled<br>Access point:<br>Green, Blinking slow: No connected<br>Green, On: Connected<br>Client mode:<br>Yellow: Not connected / Connection error<br>Green, On: Connected                                                            |
| Bluetooth           | Off: Not connected<br>Blue, Blinking fast: Not discoverable<br>Blue, Blinking slow: Discoverable<br>Blue, On: Connected                                                                                                    |
| Ethernet            | <b>Off</b> : Not connected <b>Green, On</b> : Connected                                                                                                    |
| Positioning<br>Mode | <b>Off</b> : No position can be calculated<br><b>Green, On</b> : The reported position is 'RTK Fixed or PPP'<br><b>Green, Blinking slow</b> : Static Base station<br><b>Yellow, On</b> : SBAS, DGPS or RTK Float<br><b>Red, On</b> : Stand alone |
| Power<br>Button     | <b>Off</b> : Receiver is powered off<br><b>White</b> : Receiver is booting<br><b>Blue</b> : Power-over-Ethernet (PoE), powered<br><b>Green</b> : VIN, USB or OTG powered                                                                         |
| Function<br>Button  | <b>Off</b> : There is currently no functionality linked to to toggling the function button                                                                                                    |
| Failsafe<br>Mode    | Blinking White: All RGB LEDs are blinking white                                                                                                    |

Table 2.4-1: AsteRx SB LED Behaviour

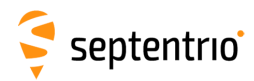

### 2.4.2 Rear Panel

Figure 2-4 shows the layout of the rear-panel connectors on the PRO Connect variant of the AsteRx SB. The rear panel of the Wireless variant only has the antenna TNC connector. A description of the connector PIN layout and cable-colour assignments can be found in Appendix A.

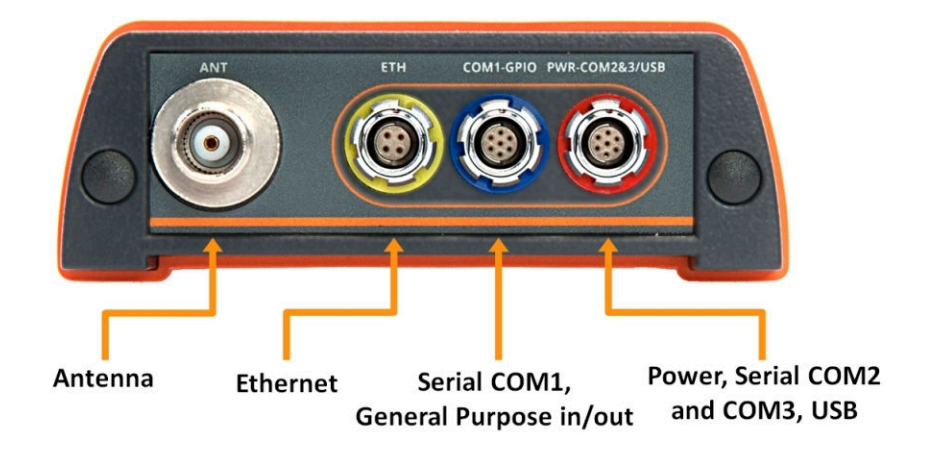

**Figure 2-3:** The rear panel of the PRO Connect variant of the AsteRx SB

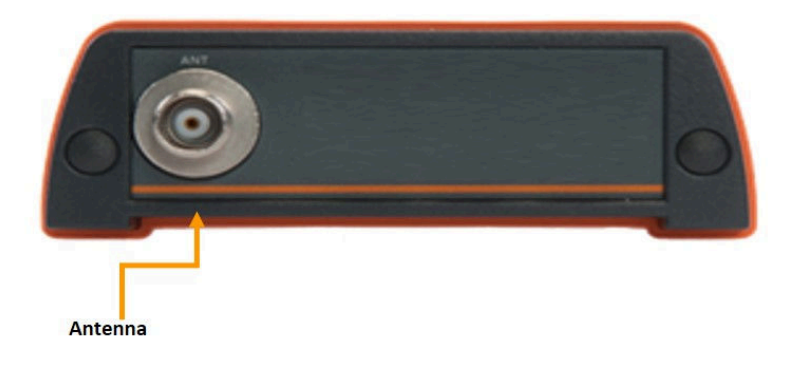

Figure 2-4: The rear panel of the Wireless variant of the AsteRx SB

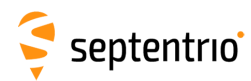

# 3 Getting started with the AsteRx SB

This section details how to power-up, connect to and communicate with the AsteRx SB. The AsteRx SB has an on-board web interface which you can connect to in three ways: Ethernet, USB or WiFi. The AsteRx SB is fully configurable using the web interface. Please note that older versions of certain browsers may not properly display the web interface. In addition, the AsteRx SB can also be configured using the RxTools Software which is included in the standard package delivery.

# 3.1 **Powering the AsteRx SB**

You can power the AsteRx SB by connecting the micro-USB cable between the front panel of the receiver and either the recommended Septentrio USB adapter or the USB socket of a PC as shown in Figure 3-1. If the AsteRx SB was turned on before last power outage, it will start up automatically otherwise, press firmly on the power button.

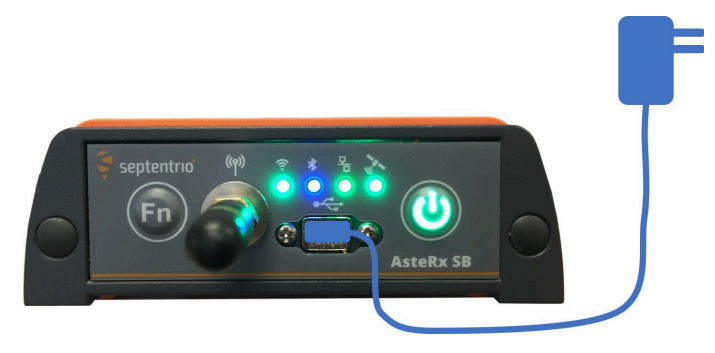

Figure 3-1: Front-panel power socket

The AsteRx SB can also be powered over Ethernet (PoE) as described in Appendix B or by supplying 5 to 36 V via the open-ended power cable connected to PIN 1 of the rear-panel PWR connector as detailed in Appendix A.

# 3.2 Connecting an antenna

The rear panel of the AsteRx SB has a TNC connector labelled **ANT** to connect a GNSS antenna. Connect an antenna to the AsteRx SB using an antenna cable as shown in Figure 3-2. The connector can provide 3.3V or 5V DC and 200 mA to power an antenna (see Appendix A.4 for more information).

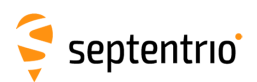

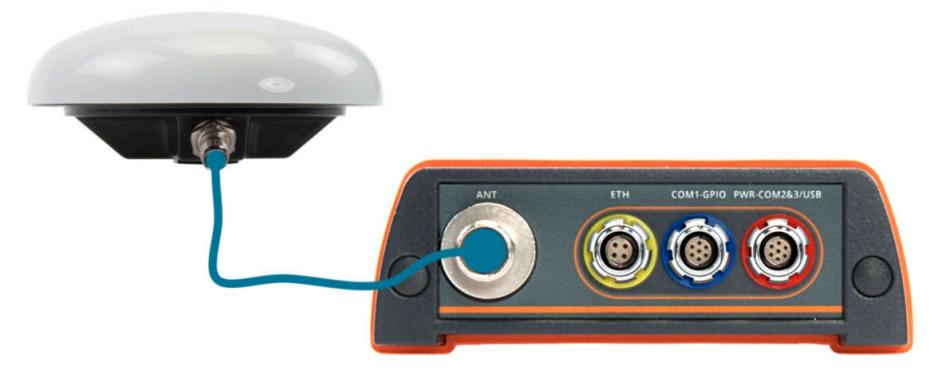

Figure 3-2: Rear-panel antenna connector

After connecting an antenna, the AsteRx SB will start to track satellites and be able to calculate the position of the antenna. When the AsteRx SB has a position fix, the front-panel Positioning Mode LED will be lit (see Section 2.4.1 for LED behaviour).

# **3.3 Connecting to the AsteRx SB via the Web** Interface

You can connect to the receiver on any device with a web browser using the receiver's on-board Web Interface. The connection can be made over USB, Ethernet or WiFi. The following sections describe each of the connection methods.

### 3.3.1 Using the micro-USB cable

Connect the micro-USB cable to the front panel of the AsteRx SB and to your PC as in Figure 3-3.

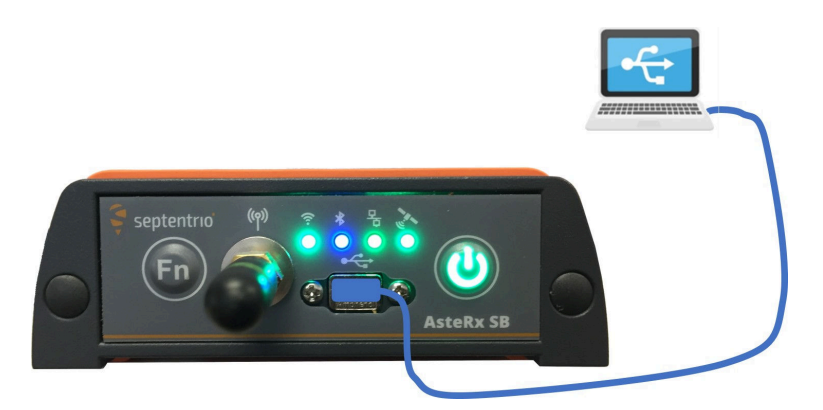

Figure 3-3: Connecting to the front-panel USB socket

The first time that the USB cable is connected to your PC, you may be prompted to allow installation of drivers which can take several minutes. When the drivers have been installed, it is recommended to unplug then re-plug the USB cable into your PC and make sure the drivers are fully activated.

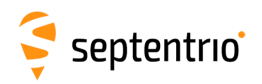

If the USB drivers do not install automatically, they can be installed manually by double clicking on the executable installer file found in the folder **driver** as shown in Figure 3-4.

| Image: Second second second | This PC                                                                                                    |                                    | - 🗆 X            | D                           |                |                      |                |
|----------------------------------------------------------------------------------------------------|----------------------------------------------------------------------------------------------------|------------------------------------|------------------|-----------------------------|----------------|----------------------|----------------|
| $\leftarrow$ $\rightarrow$ $\checkmark$ $\uparrow$ $>$ This PC $>$                                                                                                    |                                                                                                    | v 0                                | Search This PC 👂 | 1                           |                |                      |                |
| <ul> <li>✓ Quick access</li> <li>▲ OneDrive</li> </ul>                                                                                                    | <ul> <li>Folders (6)</li> <li>Devices and drives (2)</li> <li>Windows (C:)</li> </ul>                                                                                                    | CD Drive (G:) Septe                | ntrio Drivers    | 2                           |                |                      |                |
| S This PC                                                                                                    | 150 GB free of 235 GB                                                                                                    | 640 KB free of 5,18                | MB               |                             |                |                      |                |
| 🐝 Network                                                                                                    | Image: Image: Image | e (G:) Septentrio Drivers > driver |                  |                             | ~ Ŭ            | - 🗆<br>Search driver | ×<br>ح 10<br>م |
| 13 items 1 item selected                                                                                                    | Desktop     Documents     Downloads     Music     Pictures     Releases (releases)     Windows (C)     Otive (G) Septentrio Drivers                                                                                                    | Name                               | Dat              | e modified<br>J6/2018 16:48 | Type<br>Applic | ation                | Size<br>4 43   |
|                                                                                                    | 1 item                                                                                                    | × <                                |                  |                             |                |                      | >              |

Figure 3-4: Manually installing the USB drivers

Again, when the drivers have been installed, it is recommended to unplug then re-plug in the USB cable on your device to fully activate the drivers.

The USB connection on the AsteRx SB functions as network adapter and the DHCP server running on the receiver will always assign the AsteRx SB the IP address 192.168.3.1.

To connect to the AsteRx SB, you can then simply open a web browser using the IP address **192.168.3.1** as shown in Figure 3-5.

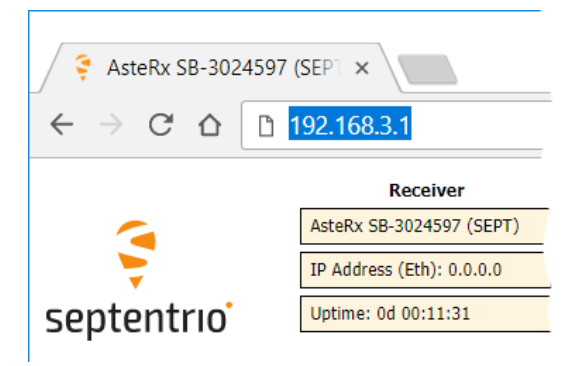

Figure 3-5: Connect to the Web Interface of the AsteRx SB over USB using the IP address 192.168.3.1 on any web browser

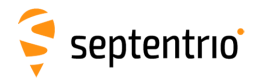

# 3.3.2 Over WiFi

The Web Interface can also be accessed over a WiFi connection when the WiFi Mode of the receiver is configured in Access Point Mode (default setting). However, to access the Web Interface when your receiver has been configured as a Client, you will have to follow the steps as detailed in Appendix D.

The WiFi modem is turned on by default and is indicated by the green WiFi led indicated in Figure 3-6.

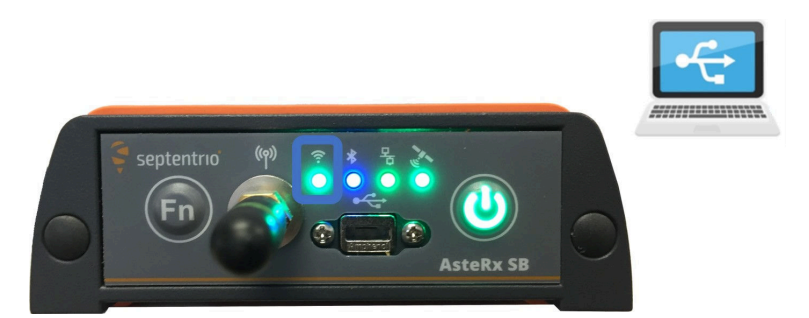

Figure 3-6: The green WiFi LED indicates that the WiFi modem is turned on

On your PC or tablet, search for visible WiFi networks: the AsteRx SB identifies itself as a wireless access point named 'AsteRx\_SB-*serial number*'. The serial number of the AsteRx SB can be found on an identification sticker on the receiver housing. Select and connect to the AsteRx SB as shown in Figure 3-7.

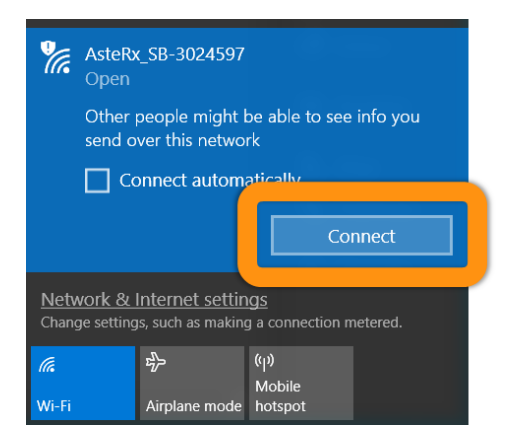

Figure 3-7: Select the AsteRx SB from the list of detected wireless signals and connect

When your PC has connected to the AsteRx SB WiFi signal, you can open a web browser using the IP address **192.168.20.1** as shown in Figure 3-8 or by entering **http://asterxsb.local** or **http://asterxsb-xxxxxx.local** where xxxxxxx' is the 7-digit serial number of the receiver.

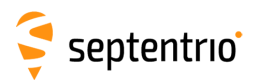

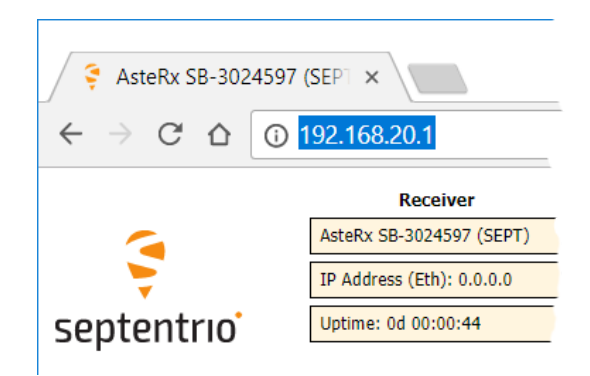

Figure 3-8: Connect to the Web Interface of the AsteRx SB over WiFi using the IP address 192.168.20.1 on any web browser

### 3.3.3 Using the Ethernet cable

Connect the Ethernet cable to the socket labelled **ETH** on the rear panel of the AsteRx SB as shown in Figure 3-9.

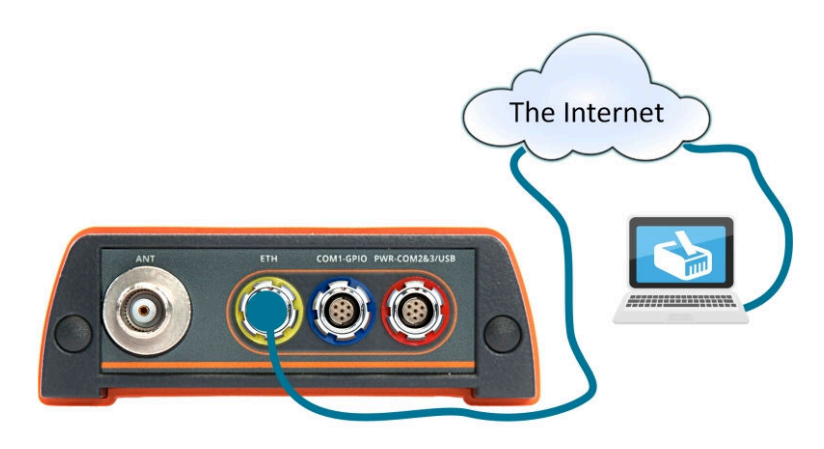

Figure 3-9: Connecting to the rear-panel Ethernet socket

For the most straightforward setup, the RJ45 socket of the Ethernet cable should be connected to a network running a DHCP server. The IP address assigned to the receiver will be associated with the hostname 'AsteRxSB-*xxxxxxx*', where *xxxxxxx* are the 7 digits of the AsteRx SB serial number. The serial number can be found on a WiFi identification sticker on the receiver housing. You can then make a connection to the receiver using the web address **http://asterxsb-xxxxxxx** or using its IP address. How to configure IP settings of the AsteRx SB is explained in Section 8.4

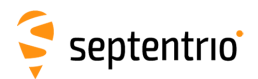

Figure 3-10 shows a screenshot of an Ethernet connection to an AsteRx SB receiver with serial number 3024596 using **http://asterxsb-3024596**.

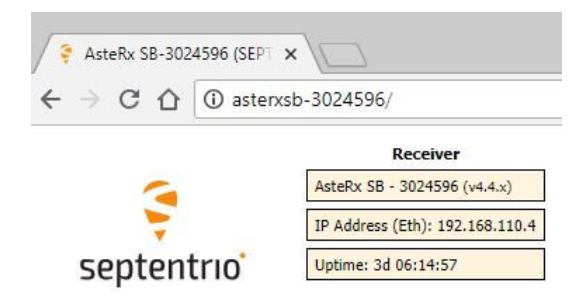

Figure 3-10: Connecting to the Web Interface over Ethernet

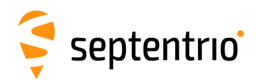

2

3

# 3.4 Basic operational monitoring

The 'Overview' page of the web interface in Figure 3-11 shows at a glance a summary of the AsteRx SB's operational status.

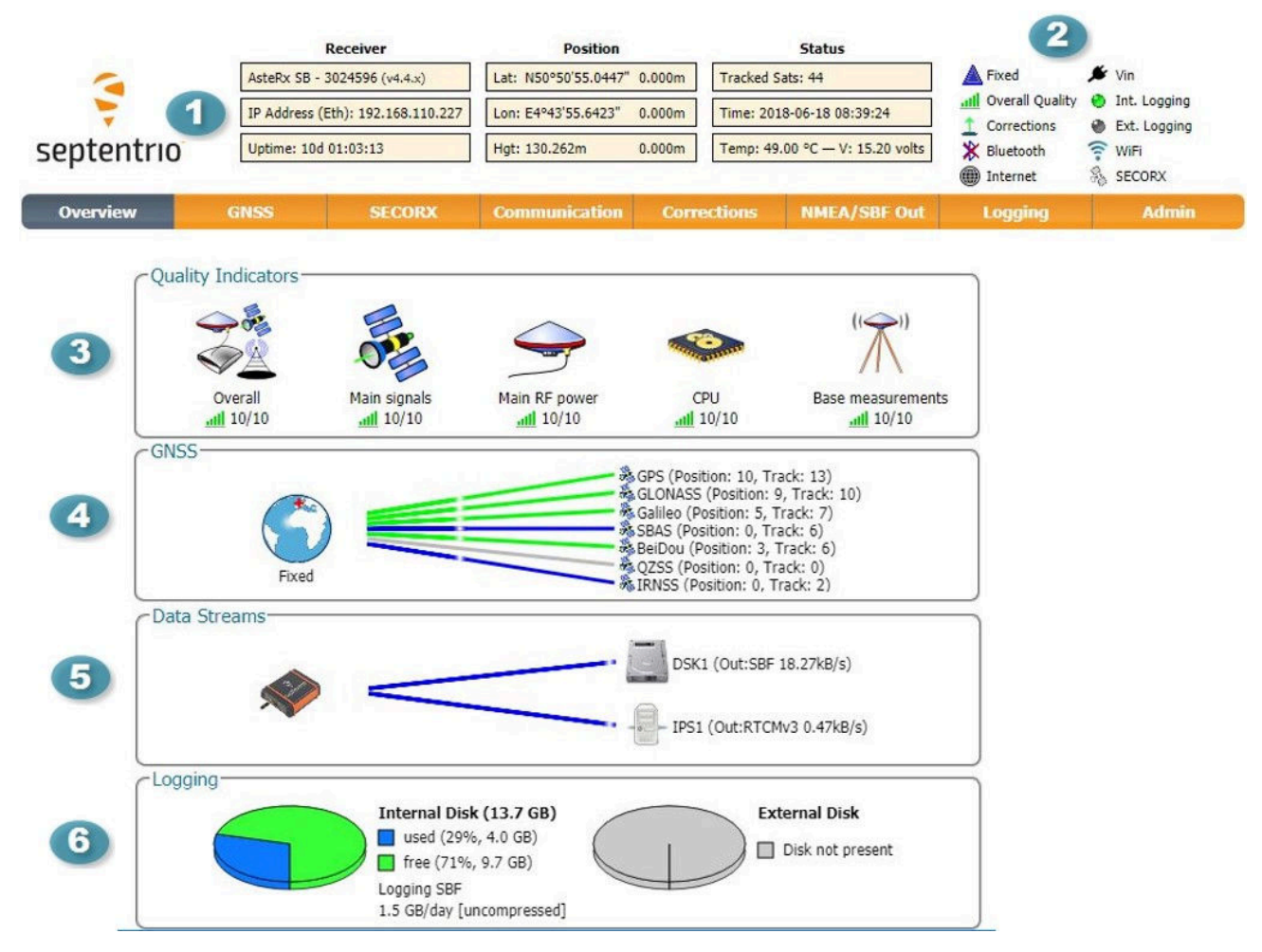

Figure 3-11: Overview page of the web interface

The main information bar at the top of the window gives some basic receiver information: receiver type, serial number and position, the length of time since the last power cycle (Uptime) and the total number of satellites tracking. The temperature of the receiver board and the voltage supplied is also shown.

The icons to the right of the information bar show that, in this example, the position of the receiver is fixed, the overall performance (signal quality and CPU) is Excellent (5 out of 5 bars) and the receiver is logging to the internal disk. The Corrections icon indicates that differential corrections are being sent out to a rover receiver. The active WiFi icon shows that the on-board WiFi modem is turned on. A detailed overview of the status icons can be found in Appendix C.

The Quality indicators give a simple overview of signal quality, RF antenna power and CPU load of the receiver.

# 🤤 septentrio

The GNSS field details how many satellites for each constellation are being tracked and used in the position solution (PVT). A green line indicates that at least one satellite in the constellation is being used in the PVT, a blue line indicates that satellites are being tracked but not used and a grey line that there are no satellites from that particular constellation in tracking. More information can be found in the **Satellites and Signals** page on the **GNSS** menu.

<sup>5</sup> The **Data Streams** field gives an overview of the data streams into (green lines) and out from (blue lines) the receiver. In this example, the receiver is logging SBF data to the internal memory (DSK1) and sending out RTCMv3 differential correction data over the IPS1 port.

<sup>6</sup> The Logging field summarises the current logging sessions and disk capacities. The complete logging information and configuration windows can be found via the **Logging** menu.

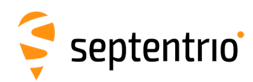

# 3.5 Connecting the AsteRx SB to the internet

While Differential corrections can be received via a communication port (e.g. serial communication), in some cases it might be practical to be able to get corrections over the Internet. Getting Differential corrections over the Internet can be achieved using either the WiFi, Ethernet or USB connectivity of the receiver.

### 3.5.1 Connecting the AsteRx SB over WiFi

#### Connecting the AsteRx SB to a WiFi Access Point

If you can connect to the receiver over WiFi using the Web Interface then it is already configured in Access Point mode. Configuring the Base station receiver as an Access Point will allow Rover receivers to connect to it. The Access Point setting is the default configuration however, if your receiver has been configured as a Client you can reconfigure it over USB. To do this, connect the AsteRx SB to your PC using the (micro) USB cable. You can now open an internet browser and connect to Web Interface using the IP address **192.168.3.1** as shown in Figure 3-12

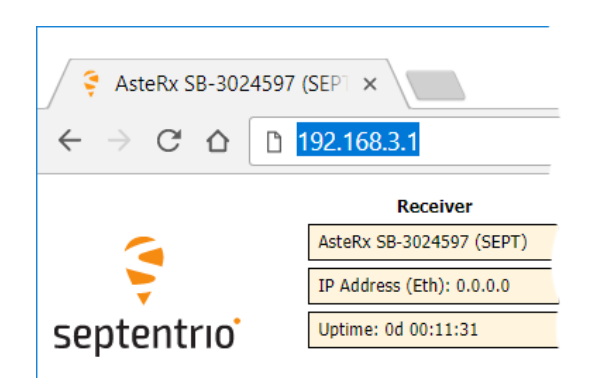

Figure 3-12: Connecting over USB to the Web Interface using the URL 192.168.3.1

In the **Communication/WiFi** window **AccessPoint** can then be selected as the WiFi mode as indicated in Figure 3-13.

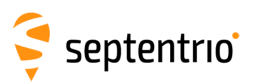

| Overview             | GNSS                                                                 | SECORX                   | Communication | Corrections                                                                                       | NMEA/SBF                                             | Out Logg | ing Admin |
|----------------------|----------------------------------------------------------------------|--------------------------|---------------|---------------------------------------------------------------------------------------------------|------------------------------------------------------|----------|-----------|
| Communication > WiFi |                                                                      | Ethernet                 |               |                                                                                                   |                                                      |          |           |
| -W                   | iFi                                                                  |                          | WiFi          |                                                                                                   |                                                      | _        |           |
| [ · · ·              |                                                                      |                          | Bluetooth     |                                                                                                   |                                                      |          |           |
|                      | 0                                                                    |                          | Dynamic DNS   |                                                                                                   |                                                      |          |           |
|                      |                                                                      |                          | IP Ports      | pc139 192.168.20.21                                                                               | 1                                                    |          |           |
| 19                   | 2.168.20.1 / Aste                                                    | Rx_SB-3024596            | Firewall      |                                                                                                   |                                                      |          |           |
| W E M                | riFi Mode<br>nable ○ off (<br>lode ● Acce<br>riFi Access Poir<br>SID | • on<br>ssPoint • Client | Web Server    | Fi Access Point Sta<br>de<br>address<br>mber of attached clie<br>Connected Clients<br>Mac Address | Access Point<br>192.168.20.1<br>ents 1<br>IP Address | Hostname |           |
| A                    | ctual SSID                                                           | AsteRx_SB-3024596        |               | 44:03:2C:66:73:80                                                                                 | 192.168.20.211                                       | pc139    |           |
| P                    | assword                                                              |                          |               |                                                                                                   |                                                      |          | )         |
| C                    | hannel                                                               | 6                        |               |                                                                                                   |                                                      |          |           |
| De                   | fault Ok                                                             |                          |               |                                                                                                   |                                                      |          |           |

Figure 3-13: Select 'AccessPoint' in the WiFi Mode field

#### Configuring the AsteRx SB in a WiFi Client mode

In case the receiver is configured in WiFi client mode you will need to access the Web Interface using the USB connection. You will not be able to connect using **192.168.20.1**. Appendix D describes how to access the web interface once in Client WiFi mode configuration.

- 1. Connect the Rover unit over a USB cable to your PC and connect to the web interface using **192.168.3.1**
- 2. On the **Communications/WiFi** window, enable the Client WiFi mode and click on **OK** as shown in Figure 3-14

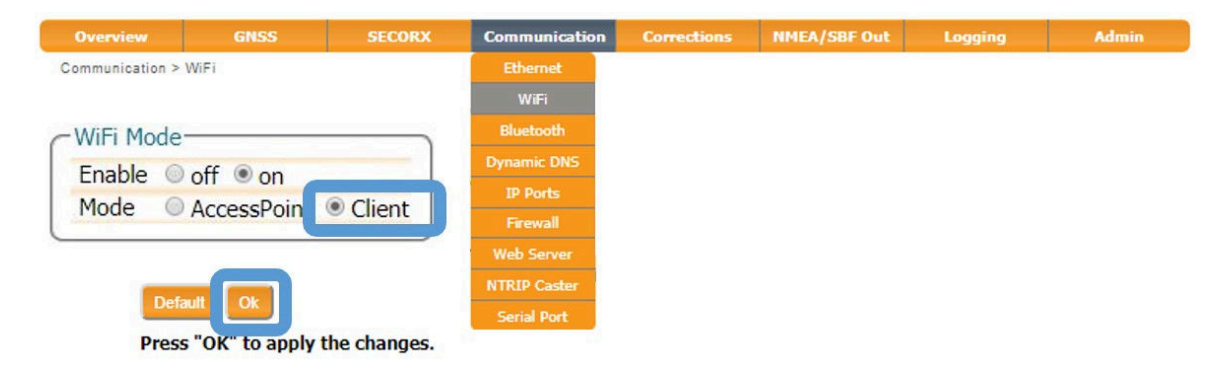

Figure 3-14: WiFi client mode of the Web Interface

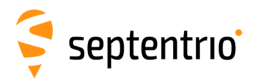

 Click on **Configure Networks** in the WiFi Client Config panel. This will display a list of reachable WiFi networks. From the list of networks, select to connect to the internet network or mobile device hotspot network by clicking **Add**. Confirm by **OK** as shown in Figure 3-15.

| WiFi Client Config<br>Configure Networks |                                      |                   |                |
|------------------------------------------|--------------------------------------|-------------------|----------------|
| Retrieving WiFi network list             | Configure WiFi Networks              |                   |                |
|                                          | Reachable networks                   |                   |                |
|                                          | Septentrio_WIFI Connected            |                   |                |
|                                          | PolaRx5e-3024910                     | C <sup>WiFi</sup> |                |
|                                          | ᅙ PolaRx5-3018468                    | 8                 |                |
|                                          | F AsteRx-U-3025336                   | 172.16.50.198     | Septendno_WIF1 |
|                                          | \x00\x00\x00\x00\x00\x00\x00\x00\x00 |                   |                |
|                                          | Unreachable networks                 |                   |                |
|                                          | * Altus_NR3-3023677                  |                   |                |
| <u> </u>                                 | Add network Refresh Close            |                   |                |

Figure 3-15: Connect to Septentrio WiFi network

# 3.5.2 Connecting the AsteRx SB over a network with internet access

An internet connection can also be achieved by using the Ethernet connector or the USB connector (OTG socket or rear-panel USB connector) of the AsteRx SB. When using Ethernet, make sure your network has internet access. Contact your system administrator to confirm that your network is a properly configured. Extra settings are available on the Ethernet settings menu as explained in Section 8.4.

Internet access can be enabled via USB (RNDIS IP interface), however this will depend on the PC or device you are connected to. Specific settings on the PC or device will be necessary so that internet can be shared over USB (e.g. by ssh port forwarding). Please contact your system administrator or PC/device manufacturer to guide you in realizing this connectivity.

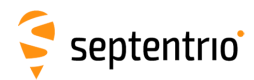

# 4 Configuring the AsteRx SB as a Rover

The configurations described in the manual cover both AsteRx SB variants, however some configurations are only applicable to the AsteRx SB PRO Connect.

#### Step 1: Preparing the AsteRx SB as an RTK Rover

#### Configuring the Rover general settings

The AsteRx SB can use correction data to calculate a cm-level RTK position.

For the AsteRx SB to operate as a Rover and accept differential correction data from a Base station, check that **Rover** and **RTK** are selected in the **Position Mode** field in the **GNSS** menu as shown in Figure 4-1. This is the default operating mode of the AsteRx SB.

| Overview       | GNSS                    | SECORX                | Communication         | Corrections                                      | NMEA/SBF Out | Logging | Admin |
|----------------|-------------------------|-----------------------|-----------------------|--------------------------------------------------|--------------|---------|-------|
| GNSS > Positio | Position                |                       |                       |                                                  |              |         |       |
| -              | SA Satellites and Signa | ls                    |                       |                                                  |              |         |       |
|                | Spectrum                | and the second second | GPS (Pos              | ition: 11, Track: 12)                            | 1            |         |       |
|                | PPS/Timing              |                       | GLONASS<br>Galileo (F | 6 (Position: 7, Track:<br>Position: 0, Track: 6) | 11)          |         |       |
|                | PinPoint-GIS Web        |                       | SBAS (Po              | sition: 0, Track: 4)<br>Position: 0, Track: 8)   |              |         |       |
|                | PPP                     |                       | QZSS (PO              | sition: 0, Track: 0)                             |              |         |       |
|                | Position Mode           |                       |                       |                                                  |              |         |       |
|                | Mode                    | Static  Rover         |                       |                                                  |              |         |       |
|                | <b>■</b> RTK            | ×                     |                       |                                                  |              |         |       |
|                | SBAS                    |                       |                       |                                                  |              |         |       |
|                | DGPS                    |                       |                       |                                                  |              |         |       |
|                | PPP                     |                       |                       |                                                  |              |         |       |
|                | Reference position      | auto 🔻                |                       |                                                  |              |         |       |

Figure 4-1: Setting the AsteRx SB Rover and RTK positioning mode

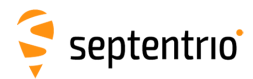

#### Configure input of differential corrections

The format of the differential corrections output by the Base station should be compatible with what is accepted by the Rover. In the **Corrections Input** window of the **Corrections** menu, you can configure the AsteRx SB to only accept differential corrections of a particular format. The default 'auto' setting will accept correction data format RTCMv2, RTCMv3 or CMR+.

| Overview      | GNSS              | SECORX | Communication | Corrections        | NMEA/SBF Out | Logging | Admin |
|---------------|-------------------|--------|---------------|--------------------|--------------|---------|-------|
| Corrections > | Corrections Input |        |               | NTRIP              |              |         |       |
|               |                   |        |               | Corrections Input  |              |         |       |
| ſ             | Data Streams      |        |               |                    |              |         |       |
|               |                   |        |               | Corrections Output |              |         |       |
|               |                   |        |               |                    |              |         |       |
|               | ~                 |        |               |                    |              |         |       |
|               |                   |        |               |                    |              |         |       |
|               | 3                 |        |               |                    |              |         |       |
|               | Input Streams     | _      |               |                    |              |         |       |
|               | Innut             |        |               |                    |              |         |       |
|               | COM1 auto V       | 1      |               |                    |              |         |       |
|               | COM2 auto V       | i l    |               |                    |              |         |       |
|               | COM3 auto 🔻       |        |               |                    |              |         |       |
|               | USB1 auto 🔻       | ]      |               |                    |              |         |       |
|               | USB2 auto 🔻       |        |               |                    |              |         |       |
|               | IP10 auto 🔻       |        |               |                    |              |         |       |
|               | IP11 auto 🔻       |        |               |                    |              |         |       |
|               | IP12 auto 🔻       |        |               |                    |              |         |       |
|               | IP13 auto V       |        |               |                    |              |         |       |
|               | IP14 auto V       |        |               |                    |              |         |       |
|               | IP15 auto V       |        |               |                    |              |         |       |
| 1             | IP16 auto •       |        |               |                    |              |         |       |
|               | NTP1 auto         |        |               |                    |              |         |       |
|               | NTR1 auto         | -      |               |                    |              |         |       |
|               | NTR3 auto         | -      |               |                    |              |         |       |
|               | IPS1 auto Y       |        |               |                    |              |         |       |
|               | IPS2 auto T       | =      |               |                    |              |         |       |
|               | IPS3 auto V       | i l    |               |                    |              |         |       |
|               | IPS4 auto 🔻       |        |               |                    |              |         |       |
|               | IPS5 auto 🔻       |        |               |                    |              |         |       |
|               | BT01 auto 🔻       |        |               |                    |              |         |       |
|               | IPR1 auto 🔻       | 3      |               |                    |              |         |       |
|               | IPR2 auto 🔻       |        |               |                    |              |         |       |
|               | IPR3 auto 🔻       |        |               |                    |              |         |       |
|               | OTG1 auto 🔻       |        |               |                    |              |         |       |
|               | OTG2 auto V       |        |               |                    |              |         |       |
| -             |                   |        |               |                    |              |         |       |
|               | Default Ok        |        |               |                    |              |         |       |

**Figure 4-2:** With the default 'auto' setting, AsteRx SB will accept RTCMv2, RTCMv3 or CMR+ format as incoming differential corrections.

#### **Step 2: Configure internet connection**

Section 3.5 details how to connect the AsteRx SB to the internet.

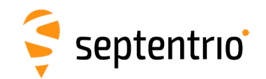

#### Step 3a: Configure the NTRIP Client settings

1. On the Corrections/NTRIP window, click on New NTRIP client as shown in Figure 4-3

| Overview          | GNSS         | SECORX       | Communication            | Corrections        | NMEA/SBF Out | Logging | Admin             |
|-------------------|--------------|--------------|--------------------------|--------------------|--------------|---------|-------------------|
| Corrections > NTF | liP.         |              |                          | NTRIP              |              |         | al a se se la fai |
| - Ntr             | in           |              |                          | Corrections Input  | <u> </u>     |         |                   |
|                   | ·P           |              |                          | Corrections Output |              |         |                   |
|                   | RIP Settings | NTRIP connec | tions defined.<br>verver |                    |              |         |                   |

Figure 4-3: NTRIP tab of the Web Interface

3. Enter the NTRIP caster details as shown in Figure 4-4 and click **Ok**. The mount point list will only be populated when the caster details have been entered correctly and when you have an active internet connection.

| × ,                 | Itrin disabled  |   |      |
|---------------------|-----------------|---|------|
| ~                   |                 |   |      |
|                     |                 |   | <br> |
| Edit NTRIP Connect  | ion             |   |      |
| Mode                | Client          | T |      |
| Caster              | ntrip.flepos.be |   |      |
| Port                | 2101            |   |      |
| User name           |                 |   |      |
| Password            | 0               |   |      |
| Mount point         | FLEPOSVRS31GLO  | • |      |
| Send GGA to caster  | auto            | • |      |
| SELIC OCA LO CASLEL | auto            |   |      |

Figure 4-4: NTRIP client mode settings

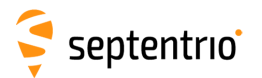

4. If the configuration is correct, the graphic should show a green line to the NTRIP Caster, indicating a successful connection with the NTRIP Caster, as in Figure 4-5, with details of the correction stream.

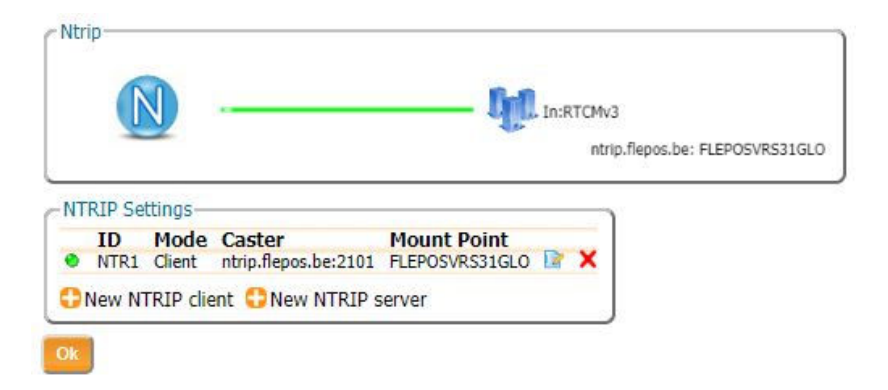

Figure 4-5: Receiving differential corrections via NTRIP

If the NTRIP Mode Field is set to **Client** and the configuration saved to boot, the AsteRx SB will auto-connect to the NTRIP Caster each time it is powered.

If the Mode Field is set to **Off**, no corrections will be received and the AsteRx SB will not auto-connect to the Caster when switched on.

#### **Step 3b: Configure corrections using an IP connection**

#### Configure the IP connection of the Rover receiver

Alternatively, corrections can also be received using an IP connection in which case no internet connection is required but an IP connection to a Base station is necessary.

On the **IP Ports** window of the Rover receiver, click on **C New IP Receive Connection** as shown in Figure 4-6 to start the connection configuration sequence. The **Port** and **TCP Address** should match the port and IP address of the Base station receiver.

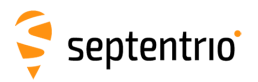

| Overview      | GNSS                 | SECORX              | Communication | Corrections       | NMEA/SBF Out          | Logging       | Admin            |
|---------------|----------------------|---------------------|---------------|-------------------|-----------------------|---------------|------------------|
| Communication | > IP Ports           |                     | Ethernet      |                   | and the second second |               |                  |
|               |                      |                     | WiFi          |                   |                       |               |                  |
| [-            | CP/IP Port Settings  | 20704               | Bluetooth     |                   |                       |               |                  |
|               | ETP control port     | 20704               | Dynamic DNS   |                   |                       |               | 2                |
| _             |                      |                     | IP Ports      |                   |                       |               | IP adress of     |
| C1            | P Server Settings    |                     | Firewall      | - Edit IP Receive | Setting               |               | Base station     |
| г             | here are currently r | io server ports def | Web Server    | Port              | 500                   |               |                  |
| •             | New IP Server        |                     | NTRIP Caster  | Mode              | CP2Way (receive an    | nd send) 🔻    |                  |
| G             | P Receive Settings-  | o receive ports de  | Serial Port   | TCPAddres         | Ok Cancel             |               |                  |
| 5             | New IP Receive Co    | onnection           |               | - IP Receive Set  | tings                 |               |                  |
| O             | k                    |                     |               | ID Port           | Mode                  | TC            | Address          |
| Dec           | oce "OK" to apply t  | the changes         |               | IPR1 500          | TCP2Way (receive      | and send) 192 | .168.110.222 📝 🗙 |
| PIC           | is on to apply       | the changes.        |               | S New IP Rec      | eive Connection       |               |                  |
|               |                      |                     |               | Ok                |                       |               |                  |

**Figure 4-6:** In the **IP Ports** window, click on **CONTENTION** IP Receive Connection to configure the connection with the Base station

#### Verifying the configuration

If the Base station and Rover receivers have been configured correctly then graphics in the Communication Ethernet windows of the Rover and the Base station should appear similar to those shown in Figures 4-7 and 4-8.

Communication > Ethernet

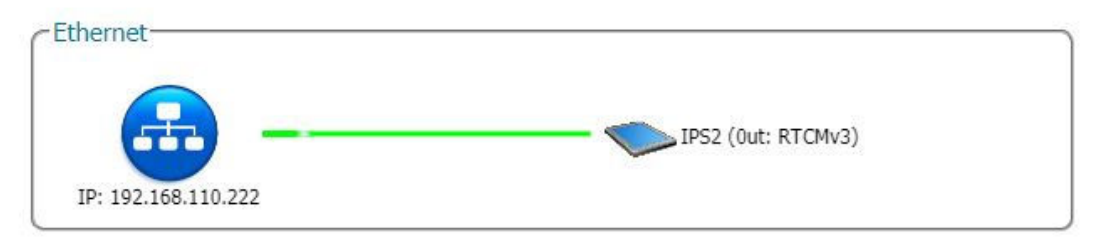

**Figure 4-7:** Ethernet window of the **Base station receiver** showing an active output of RTCMv3 differential corrections on server port IPS1

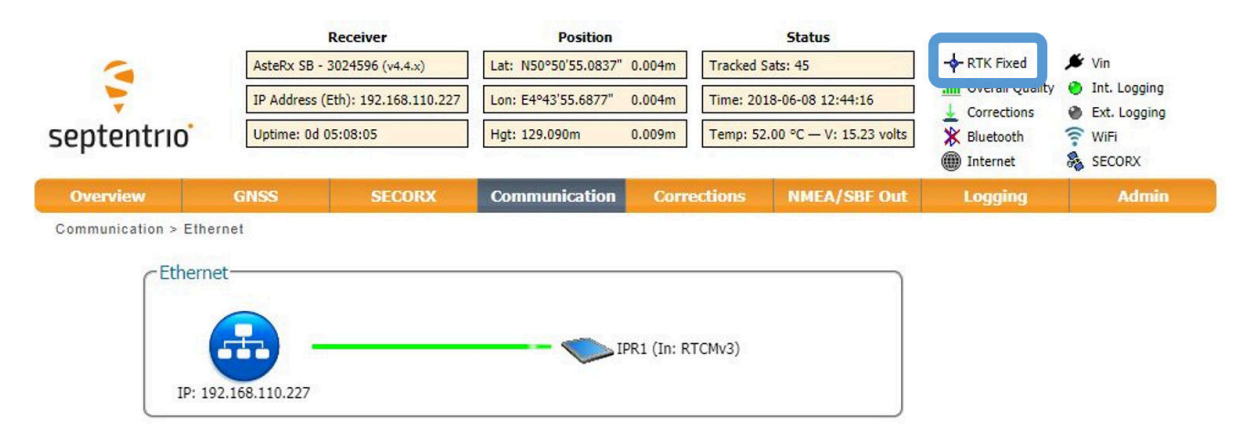

**Figure 4-8:** Ethernet tab of the **Rover receiver** showing a fixed RTK position in the header and reception of RTCMv3 differential corrections on receiver port IPR1

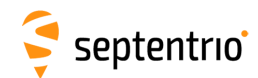

#### Step 4: Configure data output

Section 6.2 details the settings needed to configure data output.

#### Step 5: Configure any additional settings

Chapter 6 details some additional settings that you may need.

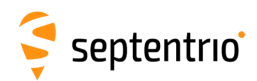

# 4.1 Using L-band PPP correction data with the AsteRx SB

PPP (Precise Point Positioning) is high-accuracy positioning without the need for a local Base station or VRS service. PPP uses precise satellite clock and orbit corrections computed by a global network of reference stations and broadcast in real time by geostationary satellites transmitting in the L-band. To receive PPP correction data, your receiver will need to be connected to an L-Band capable antenna<sup>1</sup>. The AsteRx SB can use PPP correction data from SECORX <sup>2</sup> as described in the steps below.

#### Step 1: Check you have PPP permissions on your AsteRx SB

The use of PPP services is permission-file controlled on the AsteRx SB. You can make sure that you have PPP permissions enabled on the **About** page selected from the **Admin** menu. Click on **Permitted Capabilities** and scroll down the list of permissions: **PPP** and **Augmentation Data Svc** will appear as permitted as shown in Figure 4-9.

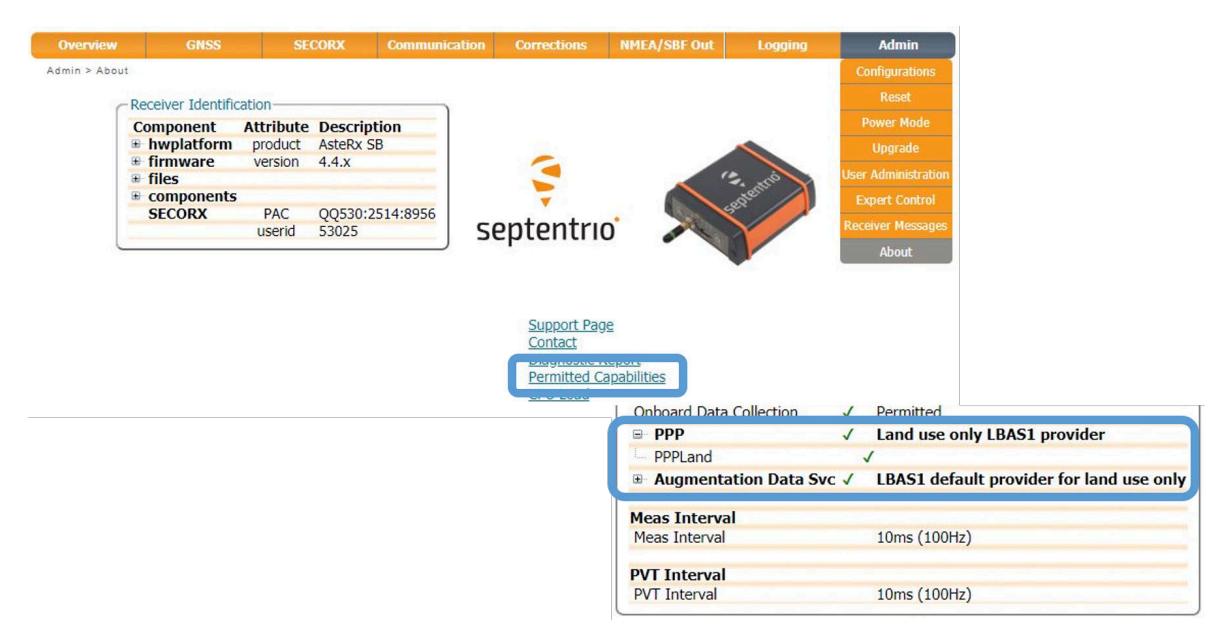

Figure 4-9: Check that PPP is enabled in the AsteRx SB permission file

If you don't have PPP permissions on your AsteRx SB, you can purchase this option from the Septentrio Sales department: sales@septentrio.com.

<sup>1</sup>Please note that PPP correction data is also available over an Ethernet connection using NTRIP and for this, an L-Band antenna is not required

<sup>&</sup>lt;sup>2</sup>SECORX uses TerraStar technology and brings sub-decimeter positioning to applications on land and with an extension to nearshore (SECORX-60).

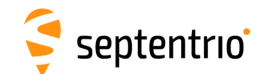

#### **Step 2: Activating SECORX**

SECORX is a PPP service aimed at land and on-shore applications and SECORX-60 at applications up to 60 km offshore.

#### SECORX activation

To be able to get PPP correction data from SECORX, you will also have to have a SECORX subscription which can be purchased from your AsteRx SB dealer or from Septentrio Sales department: sales@septentrio.com. To activate SECORX you will need to provide the **Product Activation Code** (PAC) of the receiver. The PAC can be found on the **Admin, About** window as shown highlighted in Figure 4-10. This PAC code will only be visible if you have purchased and installed the PPP permissions.

| Overview      | GNSS               | SE        | CORX     | Communication | Corrections             | NMEA/SBF Out | Logging | Admin               |
|---------------|--------------------|-----------|----------|---------------|-------------------------|--------------|---------|---------------------|
| Admin > About | NI                 |           |          |               |                         |              |         | Configurations      |
| -F            | Receiver Identific | cation    |          |               |                         |              |         | Reset               |
|               | Component          | Attribute | Descrip  | tion          |                         |              |         | Power Mode          |
| 9             | hwplatform         | product   | AsteRx S | B             |                         |              |         | Upgrade             |
| 9             | firmware files     | version   | 4.4.x    |               |                         |              | 12 . is | User Administration |
|               | ·                  |           |          |               | -                       |              | eptent  | Expert Control      |
|               | SECORX             | PAC       | QQ530:2  | 2514:8956     | ontontru                |              | 2       | Receiver Messages   |
| -             |                    | usenu     | 53025    | 5             | eptentin                |              |         | receiver Pressages  |
|               |                    |           |          |               |                         |              |         | About               |
|               |                    |           |          |               | Support Pag             | e            |         |                     |
|               |                    |           |          |               | Contact<br>Diagnostic F | Report       |         |                     |
|               |                    |           |          |               | Permitted C             | apabilities  |         |                     |

Figure 4-10: The Product Activation Code (PAC) required for SECORX activation

SECORX services are activated over the air at a scheduled activation time. The AsteRx SB needs to know the GPS time and will therefore have to be powered on with an antenna connected and tracking L-Band satellites (see Steps 3 and 4) in a clear sky view, starting just before the scheduled activation time, in order to compute GPS time and to receive the activation signal. In case the activation is missed, please keep the receiver running for minimum of 4 hours (the activation is sent out every 3.5 hours). To guarantee successful activation, the LBand signal should be received with a carrier-to-noise ratio of 36 dB-Hz or higher. In case of any issues, please contact Septentrio Support department on support@septentrio.com.

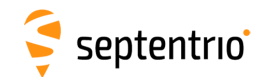

#### Step 3: Connect an L-Band antenna

Ensure that you have an L-band capable antenna connected to the main antenna rear-panel connector as shown in Figure 4-11.

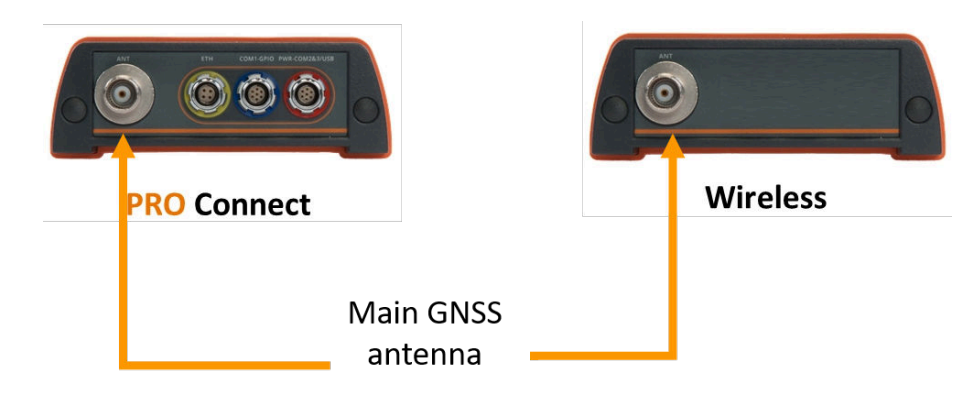

Figure 4-11: Rear panel antenna connectors

#### **Step 4: Select PPP positioning**

Ensure that PPP is selected as a positioning mode in the GNSS Position tab as shown in Figure 4-12. The PPP mode is enabled by default on the AsteRx SB.

| Overview        | GNSS                  | SECORX       | Communication | Corrections                                      | NMEA/SBF Out | Logging | Admin |
|-----------------|-----------------------|--------------|---------------|--------------------------------------------------|--------------|---------|-------|
| GNSS > Position | Position              |              |               |                                                  |              |         |       |
| GN              | Satellites and Signal | s            |               |                                                  |              |         |       |
|                 | Spectrum              | 10.00        | GPS (Pos      | ition: 9, Track: 10)                             |              |         |       |
|                 | PPS/Timing            |              | Galileo (F    | 5 (Position: 6, Track:<br>Position: 0, Track: 6) | 10)          |         |       |
|                 | PinPoint-GIS Web      |              | BeiDou (I     | osition: 0, Track: 5)<br>Position: 0, Track: 10  | ))           |         |       |
|                 | PPP                   |              | QZSS (Po      | osition: 0, Track: 1)                            |              |         |       |
| CPC             | sition Mode           |              |               |                                                  |              |         |       |
| M               | lode                  | Static Rover | r l           |                                                  |              |         |       |
|                 | RTK                   |              |               |                                                  |              |         |       |
| St              | tandAlone             |              |               |                                                  |              |         |       |
| SI              | BAS                   |              |               |                                                  |              |         |       |
|                 | 070                   | 2            |               |                                                  |              |         |       |
| PI              | PP                    |              |               |                                                  |              |         |       |
| R               | ererence position     | auto •       |               |                                                  |              |         |       |

Figure 4-12: Enable PPP positioning mode

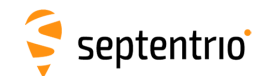

#### **Step 5: Beam Selection Mode and Service**

For SECORX configuration, select the tab named **SECORX** in the web interface.

The default L-band beam selection mode is **auto** as shown in Figure 4-13. In this mode, the demodulator will try to lock on to a visible beam, preferring beams to which access has been granted.

In **manual** mode, the demodulator will attempt to lock on to the beam selected from the **Manual beam selection** drop-down list ignoring all other beams. The beams in this list can be pre-set in the **Advanced Settings** expandable field. A beam is characterized by a frequency and data rate.

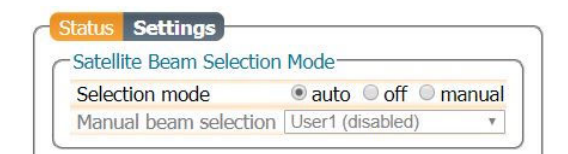

Figure 4-13: Select L-Band beam

Without a SECORX subscription, the AsteRx SB will still be able to track visible L-Band signals. Figure 4-14 shows the L-Band Tracker Status field when the AsteRx SB is locked onto signals from the AORE satellite which transmits at 1545.8550 MHz. After purchasing a subscription you will need to track one of the beams for activation over the air.

| Status Settings |            |
|-----------------|------------|
| L-Band Tracker  | Status     |
| Frequency (Hz)  | 1545855000 |
| Baudrate (baud) | 1200       |
| ServiceID       | LBAS1      |
| FreqOffset (Hz) | -956.627   |
| CN0 (dB-Hz)     | 43.60      |
| Mode            | normal     |
| Status          | Locked     |
| Lock Time (s)   | 65535      |

Figure 4-14: L-Band Tracker Status field when locked on to an L-Band signal

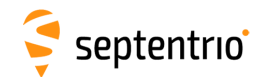

#### Step 6: Verifying the configuration

With an activated, valid SECORX subscription, the AsteRx SB will be able to decode PPP correction data. The **Access** line in the **L-band decoder Information** field should shows **Access Enabled** as in Figure 4-15.

After a few moments, the AsteRx SB positioning mode should change to PPP as indicated by the highlighted icon in the upper status field.

|                   | Receiver                     | Position                    | Status                          |             | agent.                           |
|-------------------|------------------------------|-----------------------------|---------------------------------|-------------|----------------------------------|
| 3                 | AsteRx 5B - 3024596 (v4.4.x) | Lat: N50°50'55.0466" 0.043m | Tracked Sats: 45                | @ PPP       | Vin                              |
| -                 | IP Address (Eth):            | Lon: E4°43'55.6419" 0.055m  | Time: 2018-06-06 09:31:26       | Corrections | <ul> <li>Ext. Logging</li> </ul> |
| eptentrio         | Uptime: 0d 00:27:50          | Hgt: 128.779m 0.069m        | Temp: 48.00 °C - V: 15.20 volts | X Bluetooth | F WiFi                           |
| Overview          | GNSS SECOR                   | Communication               | orrections NMEA/SBF 0           | ut Logaina  | Admi                             |
|                   | CLUD DECOID                  |                             |                                 | Lugging     |                                  |
| <pre>SECOR)</pre> | (                            |                             |                                 |             |                                  |
| - SECOND          |                              |                             |                                 | 1           |                                  |
|                   | (R)                          | -                           |                                 |             |                                  |
| (                 |                              | 🗧 sec                       | orx                             |             |                                  |
|                   | 1005                         | TE                          | RRADTAR                         |             |                                  |
| Bei               | am: AORE                     |                             |                                 |             |                                  |
| Status            | Sattinas                     |                             |                                 |             |                                  |
| I Day             | S Settings                   |                             |                                 |             |                                  |
| CL-Bar            | nd Tracker Status            | 1                           |                                 |             |                                  |
| Frequ             | rency (Hz) 1545855000        |                             |                                 |             |                                  |
| Sonvie            |                              |                             |                                 |             |                                  |
| Fren              | Offset (Hz) -951 751         |                             |                                 |             |                                  |
| CN0               | (dB-Hz) 44.20                |                             |                                 |             |                                  |
| Mode              | normal                       |                             |                                 |             |                                  |
| Statu             | s Locked                     |                             |                                 |             |                                  |
| Lock              | Time (s) 1595                |                             |                                 |             |                                  |
| LBAS              | 1 L-band Decoder Informa     | ation                       | -                               |             |                                  |
| Prod              | uct Activation Code          | QQ530:2514:8956             |                                 |             |                                  |
| Augr              | mentation User ID            | 53025                       |                                 |             |                                  |
| Acces             | as                           | Access enabled              |                                 |             |                                  |
| Juba              | inpuon Enu Date              | 10/00/15 00.00              |                                 |             |                                  |
| Servi             | ce                           | SECORX-C                    | -                               |             |                                  |
| GeoG              | ating Mode Co                | astal and non-maritime usag | e                               |             |                                  |
| Geog              | ating Status                 | 129                         | -                               |             |                                  |
| Roma              | vining Losso Timo            | N/A                         | -                               |             |                                  |
| Local             | Area Contor Latitudo         | N/A                         |                                 |             |                                  |
| LOCAL             | Area Center Lauluue          | N/A<br>N/A                  |                                 |             |                                  |
| Local             | Area Radius (m)              | N/A                         | -                               |             |                                  |
| Local             | Area Status                  | Local area disabled         | -                               |             |                                  |
| I Ev              | ents                         |                             |                                 |             |                                  |
|                   |                              |                             |                                 |             |                                  |

Figure 4-15: L-Band decoder Information field showing that SECORX decoding is enabled
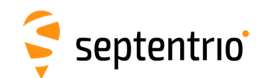

## Step 7: Additional optional settings: RTK seeding

The AsteRx SB can use an RTK or DGPS position to reduce the PPP convergence time: a process known as seeding. The configuration fields for seeding can be found in the **GNSS**, **Position** window as shown in Figure 4-16.

RTK positions are typically expressed in a regional datum which depends on the local RTK provider whereas SECORX PPP positions relate to the global ITRF2014 reference frame. To avoid coordinate jumps each time the PVT engine switches between RTK and PPP modes and to ensure accurate seeding of the PPP engine from RTK, the regional datum used by your RTK provider must be provided to the receiver. This can be done in the **Geodetic Datum** field using the drop-down datum list.

| Overview        | GNSS                                                           | SECORX                    | Communication | Corrections                                      | NMEA/SBF Out | Logging | Admin |
|-----------------|----------------------------------------------------------------|---------------------------|---------------|--------------------------------------------------|--------------|---------|-------|
| GNSS > Position | Position                                                       |                           |               |                                                  |              |         |       |
| - GN            | iatellites and Signals                                         |                           |               |                                                  |              |         |       |
| - Cit           | Spectrum                                                       | in the second             | GPS (Pos      | sition: 10, Track: 12)                           |              |         |       |
|                 | PPS/Timing                                                     |                           | Galileo (I    | S (Position: 7, Track:<br>Position: 0, Track: 8) | 9)           |         |       |
|                 | PinPoint-GIS Web                                               |                           | A SBAS (Po    | osition: 0, Track: 4)<br>Position: 0, Track: 7)  |              |         |       |
|                 | PPP                                                            |                           | A QZSS (P     | osition: 0, Track: 0)<br>Position: 0, Track: 2)  | 20.          |         |       |
| (               | - Geodetic Da<br>Datum De<br>- PPP Seeding<br>DGPS<br>RTKFixed | atum<br>fault •<br>g Mode |               |                                                  |              |         |       |

Figure 4-16: Configuration fields of RTK/DGPS seeding

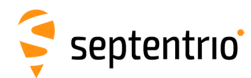

## 5 Configuring AsteRx SB as a Base station

The configurations described in the manual cover both AsteRx SB variants, however some configurations are only applicable to the AsteRx SB PRO Connect.

The AsteRx SB can be set up as a Base station receiver and provide differential correction data to one or more Rover receivers.

### Step 1: Preparing the AsteRx SB as a Base station

#### Set the Base station position as static

To work as a Base station, the position of the AsteRx SB should be set to static. The **Static** position mode can be selected in the **GNSS** tab as shown in Figure 5-1.

| Overview     | GNSS               | SECORX        | Communication                                                                                                    | Corrections | NMEA/SBF Out | Logging | Admin |
|--------------|--------------------|---------------|----------------------------------------------------------------------------------------------------|-------------|--------------|---------|-------|
| GNSS > Posit | ion                |               | 1. Contract 1. Contract 1. Con |             |              |         |       |
|              | - Position Mode    |               |                                                                                                    |             |              |         |       |
|              | Mode               | Static ORover |                                                                                                    |             |              |         |       |
|              | w KIK              | Ma            |                                                                                                    |             |              |         |       |
|              | StandAlone         | 8             |                                                                                                    |             |              |         |       |
|              | SBAS               | 8             |                                                                                                    |             |              |         |       |
|              | DGPS               | 2             |                                                                                                    |             |              |         |       |
|              | ррр                | 1             |                                                                                                    |             |              |         |       |
|              | Reference position | auto          |                                                                                                    |             |              |         |       |

Figure 5-1: Setting the AsteRx SB Base station position to static

#### Set the correct position

An accurate position of the antenna that is connected to the AsteRx SB should also be set (see Section 6.1). A Rover receiver in RTK mode calculates a position relative to the Base station receiver. The default setting of 'auto' can be used for demonstrations however, for most other purposes, a properly surveyed position is advisable. In the example shown in Figure 5-2, the position stored under 'Geodetic1' is used. The stored positions can be entered via the **Advanced Settings** menu on the same page. Pre-set positions can be entered in either Geodetic or Cartesian coordinates as shown.

In the **Datum** field, you can select the datum to which the antenna coordinates refer. The selected value is stored in the Datum field of position-related SBF blocks (e.g. PVTCartesian) and also in any output differential corrections. Please note that the **Datum** setting does not apply any datum transformation to the antenna position coordinates.

Click **OK** to apply the new settings

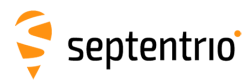

3

| 11 J                                                                                                    | (C) (C)                                                                                                    |                                                                                                    |                                                                                             |                                                                                               |                                     |                                                            |                                                                           |                                                                    |                                                                                                    |                                 |                                                       |
|----------------------------------------------------------------------------------------------------|----------------------------------------------------------------------------------------------------|----------------------------------------------------------------------------------------------------|---------------------------------------------------------------------------------------------|-----------------------------------------------------------------------------------------------|-------------------------------------|------------------------------------------------------------|---------------------------------------------------------------------------|--------------------------------------------------------------------|----------------------------------------------------------------------------------------------------|---------------------------------|-------------------------------------------------------|
| Mode                                                                                                    | @ St                                                                                                    | atic 🔍 Ro                                                                                                    | over                                                                                        |                                                                                               |                                     |                                                            |                                                                           |                                                                    |                                                                                                    |                                 |                                                       |
| B RTK                                                                                                    | ×.                                                                                                    |                                                                                                    |                                                                                             |                                                                                               |                                     |                                                            |                                                                           |                                                                    |                                                                                                    |                                 |                                                       |
| StandAlone                                                                                                    | 1                                                                                                    |                                                                                                    |                                                                                             |                                                                                               |                                     |                                                            |                                                                           |                                                                    |                                                                                                    |                                 |                                                       |
| SBAS                                                                                                    | 1                                                                                                    |                                                                                                    |                                                                                             |                                                                                               |                                     |                                                            |                                                                           |                                                                    |                                                                                                    |                                 |                                                       |
| DGPS                                                                                                    | ( <u>@</u> ) .                                                                                                    |                                                                                                    |                                                                                             |                                                                                               |                                     |                                                            |                                                                           |                                                                    |                                                                                                    |                                 |                                                       |
| PPP                                                                                                    | 1                                                                                                    |                                                                                                    |                                                                                             |                                                                                               |                                     |                                                            |                                                                           |                                                                    |                                                                                                    |                                 |                                                       |
| Reference pos                                                                                                    | ition Geod                                                                                                    | letic1                                                                                                    | •                                                                                           |                                                                                               |                                     |                                                            |                                                                           |                                                                    |                                                                                                    |                                 |                                                       |
| Antenna Infori                                                                                                    | na p <mark>i Geoc</mark>                                                                                                    | letic1                                                                                                    |                                                                                             |                                                                                               |                                     |                                                            |                                                                           |                                                                    |                                                                                                    |                                 |                                                       |
| Marker to ARF                                                                                                    | - Eas Geod                                                                                                    | letic3                                                                                                    | m                                                                                           |                                                                                               |                                     |                                                            |                                                                           |                                                                    |                                                                                                    |                                 |                                                       |
| Marker to ARP                                                                                                    | - No Geod                                                                                                    | letic4                                                                                                    | m                                                                                           |                                                                                               |                                     |                                                            |                                                                           |                                                                    |                                                                                                    |                                 |                                                       |
| Marker to ARE                                                                                                    | Geod                                                                                                    | letic5                                                                                                    | m                                                                                           |                                                                                               | -                                   |                                                            |                                                                           |                                                                    |                                                                                                    |                                 |                                                       |
| Antenna tuno                                                                                                    | OP Carte                                                                                                    | esian1                                                                                                    | -                                                                                           |                                                                                               |                                     |                                                            |                                                                           |                                                                    |                                                                                                    |                                 |                                                       |
| Corial number                                                                                                    | Carte                                                                                                    | sidh2                                                                                                    |                                                                                             |                                                                                               |                                     |                                                            |                                                                           |                                                                    |                                                                                                    |                                 |                                                       |
| Cature ID                                                                                                    | Carte                                                                                                    | esian4                                                                                                    | -                                                                                           |                                                                                               | -                                   |                                                            |                                                                           |                                                                    |                                                                                                    |                                 |                                                       |
| Secup ID                                                                                                    | Carte                                                                                                    | esian5                                                                                                    |                                                                                             |                                                                                               | - J                                 |                                                            |                                                                           |                                                                    |                                                                                                    |                                 |                                                       |
| Datum Defau                                                                                                    | ter ter ter ter ter ter ter ter ter ter                                                                                                    |                                                                                                    |                                                                                             |                                                                                               |                                     |                                                            |                                                                           |                                                                    |                                                                                                    |                                 |                                                       |
| Datum Defau<br>PPP Seeding M<br>DGPS<br>RTKFixed<br>Advanced Se<br>Differential (<br>Antenna Refere                                                                               | Iode<br>Itings<br>Corrections                                                                                                    | Usage-                                                                                                    | n - 2000                                                                                    | Jetic                                                                                         | 11                                  |                                                            |                                                                           |                                                                    |                                                                                                    |                                 |                                                       |
| Datum Defau<br>PPP Seeding M<br>DGPS<br>RTKFixed<br>Advanced Se<br>Differential (<br>Antenna Refere                                                                               | ttings<br>Corrections                                                                                                    | Usage-                                                                                                    | n - 200<br>Geo let                                                                          | Jetic                                                                                         | Geod                                | etic3                                                      |                                                                           | Geodetic4                                                          |                                                                                                    | Geodeti                         | ic5                                                   |
| Datum Defau<br>DPP Seeding N<br>DGPS<br>RTKFixed<br>Advanced Se<br>Differential (<br>Antenna Refere<br>ARP Latitude                                                               | ttings<br>Corrections<br>nce Point Sta<br>Geodetic1<br>50.84                                                                                                  | Usage-<br>atic Position                                                                                                    | n - Leod<br>Geo let                                                                         | Jetic<br>ic2<br>00000000 deg                                                                  | Geod                                | etic3                                                      | 00 deg                                                                    | Geodetic4<br>0.0000                                                | 00000 deg                                                                                                    | Geodeti                         | ic5                                                   |
| Datum Defau<br>DPP Seeding N<br>DGPS<br>RTKFixed<br>Advanced Se<br>Differential (<br>Antenna Refere<br>ARP Latitude<br>ARP Longitude                                              | ttings<br>Corrections<br>nce Point Sta<br>Geodetic1<br>50.84<br>4.7                                                                                           | Usage<br>atic Position<br>48231/deg                                                                                                    | n - 200<br>Geo et<br>0.0                                                                    | ietic<br>ic2<br>00000000 deg                                                                  | Geod                                | etic3                                                      | 00 deg                                                                    | Geodetic4<br>0.0000<br>0.000                                       | 00000 deg                                                                                                    | Geodeti<br>0.00                 | i <b>c5</b><br>00000000 de                            |
| Datum Defau<br>DPP Seeding N<br>DGPS<br>RTKFixed<br>Advanced Se<br>Differential (<br>Antenna Refere<br>ARP Latitude<br>ARP Latitude<br>ARP Altitude                               | ttings<br>Corrections<br>nce Point Sta<br>Geodetic1<br>50.84<br>4.7<br>130                                                                                    | Usage<br>atic Position<br>48231 deg<br>731798 deg<br>0.81 m                                                                                                    | n - 200<br>Geo let<br>0.0                                                                   | ictic<br>ic2<br>000000000deg<br>0.0000m                                                       | Geod                                | etic3                                                      | 00]deg                                                                    | Geodetic4<br>0.0000<br>0.000<br>0.000                              | 000000 deg<br>000000 deg<br>000 m                                                                                                 | Geodeti<br>0.00                 | i <b>c5</b><br>000000000de<br>000000000d              |
| Datum Defau<br>PPP Seeding M<br>DGPS RTKFixed Advanced Se<br>Differential O<br>Antenna Refere<br>ARP Latitude<br>ARP Latitude<br>ARP Altitude<br>Datum                            | ttings<br>Corrections<br>Corrections<br>Geodetic1<br>50.84<br>4.7<br>130<br>WGS84                                                                             | Usage<br>atic Position<br>48231 deg<br>731798 deg<br>0.81 m                                                                                                    | n - 1 200<br>Geo let<br>0.0<br>0.1<br>Wr 84                                                 | tetic<br>ic2<br>00000000 deg<br>00000000 deg<br>0.0000 m                                      | Geod<br>0<br>WGS8                   | etic3<br>0.0000000<br>0.000000<br>0.0000                   | 00]deg<br>000]deg<br>0m                                                   | Geodetic4<br>0.0000<br>0.000<br>0.000<br>0.000<br>0.000<br>0.000   | 000000 deg<br>0000000 deg<br>0000 m                                                                                               | Geodeti<br>0.00<br>0.0          | i <b>c5</b><br>000000000de<br>000000000d<br>0.0000m   |
| Datum Defau PPP Seeding M DGPS RTKFixed Advanced Se Differential Advanced Se Differential Antenna Refere ARP Latitude ARP Altitude Datum Antenna Refere Cartes ARP X ARP X ARP Y  | ttings<br>Corrections<br>Corrections<br>Corrections<br>Geodetic1<br>50.84<br>4.7<br>130<br>WGS84<br>nce Point Sta<br>ian1<br>0.0000m<br>0.0000m               | Usage<br>atic Position<br>(31798)deg<br>(31798)deg<br>(31799)deg<br>(31799)deg<br>(31799)deg<br>(3 | n - 2000<br>Gec let<br>0.0<br>0.1<br>WC 84<br>n - Carte<br>2<br>0.0000 m<br>0.0000 m        | tetic<br>ic2<br>000000000deg<br>0.0000m<br>▼<br>esian<br>Cartesian3<br>0.000                  | Geod<br>0<br>WGS8                   | etic3<br>.0000000<br>0.000000<br>0.00000<br>34<br>Cartesia | 00 deg<br>000 deg<br>0m<br>•<br>•                                         | Geodetic4<br>0.0000<br>0.000<br>0.0<br>WGS84<br>Cartesia<br>m<br>m | 000000 deg<br>000000 deg<br>0000 m<br>•<br>•<br>•                                                                                 | Geodeti<br>0.00<br>0.0<br>WGS84 | i <b>c5</b><br>00000000]de<br>000000000]d<br>0.0000]m |
| Datum Defau PPP Seeding M DGPS  RTKFixed Advanced Se Differential Advanced Se Differential Antenna Refere ARP Latitude ARP Altitude Datum Antenna Refere Cartes ARP X ARP X ARP Z | ttings<br>Corrections<br>Corrections<br>Corrections<br>Geodetic1<br>50.84<br>4.7<br>130<br>WGS84<br>nce Point Sta<br>ian1<br>0.0000 m<br>0.0000 m<br>0.0000 m | Usage<br>atic Position<br>(31798)deg<br>(31798)deg<br>(31799)deg<br>(3 | n - 2000<br>Gec let<br>0.0<br>0.1<br>WC 84<br>n - Carte<br>0.0000 m<br>0.0000 m<br>0.0000 m | tetic<br>ic2<br>000000000deg<br>0.0000m<br>v<br>cartesian3<br>0.0<br>0.0<br>0.0<br>0.0<br>0.0 | Geod<br>0<br>WGS8<br>0000m<br>0000m | etic3<br>.0000000<br>0.000000<br>0.00000<br>34<br>Cartesia | 00 deg<br>000 deg<br>0m<br>•<br>•<br>•<br>•<br>•<br>•<br>•<br>•<br>•<br>• | Geodetic4<br>0.0000<br>0.000<br>0.000<br>0.0<br>WGS84              | 000000 deg<br>000000 deg<br>0000 m<br>•<br>•<br>•<br>•<br>•<br>•<br>•<br>•<br>•<br>•<br>•<br>•<br>•<br>•<br>•<br>•<br>•<br>•<br>• | Geodeti<br>0.00<br>WGS84        | i <b>c5</b><br>00000000]de<br>000000000]d<br>0.0000]m |

Figure 5-2: Setting the static position to the pre-set 'Geodetic1' position

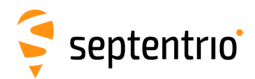

#### Set Marker/Station name

A **Marker name** and **Station code** can also be defined through the **GNSS/Name and Marker** menu as shown in Figure 5-3.

| Marker name      | SEPT    |
|------------------|---------|
| Marker number    | Unknown |
| Marker type      | Unknown |
| Station code     |         |
| Monument index   | 0       |
| Receiver index   | 0       |
| Country code     |         |
| Observer Paramet | ters    |
| Observer name    | Unknown |
| Observer agency  | Unknown |
| Observer Comme   | nt      |

Figure 5-3: Setting the Station settings

## **Step 2: Configure internet connection**

Section 3.5 details how to connect the AsteRx SB to the internet.

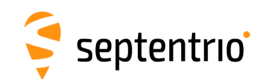

## Step 3a: Configure the output of differential corrections using an NTRIP Caster

The AsteRx SB includes a built-in NTRIP Caster that makes correction data from the AsteRx SB available to up to 10 NTRIP clients over the internet. The caster supports up to three mount points and can also broadcast correction data from a remote NTRIP server.

All settings relating to the AsteRx SB NTRIP Caster can be configured on the **NTRIP Caster** window from the **Communication** menu.

#### Communication Communication > NTRIP Caster tatus Settings General Settings Enable NTRIP caster off on IP Port 2101 Caster identifier default Mount Points ount points Edit Mount Point New mount point Enabled Mount point name Leuver Client Users Allow external serv Server user name There are currently no users defined. **Configure NTRIP Output** Server password C New user Client authentication Enable Local Server RTCMv3 Data format . Manual format stri Enable Local Server on • Format details rtcmv3 Output Type The internal caster mount point is configured to distribute RTCMv3 Currently, no RTCMv3 output is configured. Settings Messages to Output-General Settings Which RTCMv3 messages do you want to Enable NTRIP caster O on output? IP Port Edit Mount Point B MSM1 Caster identifier default Yes Enabled B MSM2 Mount Points Mount point name Leuven B MSM3 Allow external server No R X . MSM4 Server user name Server password MSM5 . New mount point Client authentication B MSM6 Data format RTCMv3 Client Users B MSM7 Manual format string There are currently no users defined. RTCM1001 Format details rtcmv3 New user RTCM1002 RTCM1003 1 **RTCM1004** Press "OK" to apply the changes. RTCM1005 • RTCM1006

#### Define a new mount point

Figure 5-4: The configuration sequence for defining a new mount point

In the NTRIP Caster window, click on the **Settings** tab.

In the General Settings field, enable the NTRIP Caster and select the IP port over which you wish to send correction data: the default port is 2101.

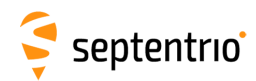

Click on **Click mount point** as indicated in Figure 5-4. Select **Yes** to enable the mount point and give it a name. This is the name that will appear in the caster source table. Up to 3 mount points can be defined each with a different name. You can also select the type of **Client authentication** for the mount point: **none** - any client can connect without logging in or, **basic** - clients have to login with a username and password.

By default, the field **Allow external server** is set to **No**. By setting **Allow external server** to **Yes** the mount point can receive a stream from a remote NTRIP server.

Click on the **Configure Output** ... button to enable the local NTRIP server of the AsteRx SB and to select the individual messages you want to broadcast. By default, correction messages necessary for RTK are pre-selected. Click **Ok** to apply the settings.

#### Define a new user

If you selected **basic** client authentication when configuring the mount point in the previous step, you will need to define at least one user. The user name and password are the credentials needed for the NTRIP client to access the correction stream.

In the **Client Users** section, click on **C New User** as shown in Figure 5-5. Enter a User Name and Password for the user and select the mount points that they will have access to. Up to 10 NTRIP clients can log in as a particular user. Click **Ok** to apply the settings.

| IP Port 2101<br>Caster identifier default                                                                  |                                            |                                 | Status Settings<br>General Settings                                                           |
|----------------------------------------------------------------------------------------------------|--------------------------------------------|---------------------------------|-----------------------------------------------------------------------------------------------|
| Name         Format         Enabled         Auth           Leuven         RTCMv3         Yes         basic | entication                                 |                                 | Enable NTRIP caster     off     on       IP Port     2101       Caster identifier     default |
| Client Users<br>There are currently no users defined.                                                      | Edit User<br>User Name<br>Password         | Mildred<br>•••• • •<br>Leuven · | Name Format Enabled Authentication<br>Leuven RTCMv3 Yes basic                                 |
| New user                                                                                                   | Allowed Mount Points Max number of clients | Unused/MP3 Cancel               | Client Users User Name Allowed Mount Points of Clients Mildred All N                          |
| ess OK to apply the changes.                                                                               |                                            | Cancer                          | New user                                                                                      |

Figure 5-5: Configuring the login credentials for a user

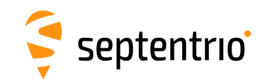

#### Is the NTRIP Caster working?

In the **Status** tab of the NTRIP Caster window, you can see a summary of the NTRIP Caster to make sure that it has been properly configured. In the example shown in Figure 5-6, a client is connected to the mount point named **Leuven** as user **Mildred**.

If the client receivers are configured to send a GGA message to the caster (as was the case in Figure 5-7), then their position will also be visible.

| Mountpoint     | Server<br>Connecte | Cor<br>d Ti | nnect<br>ime | Rate   | e Clients |
|----------------|--------------------|-------------|--------------|--------|-----------|
| Leuven         | Yes                | 1h11        | lm40s        | 435 Bp | os 1      |
|                |                    |             |              |        |           |
| Connected Clie | ents               | nnect       |              |        |           |
| Connected Clie | ents<br>User Co    | onnect      | Lati         | tude   | Longitude |

Figure 5-6: Connecting as a client to the AsteRx SB NTRIP Caster

#### On the NTRIP Client side

Rover receivers can connect to the NTRIP Caster by entering its IP address and Port as shown in Figure 5-7. After clicking **Ok**, the mount point source table will be filled and a mount point can be selected. The user name and password can then be entered and within a few seconds, the Rover receiver should report an RTK fixed position.

| 00                 |                 |                  |      |
|--------------------|-----------------|------------------|------|
| (N) -              |                 | In:RTCMv3        |      |
|                    |                 | 192.168.110.227: | Leuv |
| Edit NTRIP Connect | ion             |                  |      |
| Mode               | Client          | •                |      |
| Caster             | 192.168.110.227 |                  |      |
| Port               | 2101            |                  |      |
| User name          | Mildred         |                  |      |
| Password           |                 |                  |      |
| Mount point        | Leuven          |                  |      |
| Mount point        | Details         |                  |      |
| Send GGA to caster | 10 sec          | · ·              |      |

Figure 5-7: Connecting as a client to the AsteRx SB NTRIP Caster

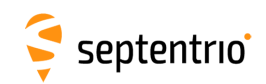

## Step 3b: Configure the output of differential corrections using a TCP/IP in a closed network

#### Configure the IPS connection

Setup an IPS connection over which the differential corrections can be streamed. On the **IP Ports** page, click on **New IP Server** as shown in Figure 5-8, then insert the port number and mode of the connection. When choosing a port number avoid conflicts with other applications such as the commands port (28784), the webserver port (80), the FTP port (21) as well as the default NTRIP port (2101) and the NTP port (123).

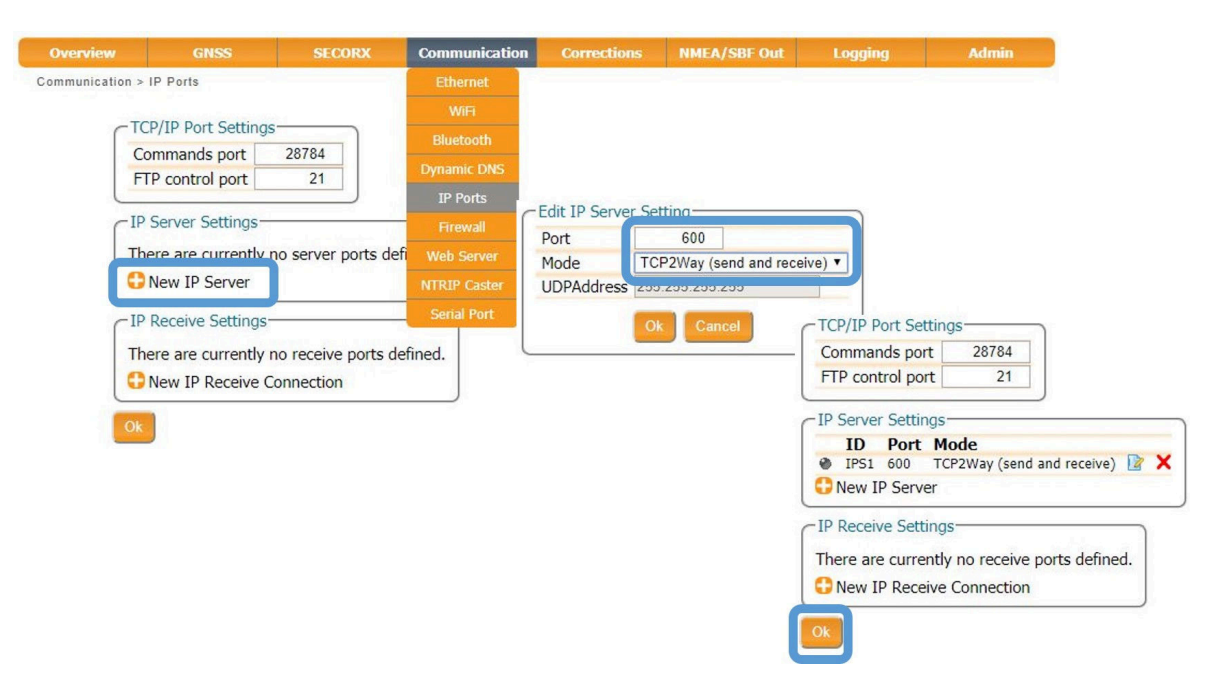

**Figure 5-8:** Select and configure an IP Server port on which to output differential corrections

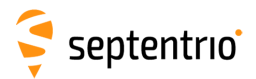

#### Configure the correction stream

On the **Corrections Output** window, click on **New RTCM3 output** as shown in Figure 5-9. You can then select the IPS connection configured in the previous step. The messages necessary for RTK and DGNSS are selected by default<sup>1</sup> but you can select any combination of correction messages that you want to output. A summary of other RTCM messages can be found in the 'AsteRx SB Reference Guide'.

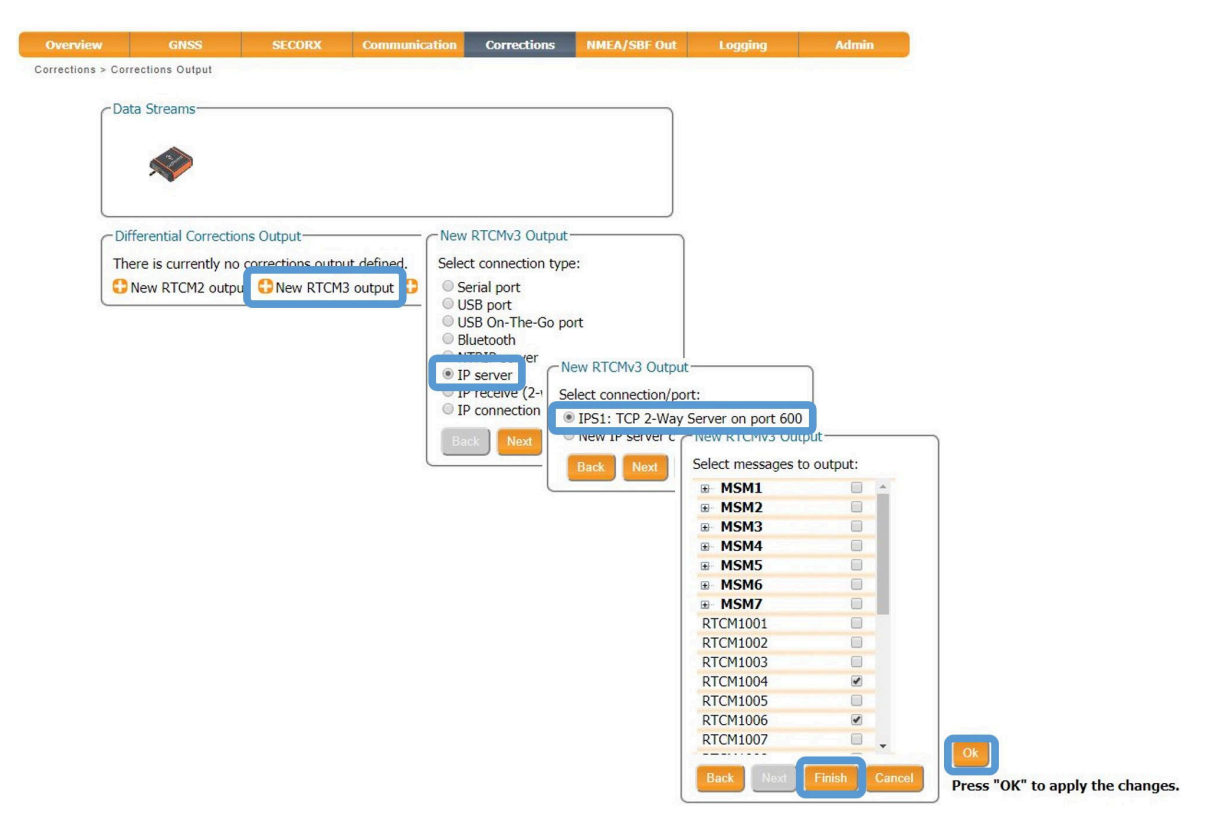

**Figure 5-9:** Output RTCMv3 differential corrections on the configured TCP/IP server port of the Base station receiver

<sup>&</sup>lt;sup>1</sup>Note that if you do not have permissions for RTK Base corrections, you will only be allowed to output RTCM2 DGPS messages

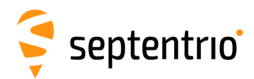

#### Verifying the configuration

Having configured the settings and clicked **Ok** to apply them, you can now connect to the configured Ethernet port of the AsteRx SB using a terminal emulator tool such as Data Link<sup>2</sup>. The Ethernet IP address is the WiFi IP address **192.168.20.1**.

This IP address and the port number 600 can then be used to configure a Data Link connection as shown in Figure 5-10.

| File Tools Help                                                                                                  |                                                                                  |
|----------------------------------------------------------------------------------------------------|----------------------------------------------------------------------------------|
| Connect<br>Show Data                                                                                             | TCP/IP Client<br>192. 168. 20. 1:600                                             |
| $Link \rightarrow \boxed{1} \boxed{2} \boxed{3} \boxed{4} \boxed{1}$                                             | Select the connection ×                                                          |
| $\begin{array}{c} \text{GGA} \rightarrow \begin{array}{c} 1 \\ \text{Send every 10'th received GGA} \end{array}$ | Serial TCP/IP UDP NTRIP                                                          |
| Connect Script: gurations)\Assignme                                                                              | Connection Modes     OrcP/IP Client O TCP/IP Server                              |
| Send every 1,00 s.                                                                                               | Host Name or IP-Address 🚽 🥔 Data Link                                            |
| Log File:                                                                                                    | 192.168.20.1 File Tools Help                                                     |
| Press Connect                                                                                                    | Port Number Connection 1<br>600 Connect TCP/IP Client<br>192.168.20.1:600        |
|                                                                                                    | $Link \rightarrow 1 \ 2 \ 3 \ 4 \ 5 \ 6$ $GGA \rightarrow 1 \ 2 \ 3 \ 4 \ 5 \ 6$ |
|                                                                                                    | Send every 10'th received GGA                                                    |
|                                                                                                    | Send every 1,00 s.                                                               |
|                                                                                                    | OK Close Script:                                                                 |
|                                                                                                    |                                                                                  |

**Figure 5-10:** Configure the Data Link terminal emulator tool to connect to the AsteRx SB Ethernet port over which differential corrections have been configured

When connected to the output correction stream, click on the **Show Data** button on Data Link and you should see output similar to that shown in Figure 5-11.

<sup>&</sup>lt;sup>2</sup>Data Link is part of Septentrio's RxTools suite of GUI Tools supplied with the AsteRx SB

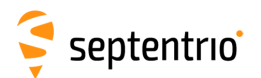

| >àDM(\õ>D€EKAú∰vZ×8zDHÓ»?@pbOD、DD4œÀSAúzÀD∂ `ÿD Ê àDúc€D1DÅúC<br>townDSEPT ASTERXD4.4.xD3024596ÌGàÓLà≿à?aÓ¥>À4D、T]æ ¿Ñ°¿ÚvËý*€:<br>öÈl ÚÄú6OùXDDÿ;DD、∰D`Ôm?iÀŸ¯û[áR`@D∰tþ{ÿÿÑ¿à@Õ%zÓD>àDM(\õ>D€EkAú∰vZ<br>∰€Mú<br>24596ÌGàÓLà≿à?aÓ¥>À4+"T1D Ѱ¿Úv£ý*€lûp!æb£EÿÜDè?ÕalDbô_Ő:∰D <sup>¬</sup><br>(8D9, ÒDÚÅD<br>DD4?;Ò,D>oeD ≿6Ìbý≿èlNÄ×ýAÀL\$Ä@L+ú<br>InknownDSEPT ASTERXD4.4.xD3024596ÌGàÓLà≿à?aÓ¥>À4: TD: c Ѱ¿ÚAwGý*€) | ÅúC\$#m)Ì có(«Ξ<br>: aþ£ΞyÐ⊡ÉyÖ)<br>ÅvZ×8zŒHÓ»?0pb<br>ΩŪÕéþ,ÚG®C;SW<br>*€)öÅ! þ£ΞÿÖ⊡Ý |
|----------------------------------------------------------------------------------------------------|---------------------------------------------------------------------------------------|
| nownDSEPT ASTERXD4.4.xD3024596ÌGaÓLà & à?aÓ¥>À4D \ T]æ ູѰ¿ÚvĔý+€:<br>öÈl ÚÄú6OûXDDÿ;DD \ ∰D \ Ôm?îÀݯû[áR @D∰b{ýsyÑ¿à@Õ4xcÓD>àD∰\ô»D€ÆkAú∰vZ<br>∰€Mú<br>24596ÌGaÓLà & à?aÓ¥>À4+" T1D Ѱ¿Úv£ý+€lúp!æb£EyÜDê?ÕalDbô_ö:∰D <sup>-</sup><br>(8D9,ÒDÚÅD<br>D4?;Ò,D»oøD & 6Ìþý & èlNÄ×ýAÀLŞÃ@L+ú<br>InknownDSEPT ASTERXD4.4.xD3024596ÌGãÓLà & à?aÓ¥>À4: TD: c Ѱ¿ÚAwGý*€)                                                       | : ឧþ£౾ౢĐ⊡ÉౢŎĴ<br>ŧvZ×8z⊡Hó≫?@pb<br>t⊡Óêþ,ÚG®⊡¿SW<br>*€)öÅ! þ£౾ÿÖ⊡Ý                    |
| öžl ŰÄúGOùXDDÿ;DD、∰D* Ôm?îÀݯû[áR`@D∰b{ÿSyŇ¿à@Õ4xzÓD>àD∰\ö»D€ÆkAú∰vZ<br>∰€Mú<br>24596ÎGāÓLà≀à?aÓ¥>À4+" TID Ѱ¿Űv£ý*€lúp!æb£EÿÜDê?ÕalDbó_ö:∰D⊤<br>(8D9,ÒDÜÅD<br>D4?;Ò,D»osDł6Îpý≀èlNÄ×ýAÀLSÅ@L+ú<br>InknownDSEPT ASTERXD4.4.xD3024596ÎGãÓLà≀à?aÓ¥>À4: TD: cѰ¿ŰAwGý*€)                                                                                                    | tvZ×8zOHÓ≫?@pb<br>to⊤óêp,úc®o,sw<br>*€)öà! ptzÿöDý                                    |
| ∰€Mú<br>24596ÌGāÓLā čā?aÓ¥>À4+"T1O Ѱ¿Úv£ý*€lúp!æþ£EÿÜDê?ÕalDþ6_Ö:∰D⊤<br>(8D9,ÒDÚÅD<br>D4?;Ò,D≫osD č6Ìþý čèlNÄ×ýAÀL\$Å8L+ú<br>InknownDSEPT ASTERXD4.4.xD3024596ÌGãÓLā čà?aÓ¥>À4:ÂTD: cѰ¿ÚAwGý*€)                                                                                                    | to⊤ó≙p,úcøo,sw<br>ws,sec,ies,íes(€*                                                   |
| 2459€ÌGảÓLả čả?aÓ¥>À4+" TIO Ѱ;Úv£ý*€lúp!æþ£EÿÜDê?ÕalDþô_õ:∰D <sup></sup><br>(8D9,ÒDÚảD<br>HD4?;Ò,D≫o∞D čeĺþý čèlNÄ×ýAÀL\$Å@L+ú<br>InknownDSEPT ASTERXD4.4.xD3024596ÌGäÓLàčà?aÓ¥>À4: TD: cѰ;ÚAwGý*€)                                                                                                    | to⊤óêþ,úc®oc;sw<br>*€)öÀ!∣þ£Eÿö⊡ý                                                     |
| (8⊡9,ÓDÚÅD<br>⊡4?;Ò,D≫o©D ≿ GÌþý ≿ èlNÄ×ýAàL\$Å@L+ú<br>InknownDSEPT ASTERXD4.4.xD3024596ÌGäÓLà ≿ à?aÓ¥>À4: TD: ¢ Ѱ¿ÚAwGý*€)                                                                                                    | *€)öÀ! þ£EÿÖDÝ                                                                        |
| ID4?;Ò,D»o∞D ≿ 6Ìþý ≿ èlNÄ×ýAÀL\$Ä@L+ú<br>InknownDSEPT ASTERXD4.4.xD3024596ÌGäÓLà≿à?aÓ¥>À4: TD: ¢ Ѱ¿ÚAwGý*€)                                                                                                    | *€)öÀ! þ£EÿÖ⊡Ý                                                                        |
| nknownDSEFT ASTERXD4.4.xD3024596ÌGäÓLà≿à?aÓ¥>À4: TD: c Ѱ¿ÚAwGý*€)                                                                                                    | *€)öÀ! þ£EÿÖ⊡Ý                                                                        |
|                                                                                                    |                                                                                       |
| N 8 90 80                                                                                                    |                                                                                       |
| è0@□('ü欷□:@麽;úkĐ□□fñÿV9謊).Ep□ppà ì□ ÿÑ¢]VQ麽(;;ò¶□,?ø□と6,Xøïè1@OÃ>ýAÀL                                                                                                    | AÀLÁÝKKú0                                                                             |
| nown⊡SEPT ASTERX⊡4.4.x⊡3024596ÌGäÓLà≿à?a                                                                                                    |                                                                                       |
| <                                                                                                    | >                                                                                     |
|                                                                                                    |                                                                                       |

Figure 5-11: The RTCMv3 differential correction stream output from the IPS1 Ethernet connection of the AsteRx SB

When a connection to the configured Ethernet port has been established, in this example using Data Link, the **Data Streams** field on the Corrections Output window should now show the active blue connection shown in Figure 5-12 and the corrections output icon in the information panel should appear active.

| Ş<br>septentrio                                                                                                    | Receiver           AsteRx SB - 3024596 (v4.4.x)           IP Address (Eth): 0.0.0.0           Uptime: 4d 05:41:27 | Position           Lat: N50°50'55.0447"         0.000m           Lon: E4°43'55.6423"         0.000m           Hgt: 130.262m         0.000m | 5<br>Tracked Sats:<br>Time: 2018-06<br>Temp: 50.00 ° | tatus<br>44<br>-12 13:17:38<br>C — V: 15.23 volts | Fixed<br>Corrections | <ul> <li>Vin</li> <li>Int. Logging</li> <li>Ext. Logging</li> <li>WiFi</li> </ul> |
|----------------------------------------------------------------------------------------------------|----------------------------------------------------------------------------------------------------|----------------------------------------------------------------------------------------------------|------------------------------------------------------|---------------------------------------------------|----------------------|-----------------------------------------------------------------------------------|
| Overview                                                                                                    | GNSS SECORX                                                                                                    | Communication                                                                                                    | Corrections                                          | NMEA/SBF Out                                      | M Internet           | SECORX                                                                            |
| Corrections > Correctio                                                                                                    | reams                                                                                                    |                                                                                                    |                                                      |                                                   |                      |                                                                                   |
| Corrections > Correction                                                                                                    | reams                                                                                                    | IPS1                                                                                                    | (Out:RTCMv3 0.4;                                     | 7kB/s)                                            |                      |                                                                                   |
| Corrections > Corrections > Co | ttial Corrections Output<br>TCP 2-Way Server on<br>port 600                                                       | Type         Messages           RTCMv3         1004, 1006, 1012,                                                                           | (Out:RTCMv3 0.4;<br>1033, 1230                       | 7kB/s)                                            |                      |                                                                                   |

**Figure 5-12:** Web Interface showing differential corrections output over an Ethernet connection

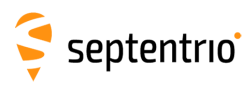

## 6 Other receiver operations

## 6.1 Setting the antenna height

The antenna height is the offset between the height of the measured position and the Antenna Reference Point which is usually the length of the survey pole.

- 1. Click on the GNSS/Status tab and enter the antenna height
- 2. Click **Apply** when finished. In the example shown in Figure 6-1, an offset of 2.0 meters was used.

| Overview        | GNSS                   | SECORX                | Communication | Corrections                                   | NMEA/SBF Out   | Logging        | Admin |
|-----------------|------------------------|-----------------------|---------------|-----------------------------------------------|----------------|----------------|-------|
| GNSS > Position | Position               |                       |               |                                               |                |                |       |
| Ch              | Satellites and Signals |                       |               |                                               |                |                |       |
| CON             | Spectrum               |                       | & GPS (Pos    | ition: 7. Track: 11)                          | Ì              |                |       |
|                 |                        |                       | GLONASS       | (Position: 8, Track: 9)                       | r              |                |       |
|                 | PPS/ Timing            |                       | Galileo (F    | osition: 0, Track: 9)<br>sition: 0, Track: 6) |                |                |       |
|                 | PinPoint-GIS Web       |                       | BeiDou (I     | Position: 0, Track: 8)                        |                |                |       |
|                 | RTK Fixed              |                       | RNSS (P       | osition: 0, Track: 1)                         |                |                |       |
|                 | sition Made            |                       |               | De sition Tof                                 |                |                |       |
| (PO             | sition Mode            |                       | )             | Position Inf                                  | ormation       |                |       |
| M               | ode (                  | Static  Rover         |               | GNSS Time                                     | 2018-          | 06-20 13:45:25 |       |
| ±-              | RIK                    |                       |               | Latitude                                      | IN50           | 050 55.0314    |       |
| St              | andAlone               |                       |               | Longitude                                     | cieht          | 43 55.6231     |       |
| SE              | BAS 🖉                  |                       |               | Datum                                         | Baco           | station datum  |       |
| DO              | GPS 🖉                  | 0                     |               | Height abox                                   | MSL (+)        | 81 197m        |       |
| PP              | pp 🦉                   |                       |               | Position mo                                   |                | RTK Fixed      |       |
| Re              | eference position      | auto 🔻                |               | HDOP                                          | uc             | 0.71           |       |
|                 | tanan Tafamatian       |                       | 2             | VDOP                                          |                | 1.10           |       |
| CAN             | itenna information.    |                       |               | Correction a                                  | age            | 1.00s          |       |
|                 |                        | Main                  |               | Sats Positio                                  | n              | 15             |       |
| Ma              | arker to ARP - East    | 0.0000                | m             | Reference I                                   | D              | 515            |       |
|                 | arker to ADD Nort      | 0.0000                | m             | Baseline ler                                  | igth           | 0.790m         |       |
| Ma              | arker to ARP - Up      | 2.0000<br>SEPALTUS NR | M<br>3 NONE   | Antenna ph                                    | ase center und | compensated    |       |
|                 | iterina cype           | oerneroo_nit          |               | offset                                        | (10            | unknown)       |       |
| 50              |                        | O                     |               |                                               |                |                |       |
| 50              | stup ID                | U                     |               |                                               |                |                |       |
| Ge              | odetic Datum           | _                     |               |                                               |                |                |       |
| D               | Default                |                       |               |                                               |                |                |       |
| Da              | atum Delauit           |                       |               |                                               |                |                |       |
| - PP            | P Seeding Mode         |                       |               |                                               |                |                |       |
| D               | SDS                    |                       |               |                                               |                |                |       |
| рт              | [KFixed                |                       |               |                                               |                |                |       |
|                 |                        |                       |               |                                               |                |                |       |
|                 |                        |                       |               |                                               |                |                |       |

Figure 6-1: GNSS Tab: setting Antenna Offset

By selecting the correct antenna type, the AsteRx SB will automatically compensate for the Antenna Phase Centre offset using the approved calibration of the product in order to provide the most accurate position out of the box.

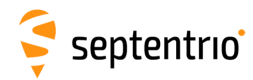

## 6.2 How to configure SBF and NMEA output

The AsteRx SB can output position and GNSS data in both standard NMEA format and Septentrio's proprietary compact binary format SBF. This following sections detail how to configure connections to other devices in order to send data.

SBF and NMEA can also be logged on the internal 16 GB disk of the AsteRx SB. Section 6.3.1 and 6.4 detail how to log data on the receiver and how to download data logged on the receiver.

## 6.2.1 Output over a serial COM connection

The AsteRx SB can be connected via a serial COM cable to an RS-232 compatible secondary device.

## **Step 1: Configure the serial COM port**

The COM port of the AsteRx SB should be configured with the same baud rate and flow control setting of the coupled device. These settings can be configured via the **Communication/Serial Port** tab as shown in Figure 6-2. In this example, COM3 is set with a speed of 19200 baud.

|               | GNS             |               | CORX      | Communication | Corrections  | NMEA/SBF      | Out Loggi     | ng Adı                                   | min           |           |
|---------------|-----------------|---------------|-----------|---------------|--------------|---------------|---------------|------------------------------------------|---------------|-----------|
| Communication | n > Serial Port |               |           | Ethernet      |              |               |               |                                          |               |           |
| C             | COM Port Set    | tinas —       |           | WiFi          |              |               |               |                                          |               |           |
|               |                 | COM1          | COM2      | Bluetooth     |              |               |               |                                          |               |           |
|               | Baud rate       | 115200 baud 🔻 | 115200 ba | Dynamic DNS   | ud 🔻         |               |               |                                          |               |           |
|               | Data bits       | 8 bits 🔹      | 8 bits    | IP Ports      | •            |               |               |                                          |               |           |
|               | Parity          | No 🔻          | No        |               | •            |               |               |                                          |               |           |
|               | Stop bits       | 1 bit 🔹       | 1 bit     | Firewall      | COM Port Set | tings         |               |                                          | )             |           |
|               | Flow control    | none 🔻        | none      | Web Server    |              | COM1          | COM2          | сомз                                     |               |           |
| C             |                 |               |           | NTRIP Caster  | Baud rate    | 115200 baud V | 115200 baud V | 115200 baud                              |               |           |
| D             | Default Ok      |               |           | Serial Port   | Data bits    | ö Dits        | ö bits        | 2400 baud                                |               |           |
| _             |                 |               |           |               | Parity       | No V          | NO V          | 4800 baud                                |               |           |
|               |                 |               |           |               | Stop bits    |               |               | 9600 baud                                |               |           |
|               |                 |               |           |               | Default Ok   | J             |               | 57600 baud<br>115200 baud<br>230400 baud |               |           |
|               |                 |               |           |               |              |               | COM Port Se   | ettings                                  |               |           |
|               |                 |               |           |               |              |               |               | COM1                                     | COM2          | COM3      |
|               |                 |               |           |               |              |               | Baud rate     | 115200 baud 🔻                            | 115200 baud 🔻 | 19200 bau |
|               |                 |               |           |               |              |               | Data bits     | 8 bits 🔻                                 | 8 bits 🔹      | 8 bits    |
|               |                 |               |           |               |              |               | Parity        | No 🔻                                     | No 🔻          | No        |
|               |                 |               |           |               |              |               | Stop bits     | 1 bit 🔹                                  | 1 bit 🔹       | 1 bit     |
|               |                 |               |           |               |              |               | Flow contro   | none 🔻                                   | none 🔻        | none      |

Figure 6-2: Configure the baud rate and flow control of the AsteRx SB

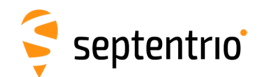

## Step 2: Configure data output

#### NMEA

In the **NMEA/SBF Out** tab, clicking on **New NMEA Stream** will guide you through the steps needed to configure NMEA output as shown in Figures 6-3 and 6-4.

| Overview | GNSS                                                                                  | SECORX                                      | Communication                                                           | Corrections                                                                                                    | NMEA/SBF Out | Logging                                                             | Admin                          |
|----------|---------------------------------------------------------------------------------------|---------------------------------------------|-------------------------------------------------------------------------|----------------------------------------------------------------------------------------------------|--------------|---------------------------------------------------------------------|--------------------------------|
|          | Ata Streams<br>MEA/SBF Output St<br>New NMEA stream<br>Advanced Settings-<br>fault Ok | treams<br>o data streams de<br>New SBF stre | fined.<br>am<br>Select of<br>USB<br>Blue<br>NTR<br>IP s<br>IP r<br>Back | MEA Output<br>connection type:<br>al port<br>port<br>6 On-The-Go port<br>etooth<br>IP server<br>erver<br>eccive (2-way)<br>onnection |              | New NMEA Outp<br>Select connection<br>© COM1<br>© COM3<br>Back Next | ut-<br>h/port:<br>Finish Cance |

Figure 6-3: Selecting to output NMEA data on COM3

| New NMEA   | Output      |        | CNMEA/SE    | F Outpu      | It Streams          |                  |    |        |             |         |  |
|------------|-------------|--------|-------------|--------------|---------------------|------------------|----|--------|-------------|---------|--|
| Interval   | 1 sec       | •      | COM3        | Type<br>NMEA | Messages<br>GGA+ZDA | Interva<br>1 sec |    | ×      |             |         |  |
| DIM        |             | -      | C New N     | MEA str      | eam 🛟 New SBF       | stream           |    |        |             |         |  |
| GGA        |             |        | Streams     | repared      | d, press "OK" to a  | pply the changes | 5. |        |             |         |  |
| GNS        |             |        | —⊞ Advance  | d Settin     | ngs—                |                  |    |        |             |         |  |
| GRS        |             | -      | Default     | Ok           |                     |                  |    |        |             |         |  |
| GST        |             | -      | Press "OK   | to app       | bly the changes.    |                  |    |        |             |         |  |
| HDT        |             |        | -Data Stre  | ame          |                     |                  |    |        |             |         |  |
| RMC<br>ROT |             |        | / Data Sire | 1115         |                     |                  |    |        |             |         |  |
| ZDA        |             |        |             |              | -                   |                  |    | COM3 ( | Dut:NMEA 0. | 12kB/s) |  |
| HUU        |             |        |             |              |                     |                  |    |        |             |         |  |
| Back       | Next Finish | Cancel | -NMEA/SB    | F Outpu      | it Streams          |                  |    | _      |             |         |  |
|            |             |        | Port        | Туре         | Messages            | Interva          | 1  |        |             |         |  |
|            |             |        | • СОМЗ      | NMEA         | GGA+ZDA             | 1 sec            | 14 | ×      |             |         |  |
|            |             |        | C New N     | MEA str      | eam 🛟 New SBF       | stream           |    |        |             |         |  |
|            |             |        | - Advance   | d Settin     | igs—                |                  |    |        |             |         |  |
|            |             |        | Defeut      | OL           |                     |                  |    |        |             |         |  |
|            |             |        | Delauit     | OK           |                     |                  |    |        |             |         |  |

Figure 6-4: Selecting to output the GGA and ZDA NMEA message every second

50

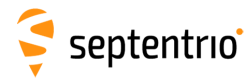

#### SBF

By clicking **New SBF stream** in the **NMEA/SBF Out** window, a second output stream can be configured. In the example shown in Figures 6-5 and 6-6 the PVTCartesian SBF data block will be output over COM1 once per second.

Figure 6-5: Selecting to output SBF data on COM1

| New SBF Output          | J     |     |           |          |                                                                                                    |                    |   |   |
|-------------------------|-------|-----|-----------|----------|----------------------------------------------------------------------------------------------------|--------------------|---|---|
| elect messages to out   | tput: |     |           |          |                                                                                                    |                    |   |   |
| nterval 1 sec           | •     |     |           |          |                                                                                                    |                    |   |   |
| Rinex (meas3)           |       |     |           |          |                                                                                                    |                    |   |   |
| Support                 |       |     |           |          |                                                                                                    |                    |   |   |
| Hide detailed selection |       |     |           |          |                                                                                                    |                    |   |   |
| Measurements            |       |     |           |          |                                                                                                    |                    |   |   |
| Meas3                   |       | NM  | IEA/SBI   | F Outpu  | it Streams                                                                                                    |                    | - | _ |
| RawNavBits              |       | -   | Port      | Туре     | Messages                                                                                                    | Interval           |   |   |
| GPS                     |       | ۲   | COM1      | SBF      | PVTCartesian                                                                                                    | 1 sec              | 2 | × |
| GLO                     |       | ۲   | COM3      | NMEA     | GGA+ZDA                                                                                                    | 1 sec              |   | X |
| GAL                     |       | 0   | Now NR    | MEA str  |                                                                                                    | E stream           |   |   |
| GEO                     |       | Ch  | INCOV INI | ILA SU   |                                                                                                    |                    |   |   |
| BDS                     |       | Sur | eams p    | repared  | , press OK to                                                                                                   | apply the changes. |   |   |
| 075                     |       |     | dvance    | d Settin | nas-                                                                                                    |                    |   |   |
|                         |       |     |           | a south  | the second second second second second second second second second second second second second second second se |                    |   |   |
| PVTCart                 |       |     |           |          | 3                                                                                                    |                    |   |   |

Figure 6-6: Selecting to output the PVTCartesian SBF block every second

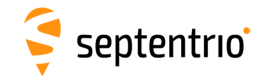

### Step 3: Verifying the configuration

Having configured data output and clicked on **Ok** the **NMEA/SBF Out** page will now display a summary of all data output as shown in Figure 6-7.

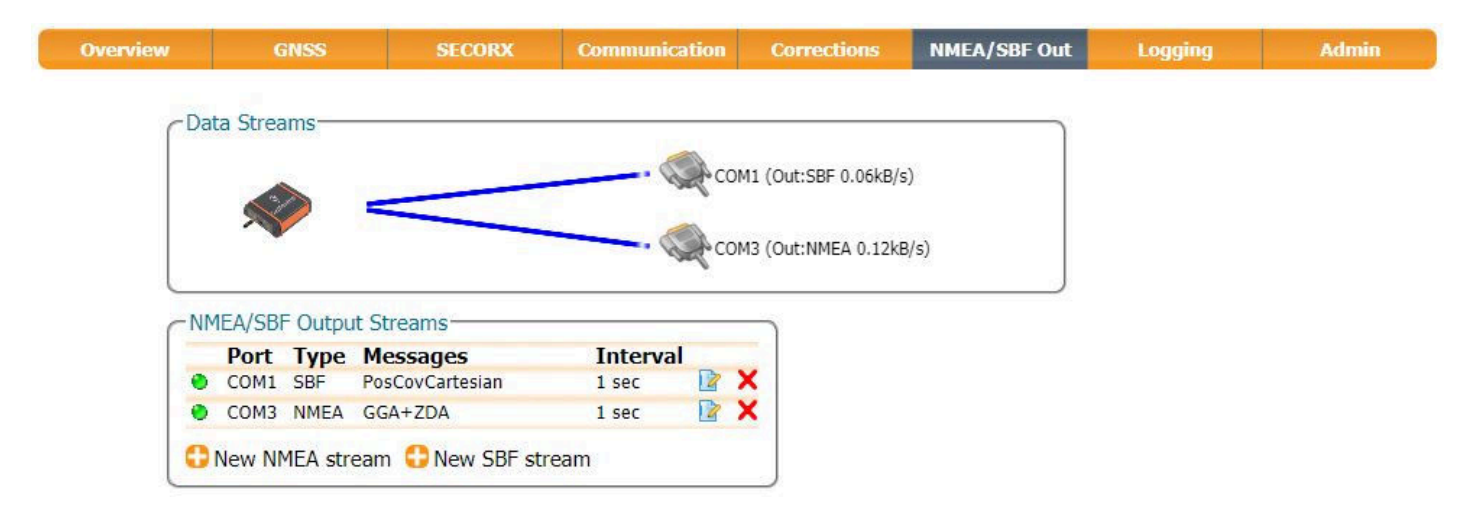

Figure 6-7: Summary of all configured data output streams

Figure 6-8 shows the actual data output. NMEA is in ASCII and is thus readable unlike SBF which is formatted in binary. In this example, the serial COM was connected to a PC via a USB adapter which maps the serial connection to a virtual COM9 of the PC.

| 👑 COM9:19200baud - Tera Term VT                                                                                                    |                                                                                                    |                                                                                                    |
|----------------------------------------------------------------------------------------------------|----------------------------------------------------------------------------------------------------|----------------------------------------------------------------------------------------------------|
| File Edit Setup Control Window Help                                                                                                    |                                                                                                    |                                                                                                    |
| \$GPGGA,120709.00,5050.89397,N,0<br>\$GPGGA,120710.00,5050.89396,N,0<br>\$GPGGA,120711.00,5050.89396,N,0<br>\$GPGGA,120712.00,5050.89396,N,0 | 0443.90772,E,2,24,0.6,81.52,M,47.39,M,3.1,<br>0443.90773,E,2,24,0.6,81.53,M,47.39,M,1.4,<br>0443.90773,E,2,24,0.6,81.52,M,47.39,M,2.4,<br>0443.90773,E,2,24,0.6,81.53,M,47.39,M,2.4,                             | 0136*79<br>0136*77<br>0136*74<br>0136*73                                                                                                    |
| \$GPGGA, 120713.00, 5050.89396, N, 0                                                                                                    | 🚇 COM9:115200baud - Tera Term VT                                                                                                    |                                                                                                    |
| \$GPGGH, 120715, 00, 5050, 89396, N, 0<br>CCCC0, 120715, 00, 5050, 89396, N, 0                                                               | File Edit Setup Control Window Help                                                                                                    |                                                                                                    |
| • • • • • • • • • • • • • • • • • • •                                                                                                    | >1?L?>* ॥85'ÍBo8C8⊧•9<br>¢±f8¥ŋ-#¥ý0=9╢á=kEÀ8ú{À, ╚À║  '<br>ÍB╢∭í%fý?<áîP\$Á?<br>±0*'@╢=B╝╖)2r:?û║~&┘LWD'?<br>°∎>\$@±                                                                                            | ?Á¢M \$@ýB8UíBò>´<br>07-⊤8\$@EA <sup>J</sup> \$'ÍB4\$@OÈ,\$'ÍB _á⊤ _á⊤ _á⊤ <sup>J</sup> \$@O≏O'Od<br>-?K?>B<br>b¢M \$@{80díB=>í∎ ¢DQ8¥%#¥ -0=∎ôá=<br>>L.?½∎Á>j<br>¢=8¥-"¥id0= í=h∎>\$@à                                                |
|                                                                                                    | D80díBO_8IC89?8`À0Àr∭\\ÁA77ñ,07u¶\%\$@Bª0dí<br>?íP\$A?x*'@ =BN0\+!9\~\$3'??¢z \$@ý8áhíB\ô><br> 8àfµà-]÷A÷¥ 7d\7-E=8\$@ŏbªáhíB4\$@L{è,áhíB<br>?VWi>`§Þª┐&`¥¥ª«º=?#'?+=°ъ&>\$@ ,гíB <sup>⊥</sup> 28N<br>_á⊤ _á⊤ T# | B4\$@P <b>M</b> È,@díB _á⊤ _á⊤ _á⊤ Á <sup>t</sup> \$@¥ <sub>I</sub> ≏O`ẵĥíBô@í%fý?6<br>bS²=ìG ?¿>W¤¦J\$;!¥H¥<br>_á⊤ _á⊤ _á⊤ @\$@A#≏OlíB〒┼í%fý?"y∭ïP\$A?MóG*'@¶=<br>!D8?9⊊08?ĨÀ <sup>L</sup> ²À·MA~=¦7J╣7A0∥8\$@líB4\$@@ÈlíB _á⊤ _<br>▼ |

**Figure 6-8:** Example showing output NMEA GGA (left panel) and SBF PVTCartesian (right panel)

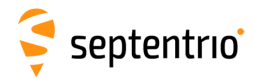

## 6.2.2 Output over Ethernet

SBF and NMEA data can be sent over an Ethernet connection from the AsteRx SB. Ethernet settings are explained in Section 8.4.

### Step 1: Configure an IP connection on the AsteRx SB

The Ethernet port settings can be configured by selecting **IP Ports** from the **Communication** menu. In the example shown in Figure 6-9, port 600 has been configured as connection IPS1 in **TCP2Way** mode so data can be received as well as transmitted over the connection. When choosing a port number avoid conflicts with other applications such as the commands port (28784), the webserver port (80), the FTP port (21) as well as the default NTRIP port (2101) and the NTP port (123).

Note that a new IP port can also be configured by followings the sequence of settings for NMEA output described in *Step 2*.

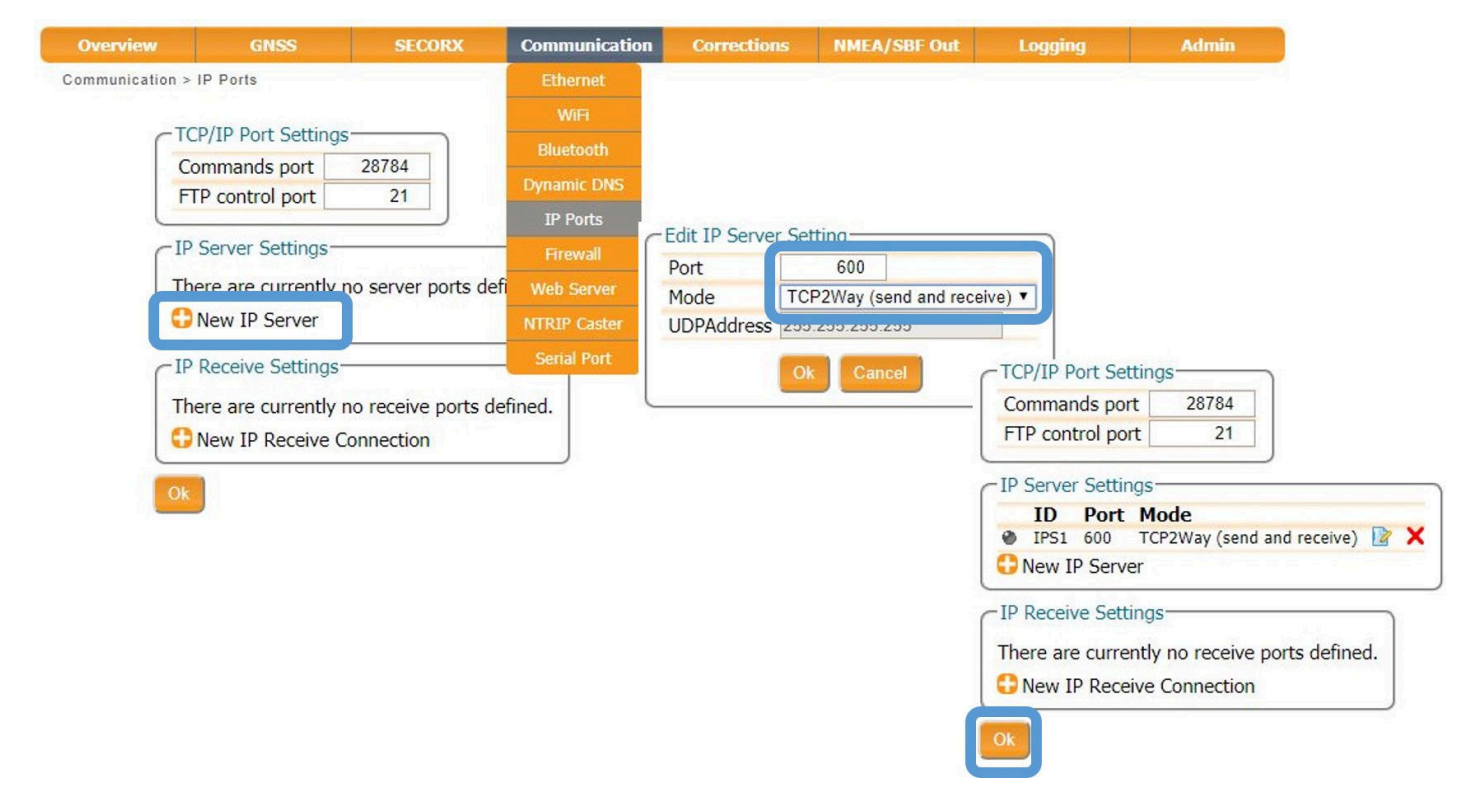

Figure 6-9: Configure the TCP/IP server port setting for data output

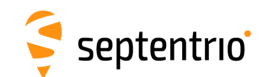

## Step 2: Configure output of NMEA messages

In the **NMEA/SBF Out** window, click on **New NMEA stream** and follow the sequence of windows to configure the data you want to output. In the example shown in Figure 6-10, the NMEA GGA message will be output every second. Ensure that the previously configured IPS1 port is selected for output as highlighted.

| Overview | GNSS                                                                       | SECORX                                                         | Communication                           | Corrections                                                                                                    | NMEA/SBF Out | Logging                                                                          | Admin                                                                         |                                     |
|----------|----------------------------------------------------------------------------|----------------------------------------------------------------|-----------------------------------------|----------------------------------------------------------------------------------------------------|--------------|----------------------------------------------------------------------------------|-------------------------------------------------------------------------------|-------------------------------------|
|          | MEA/SBF Output Stere are currently<br>New NMEA stream<br>Advanced Settings | Streams<br>no data streams de<br>Point Streams<br>New SBF stre | fined.<br>am                            | MEA Output<br>connection type:<br>al port<br>port<br>On-The-Go port<br>tooth<br>ID conver<br>erver<br>erver<br>erver<br>cerver (2-way)<br>onnection<br>Next<br>Finist | Cancel       | New NMEA Outp<br>Coloct connection<br>IPS1: TCP 2-V<br>New 1r Serve<br>Back Next | Nay Server on po<br>connection<br>New NMEA<br>Select messa<br>Interval<br>ALM | rt 600<br>Output<br>ages to output: |
|          |                                                                            | Port Des                                                       | cription<br>2-Way Server on             | Type Message<br>NMEA GGA                                                                                                    | es In        | terval<br>sec 📝 🗙                                                                | GGA                                                                           |                                     |
|          |                                                                            | Streams prepar                                                 | stream 😷 New SBF<br>ed, press "OK" to a | <sup>=</sup> stream<br>apply the changes                                                                                                    |              |                                                                                  | GNS<br>GRS                                                                    |                                     |
|          |                                                                            | -                                                              | tings—<br>pply the changes              |                                                                                                    |              |                                                                                  | GSA<br>GST<br>GSV<br>HDT<br>RMC<br>ROT                                        |                                     |
|          |                                                                            |                                                                |                                         |                                                                                                    |              |                                                                                  | Back                                                                          | lext Finish Canc                    |

Figure 6-10: Select to output NMEA GGA over the configured IPS1 connection

Similar steps can be followed to output SBF messages.

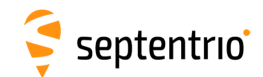

## Step 3: Configure Data Link to listen for NMEA output

The screenshots in Figure 6-11 show how the Septentrio GUI tool Data Link can be configured to listen for the AsteRx SB GGA output.

Click on the **TCP/IP Client** button to configure the connection. In the highlighted fields insert the IP address or hostname of the receiver and the port number configured in *Step 1*. Click on **Connect**.

| Connection 1                                                |                                        |                                                                                                    |
|-------------------------------------------------------------|----------------------------------------|----------------------------------------------------------------------------------------------------|
| Connect                                                     | TCP/IP Client<br>92, 168, 110, 227;600 |                                                                                                    |
| Show Data                                                   | Select the connection                  | ×                                                                                                    |
| $ GGA \rightarrow \boxed{1} \boxed{2} \boxed{3} \boxed{4} $ | Serial TCP/IP UDP NTRIP                |                                                                                                    |
| Send every 10'th received GGA 🗦                             | Connection Modes                       |                                                                                                    |
| Connect Script: gurations)\Assig                            | TCP/IP Client      TCP/IP Server       |                                                                                                    |
| Close Script:                                               | Host Name or IP-Address                | Data Link<br>Tools Help<br>nnection 1<br>Disconnect<br>TCP/IP Client<br>192.158.110.227:600<br>Show Data<br>$ak \rightarrow 1 2 3 4 5 6$<br>$aA \rightarrow 1 2 3 4 5 6$<br>end every 10'th received GGA $$ |
|                                                             | ок Сан                                 | Send every 1,00 s.       Close Script:       Log File:                                                                                                    |

Figure 6-11: Configure the TCP/IP connection settings in Data Link

The info line at the bottom of the window should indicate that a connection has been made. Click on the **Show Data** button to display the GGA data from the receiver as in Figure 6-12.

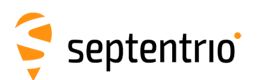

| <ul> <li>Data Link</li> <li>File Tools Help</li> </ul>                                                                                     |                                                                                                    |                                                                                                    |                                                          |                                                                                        |                                                                  |
|----------------------------------------------------------------------------------------------------|----------------------------------------------------------------------------------------------------|----------------------------------------------------------------------------------------------------|----------------------------------------------------------|----------------------------------------------------------------------------------------|------------------------------------------------------------------|
| Connection 1                                                                                                    |                                                                                                    |                                                                                                    |                                                          |                                                                                        |                                                                  |
| Disconnect                                                                                                    | TCP/IP Client<br>192.168.110.227:600                                                                                                    |                                                                                                    |                                                          |                                                                                        |                                                                  |
| Show Data                                                                                                    | nata Link: Connection 1                                                                                                    |                                                                                                    |                                                          |                                                                                        | ×                                                                |
| GGA → 1 2 3 4<br>Send every 10'th received GGA ♀<br>Connect Script: gurations)/Assig<br>Send every 1,00 s. ♀<br>Close Script:<br>Log File: | \$GPGGA,14444.00,5050.9174778,N,00443.927<br>\$GPGGA,14444.00,5050.9174774,N,00443.927<br>\$GPGGA,14444.00,5050.9174777,N,00443.927<br>\$GPGGA,144447.00,5050.9174773,N,00443.927<br>\$GPGGA,14444.00,5050.9174774,N,00443.927<br>\$GPGGA,14449.00,5050.9174767,N,00443.927 | 4464, E, S, 15, 0.7, 01.2305, M<br>4468, E, S, 15, 0.7, 01.2412, M<br>4469, E, S, 15, 0.7, 01.2400, M<br>4460, E, S, 15, 0.7, 01.2401, M<br>4471, E, S, 15, 0.7, 01.2302, M<br>4403, E, S, 15, 0.7, 01.2392, M | ,47.39<br>,47.39<br>,47.39<br>,47.39<br>,47.39<br>,47.39 | 42, M, 12<br>42, M, 13<br>42, M, 14<br>42, M, 14<br>42, M, 14<br>42, M, 14<br>42, M, 2 | 2.0,0<br>3.0,0<br>4.0,0<br>5.0,0<br>5.0,0<br>2.0,0<br>2.0,0<br>2 |
| Connected to 192.168.110.227                                                                                                    |                                                                                                    |                                                                                                    |                                                          |                                                                                        |                                                                  |
|                                                                                                    | <                                                                                                    |                                                                                                    |                                                          |                                                                                        | >                                                                |
|                                                                                                    | I Show All data   Auto completion for None  Clear Free                                                                                                    | eze Close                                                                                                    |                                                          |                                                                                        |                                                                  |

Figure 6-12: The Show data window of Data Link showing GGA from the AsteRx SB

🗧 septentrio

## 6.2.3 Output over Bluetooth

#### **Step 1: Connect Bluetooth**

- 1. Select the **Communications/Bluetooth** tab on the AsteRx SB's Web Interface.
- 2. The Bluetooth tab shows the Device name and Pairing code used to connect to your Bluetooth device.
- 3. On your Bluetooth device, open the Bluetooth application and find the Bluetooth device name of your AsteRx SB and pair. By default, the Bluetooth device name is **AsteRx\_SB**-serial-number.

The device name and pairing code may be changed for user preference. Also, the Bluetooth module may be powered on/off and set to discoverable from this tab. It is however advised to leave the Discoverable option switched on.

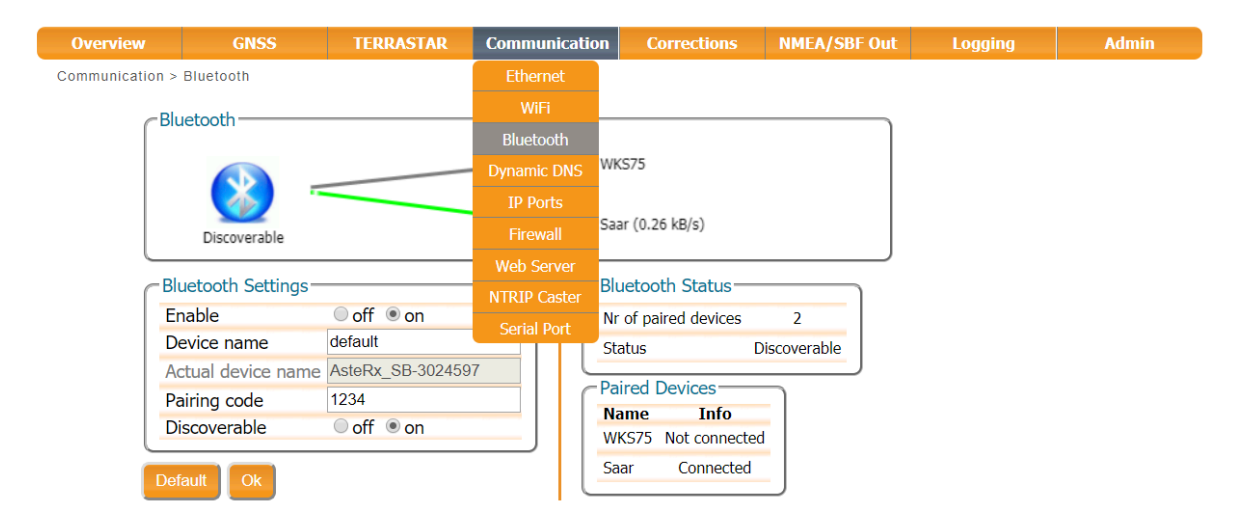

Figure 6-13: Configuring the Bluetooth connection to an external device

#### Step 2: Configure data output

Similar steps as in Section 6.2.1 Step 2 can be followed to configure data output, by selecting Bluetooth in the **NMEA/SBF Output** connection type

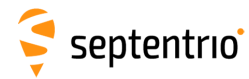

## 6.3 How to log data

The AsteRx SB has a 16 GB memory for internal data logging. Data can also be logged to an external USB memory disk of up to 128 GB. Logging to an external disk is an optional feature and can be purchased via our Sales department.

## 6.3.1 Internal logging

## Step 1: Defining the Disk Full action

When setting up a logging session for the first time, it is a good idea to define what you would like to happen when the internal memory is full. This can be configured on the **Disk Full Action** of the **Global Log Settings** page of the **Logging** menu as shown in Figure 6-14. There are two options, either the receiver stops logging when the memory is full or it continues logging by making space for new files by deleting the oldest. The default setting is 'Stop logging in all sessions'.

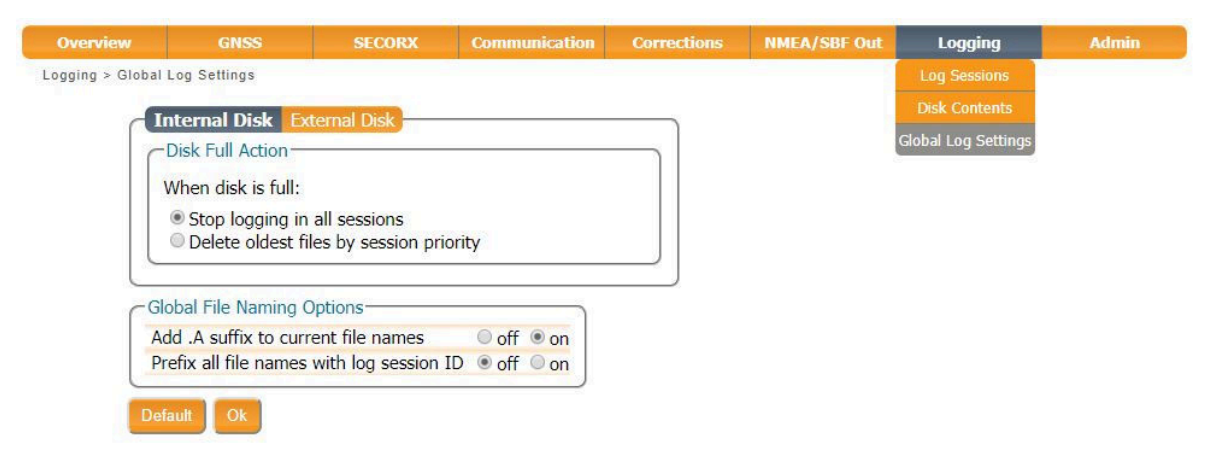

Figure 6-14: Selecting what you wish to happen when the internal 16 GB memory is full

## Step 2: Configuring a logging session

On the **Log Sessions** window of the **Logging** menu you can check which logging sessions have already been defined and define new ones. Up to 2 simultaneous logging sessions can be defined independently. Basic logging functionality for logging Septentrio Binary Format (SBF) and NMEA is always included. The Advanced Logging option, requiring a special permission, allows RINEX<sup>1</sup> onboard logging, FTP Push and USB Host external disk function.

<sup>&</sup>lt;sup>1</sup>RINEX is an optional feature. If you don't have this permission on your AsteRx SB, you can purchase this option from the Septentrio Sales department: sales@septentrio.com

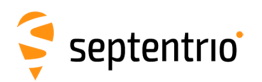

To define a new logging session, click on a **Create** button as shown in Figure 7-7.

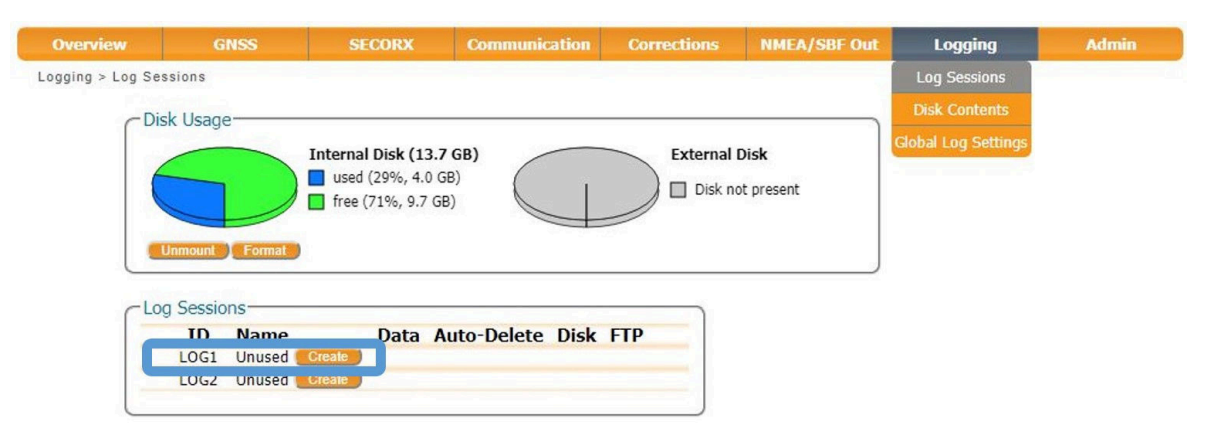

Figure 6-15: Click on a 'Create' button to start defining a new logging session

You can then follow the sequence of steps shown in Figure 6-16 selecting the various configuration settings for the logging session. In the **SBF Logging Parameters** field you can select the naming convention. The **IGS** options names files according to IGS convention but files can also be freely named using either **Filename** or **Incremental** options. In this example, the default settings of 'Internal' Disk and 'Never' for Auto-Delete<sup>2</sup> have been selected. In the **Edit SBF Stream** window, the messages required for RINEX generation have been selected as well as those useful for the Support department for diagnosing problems. SBF messages can also be selected individually.

| Edit Session LOG1 Session SBF NMEA RINEX Session name my_loggin_session Disk Internal  Never Never                                                                                                    |                                                                                                    |
|----------------------------------------------------------------------------------------------------|----------------------------------------------------------------------------------------------------|
| Ok       Cancel       Edit Session LOG1         Streams       Streams         There are currently no St       Interval 1 sec         PostProcess       Rinex         Rinex (meas3)       Support         Hide detailed selection       # Measurements         # Meas3       # RawNavBits         © GLO       # GLO         # GLO       # GLO         # GLO <td>Image: Stream stream stream</td> | Image: Stream stream stream |

Figure 6-16: Follow the sequence of windows to fully configure the logging session

<sup>2</sup>Please note that, this setting is overruled by the **Disk Full Action** setting defined in the **Global Log Settings** window.

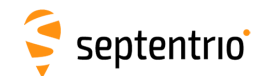

## Step 3: Verifying the configuration

When you have finished configuring the logging session, the **Log Sessions** window will show a summary of the defined logging sessions as in Figure 6-17. An estimate of the daily size of data generated with the current logging configuration is also given.

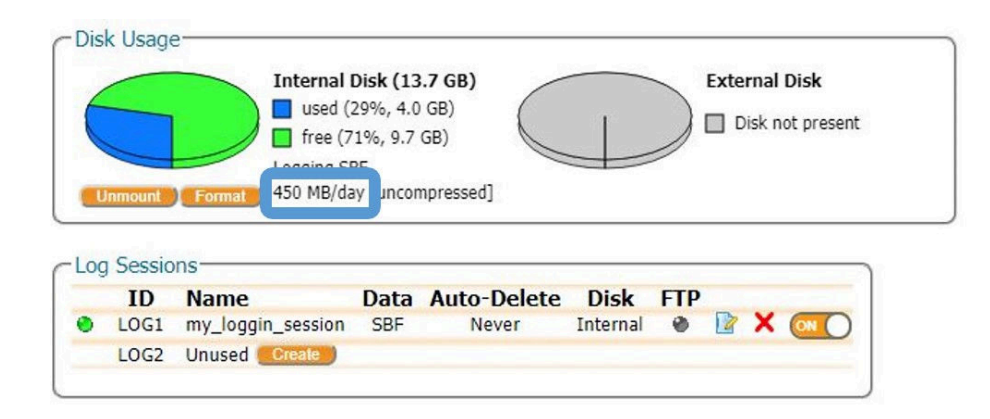

**Figure 6-17:** A summary of the newly defined logging sessions showing the expected amount of data generated daily

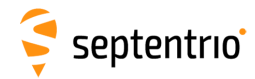

## 6.3.2 Logging to an external USB memory device

The AsteRx SB can also log data to an external memory device<sup>3</sup>. To connect the device, you will need a micro-USB cable (CLB\_OTG\_USB\_Micro) to connect to the front-panel socket indicated by the USB icon.

A high-quality memory device is recommended for external logging as multiple logging sessions can result in a large throughput of data. The 4K random write speed should be greater than 0.1 MBps, and the 4K random read speed should be at least 2 MBps<sup>4</sup>.

With an external memory device connected, the new device should be visible in the **Log Sessions** window. If the device is not formatted or the formatting is not compatible with the receiver file system, you will be prompted to format the device. This can be done by clicking on the **Format** button as shown in Figure 6-18

| Overview          | GNSS           | SECORX                                                         | Communication | Corrections                       | NMEA/SBF Out                                        | Logging             | Admin |
|-------------------|----------------|----------------------------------------------------------------|---------------|-----------------------------------|-----------------------------------------------------|---------------------|-------|
| Logging > Log Ses | sions          |                                                                |               |                                   |                                                     | Log Sessions        |       |
| C Disl            | k Usage        |                                                                |               |                                   |                                                     | Disk Contents       |       |
|                   | Inmount Format | Internal Disk (13.7<br>used (29%, 4.0 GE<br>free (71%, 9.7 GB) | GB)           | External I<br>used (2<br>free (98 | <b>Disk (1.8 GB)</b><br>1%, 36.4 MB)<br>8%, 1.8 GB) | Global Log Settings |       |

Figure 6-18: With a 2 GB external USB memory device connected to the AsteRx SB

New logging sessions can then be defined in a similar way as in Section 6.3.1 making sure to select **External** from the drop-down list in the **Disk** field as shown in Figure 6-19.

| Session na | ame | external l | ogging_session |   |
|------------|-----|------------|----------------|---|
| Disk       |     | External   |                | ۲ |
| Auto-delet | e   | Never      |                | ۲ |

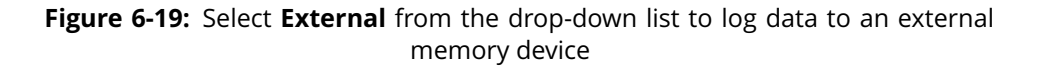

<sup>&</sup>lt;sup>3</sup>If you don't have permissions to log data to an external memory device on your AsteRx SB, you can purchase this option from the Septentrio Sales department: sales@septentrio.com

<sup>&</sup>lt;sup>4</sup>The 4K random read/write speed is a standard specification for memory devices. More information and a list of benchmarked devices can be found on: http://usb.userbenchmark.com

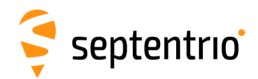

# 6.4 Downloading logged data from the receiver

Data files logged by the AsteRx SB, both on its internal memory and to an external USB device, can be downloaded using the web interface on the **Disk Contents** window of the **Logging** menu. Each logging session is logged to a separate folder. Individual files can be downloaded by clicking on the green download arrow () next to the file name as shown in Figure 6-20. Obsolete files can be deleted by clicking the **X**.

|                                                                                                    | GNSS S                                                                                                    | ECORX                                   | Communication | Corrections | NMEA/SBF Out    | Logging             | Admin |
|----------------------------------------------------------------------------------------------------|----------------------------------------------------------------------------------------------------|-----------------------------------------|---------------|-------------|-----------------|---------------------|-------|
| ging > Disk Co                                                                                                    | ntents                                                                                                    |                                         |               |             |                 | Log Sessions        |       |
| - Dis                                                                                                    | k Usage                                                                                                    |                                         |               |             |                 | Disk Contents       |       |
|                                                                                                    | it obuge                                                                                                    | 10:-1 (12.7)                            |               |             |                 | Global Log Settings |       |
|                                                                                                    | Intern                                                                                                    | al Disk (13.7 (                         | GB)           | Exte        | rnal Disk       |                     |       |
|                                                                                                    | □ use                                                                                                    | e (71%, 9.7 GB)                         |               |             | isk not present |                     |       |
|                                                                                                    |                                                                                                    | ,,,                                     |               |             |                 |                     |       |
|                                                                                                    | inmount Format                                                                                                    |                                         |               |             |                 |                     |       |
| And a state of the state of the | the second second second second second second second second second second second second second second second se                                       |                                         |               |             |                 |                     |       |
|                                                                                                    |                                                                                                    |                                         |               |             |                 |                     |       |
|                                                                                                    | townal Dick External                                                                                                    | Diek                                    |               |             |                 |                     |       |
|                                                                                                    | ternal Disk External                                                                                                    | Disk                                    |               |             |                 |                     |       |
| In                                                                                                    | ternal Disk External                                                                                                    | Disk                                    |               |             |                 |                     |       |
|                                                                                                    | ternal Disk External<br>ime<br>Internal Disk (13.7 GB)                                                                                                | Disk<br>Size<br>4.0 GB                  | *             |             |                 |                     |       |
|                                                                                                    | ternal Disk External<br>ime<br>Internal Disk (13.7 GB)<br>LOG1_my_loggin_ses                                                                          | Disk<br>Size<br>4.0 GB                  | ×             |             |                 |                     |       |
|                                                                                                    | ternal Disk External<br>Ime<br>Internal Disk (13.7 GB)<br>LOG1_my_loggin_ses<br>18162                                                                 | Disk<br>Size<br>4.0 GB<br>sion          | ×             |             |                 |                     |       |
|                                                                                                    | ternal Disk External<br>Internal Disk (13.7 GB)<br>LOG1_my_loggin_ses<br>18162<br>Ing.sbf                                                             | Disk<br>Size<br>4.0 GB<br>sion<br>4.0 G | ×             |             |                 |                     |       |
|                                                                                                    | ternal Disk External<br>Internal Disk (13.7 GB)<br>LOG1_my_loggin_ses<br>Internal Disk (13.7 GB)<br>LOG1_my_loggin_ses<br>LOG1_my_loggin_ses<br>LOG2_ | Disk<br>Size<br>4.0 GB<br>sion<br>4.0 G | ××××          |             |                 |                     |       |
|                                                                                                    | ternal Disk External<br>ime<br>Internal Disk (13.7 GB)<br>LOG1_my_loggin_ses<br>18162<br>I log.sbf<br>LOG2_<br>effesh                                 | Size<br>4.0 GB<br>sion<br>4.0 G         | ×<br>×        |             |                 |                     |       |

Figure 6-20: Downloading logged files

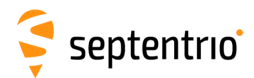

## 6.4.1 How to FTP push logged data to a remote location

SBF and RINEX files can also be automatically sent to a remote FTP server (FTP push<sup>5</sup>). A different FTP server can be configured for each logging session and, SBF and RINEX files logged in the same session can be sent to different servers.

The FTP server settings can be entered in the **Edit Session** window, after configuring SBF or RINEX logging, as shown in Figure 6-21. FTP push will create the folder **data** on the remote server if it does not yet exist. If file transfer fails, the receiver will retry after the **Retry Interval** which has been selected as 15 minutes in this example.

| Type<br>RINEX v2x | Signals<br>GPS L1CA,L1P<br>Glonass L1CA,                               | Y,L2PY,L2C,L5<br>L2CA,L3 | Interval<br>1 sec | Duration<br>1 hour |  |
|-------------------|------------------------------------------------------------------------|--------------------------|-------------------|--------------------|--|
|                   | Galileo L1BC,E<br>SBAS L1,L5<br>BeiDou B1,B2<br>QZSS L1CA,L2<br>IRN L5 | 5a,E5b,E5<br>C,L5        |                   |                    |  |
| RINEX F           | TP Push Settir                                                         | ngs                      |                   |                    |  |
| Enable            |                                                                        | on                       |                   | T                  |  |
| Server            |                                                                        | pc139devlin2             | 00                |                    |  |
| Remote d          | irectory                                                               | data                     |                   |                    |  |
| Login nan         | ne                                                                     | anonymous                |                   |                    |  |
| Password          |                                                                        |                          | 0                 |                    |  |
| Server FT         | P control por                                                          | 21                       |                   |                    |  |
|                   |                                                                        | 15 min                   |                   | -                  |  |

Figure 6-21: Configure pushing of RINEX files to an external FTP server

You can check that the FTP server credentials are correct by clicking on the **Test** button. This will push a small test file to the remote folder and then delete it. The receiver reports whether or not the file was successfully sent and deleted as shown in Figure 6-22. If the server is configured such that files cannot be deleted then the receiver will also report this and the test file will remain in the remote folder.

<sup>&</sup>lt;sup>5</sup>FTP push is an optional feature. If you don't have this permission on your AsteRx SB, you can purchase this option from the Septentrio Sales department: sales@septentrio.com

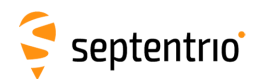

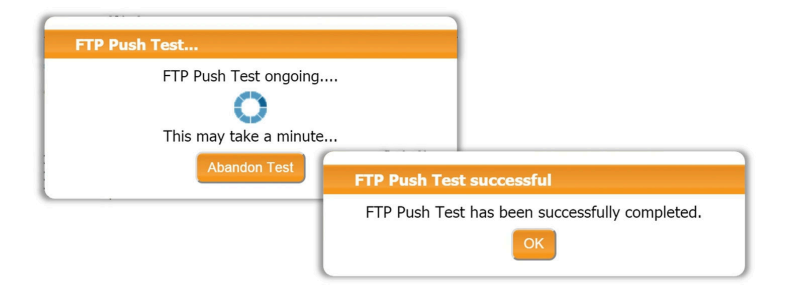

Figure 6-22: Testing the remote FTP server credential are correct

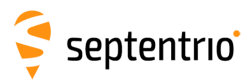

## 7 Receiver Monitoring

## 7.1 AIM+: Using the spectrum analyser to detect and mitigate interference

The AsteRx SB is equipped with a sophisticated RF interference monitoring and mitigation system (AIM+). To mitigate the effects of narrow-band interference, 3 notch filters can be configured either in auto or manual mode. These notch filters effectively remove a narrow part of the RF spectrum around the interfering signal. The L2 band being open for use by radio amateurs is particularly vulnerable to this type of interference. The effects of wideband interference both intentional and unintentional can be mitigated by turning on the WBI mitigation system. The WBI system also reduces, more effectively than traditionally used pulse-blanking methods, the effects of pulsed interference.

#### The spectrum view plot

In the Spectrum window of the GNSS menu, you can monitor the RF spectrum and configure three separate notch filters to cancel out narrowband interference. Figure 7-1 shows the L2 frequency band with the GPS L2P signal at 1227.60 indicated. Different bands can be viewed by clicking on the 'Show table' button as shown. The spectrum is computed from baseband samples taken at the output of the receiver's analog to digital converters.

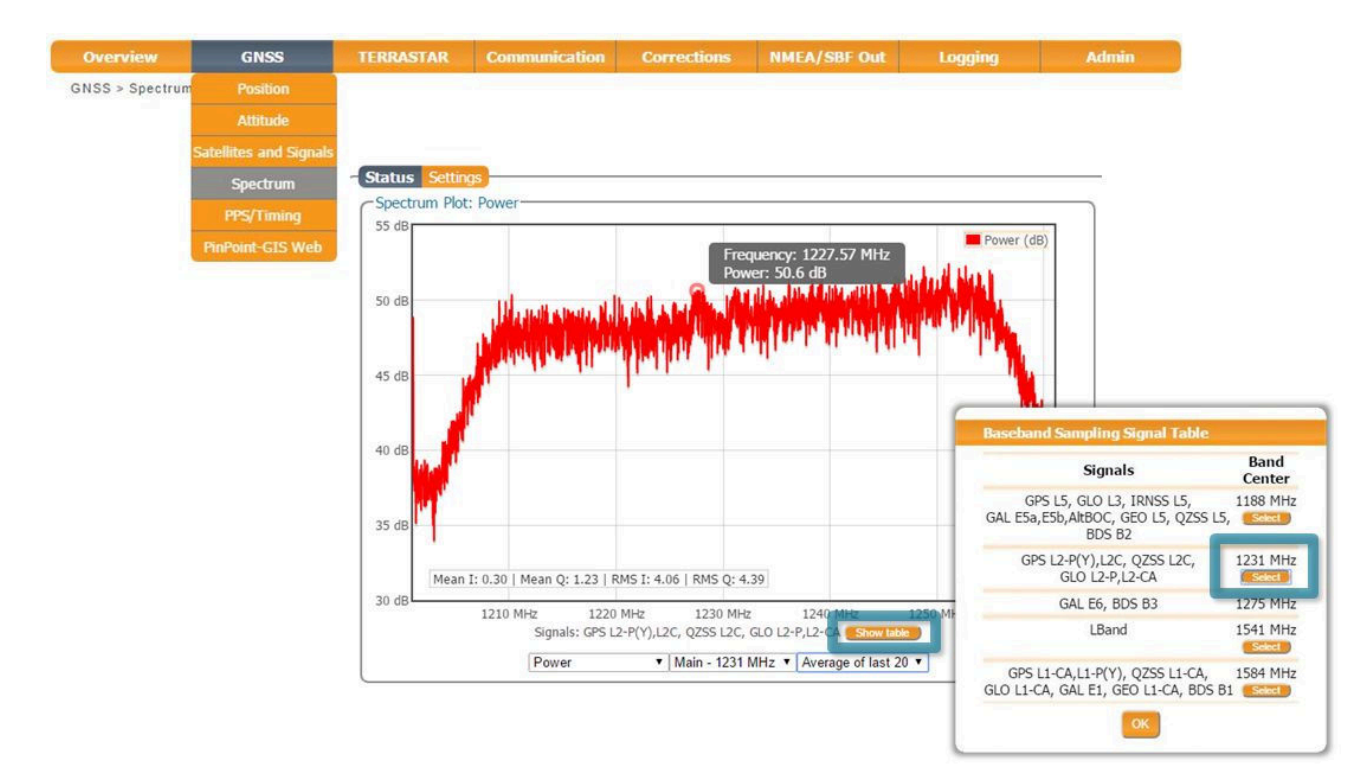

Figure 7-1: The RF spectrum of the L2 Band

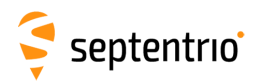

## 7.1.1 Narrowband interference mitigation

#### Configuring the notch filters

In the default auto mode of the notch filters, the receiver performs automatic interference mitigation of the region of the spectrum affected by interference. In manual mode as shown configured for Notch1 in Figure 7-2, the region of the affected spectrum is specified by a center frequency and a bandwidth which is effectively blanked by the notch filter.

| Notch Filters           |              |              |              |  |
|-------------------------|--------------|--------------|--------------|--|
|                         | Notch1       | Notch2       | Notch3       |  |
| Mode                    | manual 🔹     | auto 🔹       | auto 🔹       |  |
| Center frequency        | 1235.000 MHz | 1100.000 MHz | 1100.000 MHz |  |
| Double-sided bandwidth  | 80 kHz       | 30 kHz       | 30 kHz       |  |
| Wideband Interference M | litigation   |              |              |  |
| Enable WBI mitigation   | off on       |              |              |  |
| Default Ok              |              |              |              |  |

Press "OK" to apply the changes.

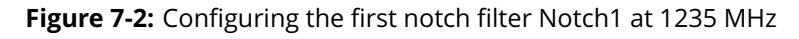

With the Notch1 settings as shown in Figure 7-2, the L2-band after the notch filter (After IM) is shown in Figure 7-3 with the blanked section clearly visible.

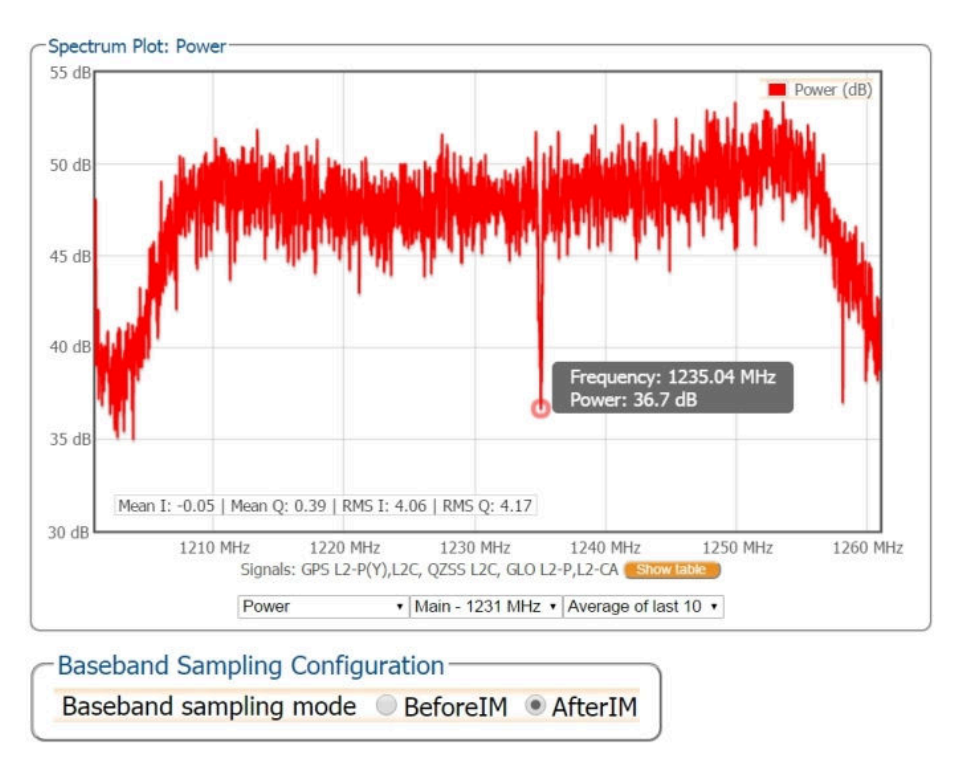

**Figure 7-3:** The RF spectrum of the L2 Band after applying the notch filter at 1235 MHz

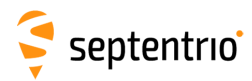

## 7.1.2 Wideband interference mitigation

Wideband interference of GNSS signals can be caused unintentionally by military and civilian ranging and communication devices. There are also intentional sources of interference from devices such as chirp jammers. The wideband interference mitigation system (WBI) of the AsteRx SB can reduce the effect of both types of interference on GNSS signals.

### Configuring WBI mitigation

The wideband interference mitigation system (WBI) can be enabled by selecting 'on' as shown in Figure 7-4.

|                              | Notch1                                                                                                    | Notch2       | Notch3       |
|------------------------------|----------------------------------------------------------------------------------------------------|--------------|--------------|
| Mode                         | manual 🔹                                                                                                    | auto •       | auto 🔹       |
| Center frequency             | 1235.000 MHz                                                                                                   | 1100.000 MHz | 1100.000 MHz |
| Double-sided bandwidth       | 80 kHz                                                                                                    | 30 kHz       | 30 kHz       |
| MACHER AND A TARAGE AND A MA | the second second second second second second second second second second second second second second second s |              |              |
| Wideband Interference M      | off on                                                                                                    |              |              |

**Figure 7-4:** Select 'on' to enable wideband interference mitigation then 'OK' to apply the new setting.

#### WBI mitigation in action

The GPS L1 band interference shown in Figure 7-5 is produced by combining the GNSS antenna signal with the output from an in-car GPS chirp jammer.

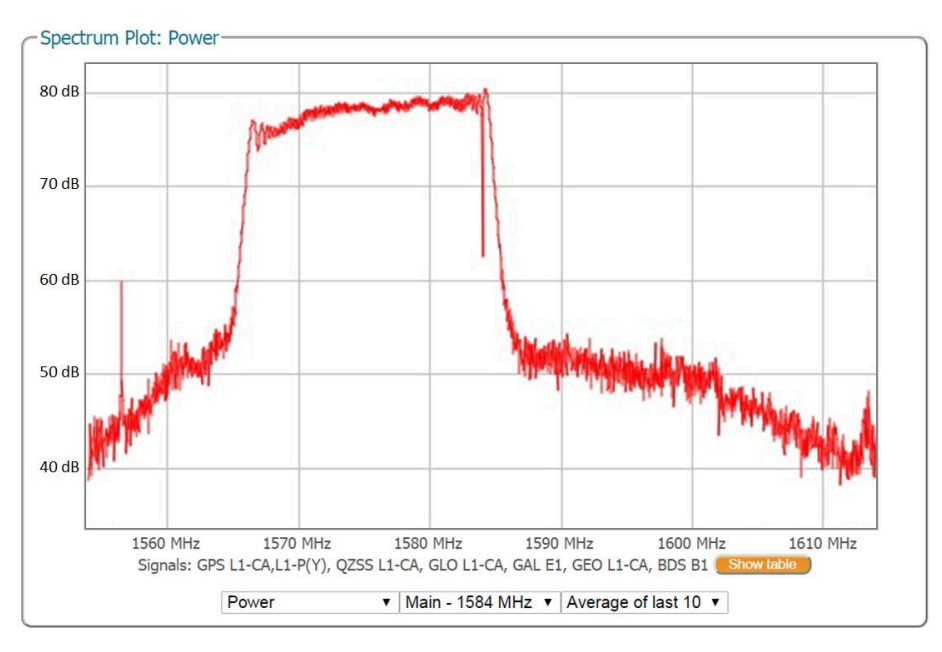

**Figure 7-5:** Simulated wideband interference in the GPS L1 band using an in-car chirp jammer.

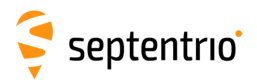

When WBI mitigation is enabled, the effect of the interference is dramatically reduced to the extent that, the small signal bump at the GPS L1 central frequency of 1575 MHz is clearly visible as Figure 7-6 shows.

In this particular test, the interference signal caused the receiver to fall back to the less precise DGNSS or standalone positioning modes. With WBI mitigation enabled however, the receiver was able to maintain an RTK fix position throughout.

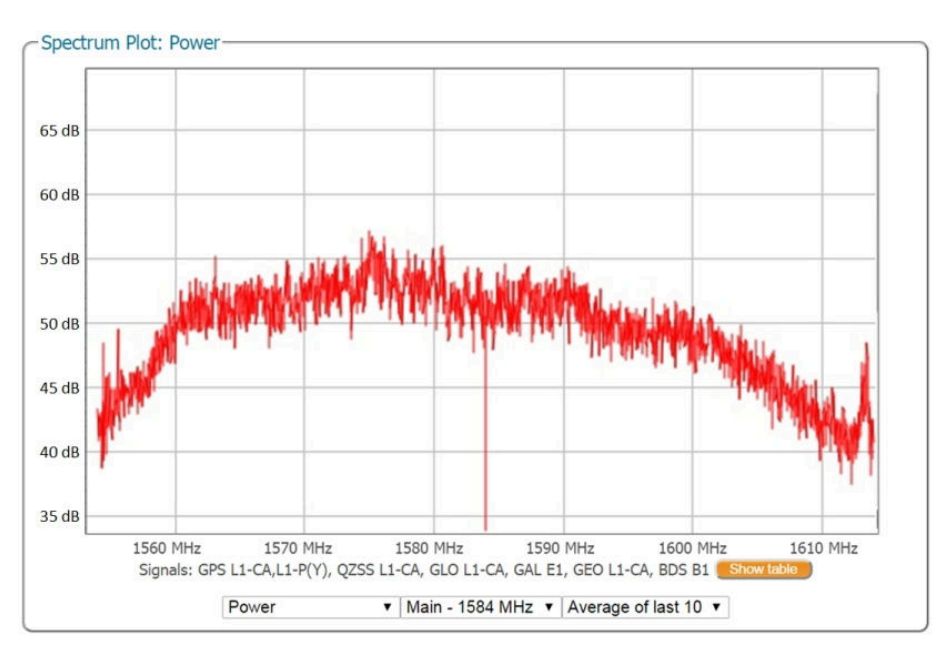

**Figure 7-6:** Enabling WBI interference mitigation greatly reduces the effect of the interference caused by the chirp jammer.

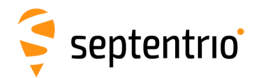

## 7.2 How to log data for problem diagnosis

If the AsteRx SB does not behave as expected and you need to contact Septentrio Support Department, it is often useful to send a short SBF data file that captures the anomalous behaviour, as well as a Diagnostic Report from the receiver.

## 7.2.1 Support SBF file

## Step 1: Configuring a logging session

On the menu bar select **Logging** then the **Log Sessions** window where you can define a new logging session.

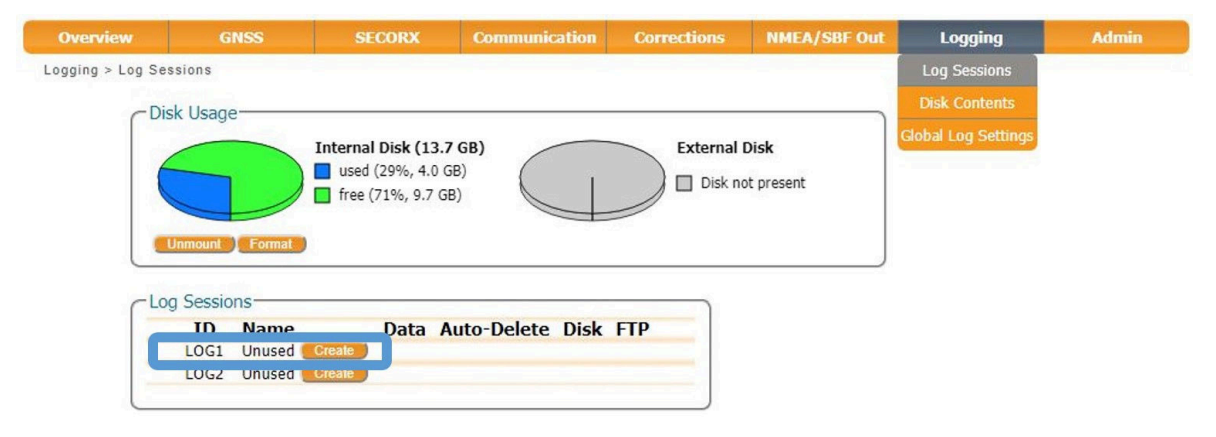

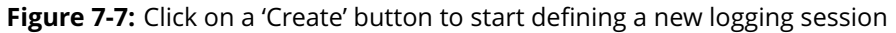

## Step 2: Select to log the Support data blocks

In the **Edit Session** click on **SBF** and **New SBF stream**. In the final **Edit SBF Stream** field, make sure to select the **Support** option as shown in Figure 7-9. This option automatically selects all the SBF blocks that are useful for the Support Department to help diagnose receiver problems. If you suspect interfering signals, as described in Section 7.1, it can be useful to provide SBF log files before/after and during the interference, by logging the **BBSamples** blocks located in the **Detailed selection**, in addition to the **Support** blocks.

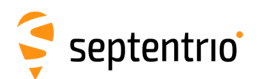

H

| Session SRF NMEA RINEX<br>Session nam<br>Disk<br>Auto-delete<br>Ok Cancel | Session SBF NMEA RINEX<br>Streams<br>There are currently no SBF streams defined.<br>Wew SBF stream                 | Clar Sof Steam                                                     |
|---------------------------------------------------------------------------|----------------------------------------------------------------------------------------------------|--------------------------------------------------------------------|
|                                                                           | Edit Session LOG2<br>Session SBF NMEA<br>Streams<br>PostProcess+Support<br>New SBF stream<br>Streams prepared, pri | RINEX<br>Interval<br>t 1 sec P X<br>ess "OK" to apply the changes. |
|                                                                           | SBF Logging Parame                                                                                                 | eters                                                              |

Figure 7-8: Configure a logging session selecting Support in the Edit SBF Stream field

| Interval 1 sec |   | ۲ |
|----------------|---|---|
| ⊞ Time         |   |   |
| Event          | 1 |   |
| DiffCorr       | 1 |   |
| Status         | 1 |   |
| 🗄 LBand        |   |   |
| UserGroups     |   |   |
| PosCart        |   |   |
| ReceiverSetup  |   |   |
| Commands       |   |   |
| Comment        |   |   |
| BBSamples      |   |   |
| ASCIIIN        |   |   |
| PosProjected   |   |   |
| RxMessage      |   | - |
|                |   |   |

Figure 7-9: Selecting BBSamples in the Edit SBF Stream field for logging interference

Please note that logging the **Support** data blocks requires a large throughput of data that may not be compatible with other CPU-intensive tasks such as data output at higher rates.

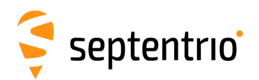

When data logging has been correctly configured, the **Logging** window will show the newly defined session as active as indicated in Figure 7-10.

| Overview        |            | NSS S            | ECORX                                                                          | Communication | Corre    | ctions     | NMEA/SBF Ou        | t Logging           | Admin |
|-----------------|------------|------------------|--------------------------------------------------------------------------------|---------------|----------|------------|--------------------|---------------------|-------|
| ogging > Log Se | essions    |                  |                                                                                |               |          |            |                    | Log Sessions        |       |
| -D              | ick Lispar |                  |                                                                                |               |          |            |                    | Disk Contents       |       |
|                 | Unmount    | Format 1.8 GB/   | al Disk (13.7 GB<br>d (29%, 4.0 GB)<br>(71%, 9.7 GB)<br>SBF<br>day [uncompress | ed]           |          | External I | Disk<br>of present | Global Log Settings |       |
| CLO             | og Sessio  | ons              |                                                                                |               |          |            |                    |                     |       |
|                 | ID         | Name             | Data                                                                           | Auto-Delete   | Disk     | FTP        | Constrained in the |                     |       |
| 9               | LOG1       | my loaain sessio | n RINEX, SBF                                                                   | Never         | Internal |            | X OOFF             |                     |       |
|                 | 1000       | 1                | CDE                                                                            |               | <b>T</b> |            | ¥ ( )              |                     |       |

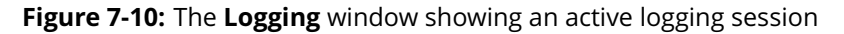

## Step 3: Downloading the logged SBF file

To download a data file logged on the AsteRx SB, click the download icon **()** next to the filename on the **Disk Contents** page as shown in Figure 7-11

| Overview          | GNSS                  | SECORX                                 | Communication | Corrections | NMEA/SBF Out    | Logging             | Admin |
|-------------------|-----------------------|----------------------------------------|---------------|-------------|-----------------|---------------------|-------|
| Logging > Disk Co | ontents               |                                        |               |             |                 | Log Sessions        |       |
| - Die             | le licado             |                                        |               |             |                 | Disk Contents       |       |
| C DIS             | ok Usage              | L. S. Star and Star Mandalance         |               |             | Sime Indexe     | Global Log Settings |       |
|                   | Int                   | ernal Disk (13.7                       | GB)           | Exte        | rnal Disk       |                     |       |
|                   |                       | used (29%, 4.0 GE<br>free (71%, 9.7 GB |               |             | isk not present |                     |       |
|                   |                       |                                        |               |             |                 |                     |       |
|                   | Unmount Format        |                                        |               |             |                 |                     |       |
|                   |                       | 1                                      |               |             |                 |                     |       |
| I                 | nternal Disk Exter    | nal Disk                               |               |             |                 |                     |       |
| Na                | ame                   | Size                                   | -             |             |                 |                     |       |
| 9                 | Internal Disk (13.7 G | B) 4.0 GB                              |               |             |                 |                     |       |
|                   | LOG1_my_loggin_       | session                                | ×             |             |                 |                     |       |
|                   | LOG2_support          |                                        | ×             |             |                 |                     |       |
|                   | H 18156               |                                        | ×             |             |                 |                     |       |
|                   | H 📕 18166             |                                        | ×             |             |                 |                     |       |
|                   | log.sbf               | 2.1 M                                  | 0 < -         |             |                 |                     |       |
|                   | lefresh               |                                        |               |             |                 |                     |       |
|                   |                       |                                        |               |             |                 |                     |       |

Figure 7-11: Click the 🚺 icon next to the file you want to download

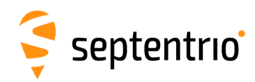

## 7.2.2 Diagnostic Report

A **Diagnostic Report** can be generated under the **Admin/About** tab on the Web interface as shown in Figure 7-12 and saved to your PC.

| Overview    | GNSS                                             | SE        | CORX Comm      | unication Correctio | ns NMEA/SBF Out | Logging                                                                                                    | Admin                                                                                                    |  |
|-------------|--------------------------------------------------|-----------|----------------|---------------------|-----------------|----------------------------------------------------------------------------------------------------|----------------------------------------------------------------------------------------------------|--|
| min > About | 811                                              |           |                |                     |                 |                                                                                                    | Configurations                                                                                                    |  |
| C           | Receiver Identific                               | ation     |                |                     |                 |                                                                                                    | Reset                                                                                                    |  |
|             | Component                                        | Attribute | Description    |                     |                 |                                                                                                    | Power Mode                                                                                                    |  |
|             | <ul> <li>hwplatform</li> <li>firmware</li> </ul> | product   | AsteRx SB      | -                   |                 |                                                                                                    | Upgrade                                                                                                    |  |
|             | ■ files                                          |           |                |                     |                 | T. and                                                                                                    | User Administration                                                                                                    |  |
|             | components<br>SECORX                             | PAC       | 00530-2514-895 | 6 <b>T</b>          |                 | secte                                                                                                    | Expert Control                                                                                                    |  |
|             | SECOND                                           | userid    | 53025          | septent             | rio 💦           |                                                                                                    | Receiver Messages                                                                                                    |  |
| -           |                                                  |           |                | _ ·                 |                 |                                                                                                    | About                                                                                                    |  |
|             |                                                  |           |                |                     |                 |                                                                                                    |                                                                                                    |  |
|             |                                                  |           |                | Suppor              | A               | dmin > About > Dia                                                                                                    | nostic                                                                                                    |  |
|             |                                                  |           |                | Suppor              | LEays           | Diagn                                                                                                    | ostic Report                                                                                                    |  |
|             |                                                  |           |                | Diagno              | stic Report     |                                                                                                    |                                                                                                    |  |
|             |                                                  |           |                | CPU Lo              | ad              | Save                                                                                                    | As                                                                                                    |  |
|             |                                                  |           |                |                     |                 |                                                                                                    | le, Identification                                                                                                    |  |
|             |                                                  |           |                |                     |                 |                                                                                                    |                                                                                                    |  |
|             |                                                  |           |                |                     |                 | <rxmi<br><rxpr< td=""><td>oduct xmlns="http://septentrio.com/ns/ProductDescription/2.9"&gt;</td><td></td></rxpr<></rxmi<br> | oduct xmlns="http://septentrio.com/ns/ProductDescription/2.9">                                                                                                    |  |
|             |                                                  |           |                |                     |                 |                                                                                                    | hwplatform product="AsteRx SB"                                                                                                    |  |
|             |                                                  |           |                |                     |                 |                                                                                                    | name="SSRC12" serialnr="3024596"                                                                                                    |  |
|             |                                                  |           |                |                     |                 |                                                                                                    | <mainboard type="GRB00431000AB0202"></mainboard>                                                                                                    |  |
|             |                                                  |           |                |                     |                 |                                                                                                    | <usb host="disabled" speed="full speed"></usb>                                                                                                    |  |
|             |                                                  |           |                |                     |                 |                                                                                                    | THE PROPERTY AND A DESCRIPTION OF A DESCRIPTION OF A |  |
|             |                                                  |           |                |                     |                 | <                                                                                                    | <pre>firmware version="4.4.x" date="180531" rev="r5638"&gt;</pre>                                                                                                    |  |
|             |                                                  |           |                |                     |                 |                                                                                                    | <pre><os <="" date="180529" model="ASB" pre="" type="ssn-linux" version="5.2.0-g55950c9"></os></pre>                                                                                                    |  |
|             |                                                  |           |                |                     |                 | upgra                                                                                                    | <pre>debaud= scs sufformat= signed &gt;</pre>                                                                                                    |  |
|             |                                                  |           |                |                     |                 |                                                                                                    |                                                                                                    |  |
|             |                                                  |           |                |                     |                 |                                                                                                    | <pre><augm_data_dec <="" dbase="found" id="Version 7.10" pre="" userid="53025"></augm_data_dec></pre>                                                                                                    |  |
|             |                                                  |           |                |                     |                 | PAC="                                                                                                    | QQ530:2514:8956"/>                                                                                                    |  |
|             |                                                  |           |                |                     |                 |                                                                                                    | <failsafe date="180405" type="ssn-linux" version="5.1.0-g9bb3dd9"></failsafe>                                                                                                    |  |
|             |                                                  |           |                |                     |                 |                                                                                                    | /firmware>                                                                                                    |  |
|             |                                                  |           |                |                     |                 |                                                                                                    | <pre><pre><pre>cpermfile permid="20181303c-3024596-1"/&gt;</pre></pre></pre>                                                                                                    |  |
|             |                                                  |           |                |                     |                 |                                                                                                    | <pre><antinfo antcount="659" format="antex 1.4" ngs2bin="2.0"></antinfo> /filec&gt;</pre>                                                                                                    |  |
|             |                                                  |           |                |                     |                 |                                                                                                    | components>                                                                                                    |  |
|             |                                                  |           |                |                     |                 | 4                                                                                                    | somponents a                                                                                                    |  |

Figure 7-12: Generate a Diagnostic Report
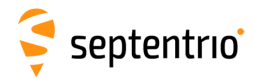

## 7.3 Activity logging

The AsteRx SB reports various events in the **Receiver Messages** window of the **Admin** menu that can be used to check receiver operations. The example in Figure 7-13 shows that four, 15 minutes SBF files have been successfully FTP pushed to a remote location.

| Overview       | GN                                                                                          | SS       | TERRASTAR                      | Communication                            | Corrections                       | NMEA/SBF Out                           | Logging                      | Admin               |
|----------------|---------------------------------------------------------------------------------------------|----------|--------------------------------|------------------------------------------|-----------------------------------|----------------------------------------|------------------------------|---------------------|
| Admin > Receiv | er Messages                                                                                 |          |                                |                                          |                                   |                                        |                              | Configurations      |
|                |                                                                                             |          |                                |                                          |                                   |                                        |                              | Reset               |
| G              | Receiver Me                                                                                 | ssages — |                                | 10110-0110-0100-000-000-000-000-000-000  |                                   |                                        |                              | Upgrade             |
|                | [1:Sun 198<br>[2:Sun 198                                                                    | 0-01-06  | 00:00:17] Mour                 | nt : Success on mont : Success on mont   | ounting internation               | l disk<br>l disk                       |                              | User Administration |
|                | [3:Thu 2016-02-25 14:45:25] LOG1 SBF:[16056/SEPT056o30.16_ => sarah@pc60devlin200:21 (data) |          |                                |                                          |                                   |                                        |                              |                     |
|                | [4:Thu 201<br>[5:Thu 201                                                                    | 6-02-25  | 15:00:28] LOG<br>15:15:26] LOG | 1 SBF:[16056/SEPT0<br>1 SBF:[16056/SEPT0 | 056045.16_ => s<br>056p00.16 => s | arah@pc60devlin20<br>arah@pc60devlin20 | 0:21 (data)]<br>0:21 (data)] | Receiver Messages   |
|                | [6:Thu 201                                                                                  | 6-02-25  | 15:30:31] LOG                  | L SBF: [16056/SEPT                       | 056p15.16_ => s                   | arah@pc60devlin20                      | 0:21 (data)]                 | About               |
|                |                                                                                             |          |                                |                                          |                                   |                                        |                              |                     |
|                | 7<br>7                                                                                      |          |                                | Clear                                    | Freeze                            |                                        |                              |                     |

Figure 7-13: Events reported by the AsteR SB in the Receiver Messages window

# 8 **Receiver Administration Operations**

## 8.1 Configurations

A configuration is a collection of all settings and values that determine the behaviour of the receiver. The table below gives an overview of the AsteRx SB's configurations.

| Configuration | Persists after<br>power cycle | Writable | Description                                    |
|---------------|-------------------------------|----------|------------------------------------------------|
| RxDefault     | Yes                           | No       | The factory default configuration              |
| Current       | No                            | Yes      | Settings that are actually being used          |
| Boot          | Yes                           | Yes      | The receiver configuration on start<br>up      |
| User1, User 2 | Yes                           | Yes      | Two configurations can be stored for later use |

With the Web Interface, you can perform the following operations on configurations:

| Сору     | The Copy operation allows the user to copy any of the five configurations into another configuration |
|----------|----------------------------------------------------------------------------------------------------|
| Download | The Download operation allows the user to export a selected configuration to a text file             |
| Upload   | The Upload operation allows the user to import a selected configuration from a text file             |

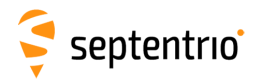

### 8.1.1 Saving the configuration

After each change made to the configuration of the AsteRx SB, the pop-up shown in Figure 8-1 will appear. Clicking on 'Save' will cause the new configuration to be applied the next time the receiver is powered. Configurations can also be saved as text files and uploaded to other receivers. See Section 8.1.2 for more information on managing configurations.

| Save current configuration<br>to boot configuration. |      |      |        |  |  |  |  |  |  |
|------------------------------------------------------|------|------|--------|--|--|--|--|--|--|
|                                                      | Show | Save | Ignore |  |  |  |  |  |  |

Figure 8-1: The 'save to Boot' pop-up

If you have consistently pressed 'Save' when the pop up appears on the screen, all settings will be persistent and will be applied again when the device powered on.

You can also save the current configuration as the boot configuration on the **Admin/Configurations** window as shown in Figure 8-2. Select **Current** and **Boot** from the drop-down lists as shown then click on **Ok** to apply the setting.

| Overview           | GNSS                 | Communic | ication Corrections |             | NMEA/SBF            | PinPo | oint-GIS | Admin             |
|--------------------|----------------------|----------|---------------------|-------------|---------------------|-------|----------|-------------------|
| Admin > Configurat | ions                 |          |                     |             |                     |       |          | Configurations    |
| Cop                | User Administration  |          |                     |             |                     |       |          |                   |
| Sou                | Irce Current V       |          | ■ Current           | Different f | rom factory default | 0     |          |                   |
| Tar                | get Boot 🔻           |          | Boot                | Equal       | to factory default  | (     |          |                   |
|                    |                      |          | User1               | Equal       | to factory default  | (     |          | Expert Control    |
| Defa               | ult Ok               |          | User2               | Equal       | to factory default  | (     |          | Receiver Messages |
| Press '            | 'OK" to apply the ch | anges.   |                     |             |                     |       |          |                   |

Figure 8-2: Select 'Current' as Source and 'Boot' as Target to save the current configuration

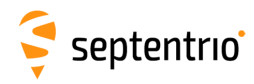

## 8.1.2 Managing Configurations

In the **Admin Configurations** tab, the configuration of an AsteRx SB can be easily saved to a PC as a text file. A saved configuration can also be uploaded to an AsteRx SB.

- 1. Click the **Admin** tab.
- 2. Select **Configurations**. The Configurations tab will resemble Figure 8-3.

Admin > Configurations

| -Copy Co | onfiguratio | on File | -Receiver Con | figurations                    |   |   |
|----------|-------------|---------|---------------|--------------------------------|---|---|
| Source   | Current     | •       | E Current     | Different from factory default | 0 | 0 |
| Target   | Current     | -       | <b>⊞</b> Boot | Different from factory default | 0 | 0 |
|          |             |         | User1         | Equal to factory default       |   | 0 |
|          |             |         | User2         | Equal to factory default       |   | 0 |
| Default  | Ok          |         |               |                                |   |   |

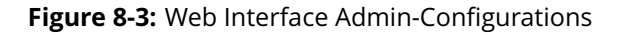

#### **Copy Configuration File**

- 1. Select the configuration to be copied in the Source drop down box.
- 2. Select where the Source configuration is to be copied into using the Target drop down box.
- 3. Click OK

#### **Download Configuration**

- 1. Click the **()** next to the configuration to be downloaded.
- 2. The download is started immediately.
- 3. The configuration will be saved as a .txt file in the browser's download folder.

#### **Upload Configuration**

- 1. Click the  $\bigcirc$  next to the configuration to be uploaded.
- 2. A window pops up for the user to select a file.
- 3. After a file has been selected the upload is started immediately.

If the uploaded file contains invalid commands, the complete file is ignored and the configuration remains unchanged.

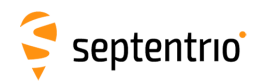

# 8.1.3 How to set the AsteRx SB to its default configuration

You can set the AsteRx SB configuration to its default settings via the **Admin Configurations** tab as shown in Figure 8-4. Select **RxDefault** from the **Source** drop-down list and either **Current** or **Boot** in the **Target** menu. You will then be prompted to Save or Ignore the new current configuration as the boot configuration.

| Overview         | GNSS                  | TERRASTAR | Communic                   | ation Correc                                             | tions     | NMEA/SBF O | ut                | Logging | Admin               |
|------------------|-----------------------|-----------|----------------------------|----------------------------------------------------------|-----------|------------|-------------------|---------|---------------------|
| Admin > Configur | ations                |           |                            |                                                          |           |            |                   |         | Configurations      |
| ~ [0             | ny Configuration Fil  |           | Receiver Con               | figurations                                              |           |            |                   |         | Reset               |
| Sc               |                       |           | E Current                  | Different from                                           | n factory | default 🚺  | $\mathbf{\Omega}$ |         | Upgrade             |
| Ta               | arget Current •       |           | ⊞ Boot                     | Different from                                           | n factory | default 🔮  | õ                 |         | User Administration |
|                  |                       |           | User1                      | Equal to factory                                         | / default |            | $\mathbf{O}$      |         | Expert Console      |
| Def              | ault Ok               |           | User2                      | Equal to factory                                         | / default |            | $\mathbf{O}$      |         | About               |
| Press            | s "OK" to apply the o | changes.  | Save<br>conf<br>conf<br>Sa | e current<br>iguration to boo<br>iguration.<br>ve Ignore | t         |            |                   |         |                     |

Figure 8-4: Setting the AsteRx SB to the default configuration

Please note that this procedure will not erase the IP settings of the receiver. This can only be done on the **Ethernet** page of the **Communication** menu.

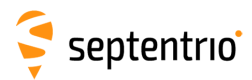

## 8.2 Resetting the AsteRx SB

When the AsteRx SB is not operating as expected, a simple reset may resolve matters. The AsteRx SB can be fully power-cycled using the front-panel button, however via the **Admin Reset** tab, different functionalities can be individually reset as shown in Figure 8-5. The reset options are described in Tables 8.2-1 and 8.2-2.

| Level            | ○ Soft ● Hard |
|------------------|---------------|
| Config           |               |
| PVTData          |               |
| SatData          |               |
| BaseStations     |               |
| Bluetooth        |               |
| WiFiAccessPoints |               |
| HTTPSCertificate |               |

Figure 8-5: Admin - Reset

| Level | Description                                                                                                    |
|-------|----------------------------------------------------------------------------------------------------|
| Soft  | This is a reset of the receiver's firmware. The receiver will restart<br>operating in the same configuration as before the command was<br>issued, unless the 'Config' option has been ticked. |
| Hard  | This is similar to a power off/on sequence. After hardware reset,<br>the receiver will copy the Boot configuration into the Current<br>configuration                                          |

Table 8.2-1: AsteRx SB Reset Levels

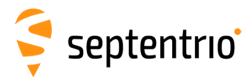

Table 8.2-2: AsteRx SB Reset- Memory Erase Options

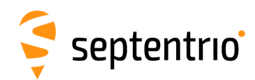

# 8.3 Upgrading the firmware or upload a new permission file

The AsteRx SB firmware and permission files both have the extension .suf (Septentrio Upgrade Format). Firmware upgrades for the AsteRx SB are freely available for the lifetime of the receiver and can be downloaded from the Support section of the Septentrio website. All upgrade files and documentation relating to the upgrade are bundled together in a single upgrade zip file. We recommend that you read the release notes for the firmware upgrade beforehand in case there are any changes that may affect your use of the receiver. Permission files enable additional features on the AsteRx SB and can be purchased via our Sales department.

On the **Admin** menu select **Upgrade** and then click the **Choose file** button. You can then select the upgrade .suf file. For major upgrades, two or more files may have to be upgraded separately. The files to be upgraded and the order for upgrading is documented in release notes. After selecting the upgrade .suf file click on **Start upgrade**.

| Overview                                                                                                    | GNSS                                                                        | SECORX | Communication | Corrections | NMEA/SBF Out | Logging | Admin          |  |  |  |
|----------------------------------------------------------------------------------------------------|-----------------------------------------------------------------------------|--------|---------------|-------------|--------------|---------|----------------|--|--|--|
| Admin > Upgra                                                                                                    | de                                                                          |        |               |             |              |         | Configurations |  |  |  |
|                                                                                                    |                                                                             |        |               |             |              |         | Reset          |  |  |  |
| Upgrade Receiver Firmware                                                                                                    |                                                                             |        |               |             |              |         |                |  |  |  |
|                                                                                                    | Select upgrade (*.suf) file:                                                |        |               |             |              |         |                |  |  |  |
|                                                                                                    | Choose File AsteRx SB-firmware-4.4.0-full.suf                               |        |               |             |              |         |                |  |  |  |
|                                                                                                    | Start upgrade                                                               |        |               |             |              |         | Expert Control |  |  |  |
|                                                                                                    | Description: Kernel, Root Filesystem, GNSS Firmware and Antenna Information |        |               |             |              |         |                |  |  |  |
|                                                                                                    | Cine                                                                        |        | About         |             |              |         |                |  |  |  |
|                                                                                                    |                                                                             |        |               |             |              |         |                |  |  |  |
|                                                                                                    |                                                                             |        |               |             |              |         |                |  |  |  |
| If you are upgrading the receiver using its WiFi network, please reconnect once<br>this WiFi network becomes available again after the upgrade. |                                                                             |        |               |             |              |         |                |  |  |  |

Figure 8-6: Upgrading the AsteRx SB firmware

Upgrading firmware can take several minutes during which the receiver will reset. When connected via WiFi, the connection may not be automatically re-established.

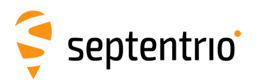

| Overview                              |                                                                                                    | Commu                                             | aication                             | Corrections                                                                                | MMEA/SRE                                                   | DinBoint-GIS | Admin |
|---------------------------------------|----------------------------------------------------------------------------------------------------|---------------------------------------------------|--------------------------------------|--------------------------------------------------------------------------------------------|------------------------------------------------------------|--------------|-------|
| Admin > Upgrade                       | Writing data to                                                                                                    | block                                             | <b>Upgrad</b><br>Please w            | ling receiver<br>vait while the receive                                                    | er is upgraded.                                            |              |       |
| [143<br>[143<br>[143                  | 3] Writing data to<br>3] Writing data to<br>3] Writing data to                                                                                                    | block<br>block                                    | <ul><li>reset</li><li>uplo</li></ul> | tting receiver to up <u>c</u><br>Dading SUF file an                                        | ırade mode<br><b>d upgrading</b>                           |              |       |
| [14:<br>[144<br>[144<br>[144<br>[144  | <ul> <li>Writing data to</li> <li>39416251/394</li> <li>Writing data to</li> <li>Writing data to</li> <li>Writing data to</li> </ul>                                                         | b block<br>16205<br>b block<br>b block<br>b block | If yo<br>usin<br>reco<br>beco<br>upg | ou are upgrading<br>Ig its WiFi networ<br>onnect once this V<br>omes available ag<br>rade. | the receiver<br>k, please<br>ViFi network<br>ain after the |              |       |
| [14+<br>[144<br>[144<br>[144<br>[145] | <ul> <li>Writing data to</li> <li>Writing data to</li> <li>Processing file</li> <li>Processing exectly</li> <li>Processing filt</li> <li>Processing filt</li> <li>Processing filt</li> </ul> | e paylo<br>e paylo<br>er paylo<br>erdata          | • upgr                               | rade complete                                                                              |                                                            |              |       |
| [145<br>Reb                           | of SUF fully pro-<br>ooting to normal                                                                                                    | cessed.<br>l firmwar                              | e.                                   |                                                                                            |                                                            |              |       |

Figure 8-7: The AsteRx SB upgrade procedure

If there were no problems with the upgrade the message **Upgrade successful** will appear. You can then check on the **Admin About** tab that the AsteRx SB firmware or permission file has the correct, new version.

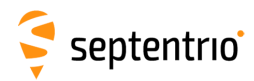

## 8.4 How to change IP settings of the AsteRx SB

The IP settings of the AsteRx SB can be configured on the **Ethernet** window of the Web Interface. By default, the AsteRx SB is configured to use DHCP to obtain an IP address but, a static IP address can also be configured as shown in Figure 8-8. The *lif,ipparameters* command shows the current ip configuration available and can be helpful for debugging network issues.

In Static mode, the receiver will not attempt to request an address via DHCP but will use the specified IP address, netmask, gateway, domain name and DNS. DNS1 is the primary DNS, and DNS2 is the backup DNS. In DHCP mode, the arguments IP, Netmask, Gateway, Domain, DNS1, and DNS2 are ignored.

| Overview        | GN                       | SS TERRASTAR       | Communication          | Corrections                               | NMEA/SBF Out                                                           | Logging                  | Admin |
|-----------------|--------------------------|--------------------|------------------------|-------------------------------------------|------------------------------------------------------------------------|--------------------------|-------|
| Communication > | Communication > Ethernet |                    |                        |                                           |                                                                        |                          |       |
| - Ett           | hornot-                  |                    | Ethernet               |                                           |                                                                        |                          |       |
| CEU             | lienet                   |                    | WiFi                   |                                           | ]                                                                      |                          |       |
|                 |                          |                    | Cellular               |                                           |                                                                        |                          |       |
|                 | 65                       | 3                  | Dynamic DNS            |                                           |                                                                        |                          |       |
|                 |                          |                    | TP Ports               |                                           |                                                                        |                          |       |
|                 |                          |                    | Firewall               |                                           |                                                                        |                          |       |
| CEt             | hernet Inf               | erface Mode        | NTRIP Castor St        | atus                                      |                                                                        |                          |       |
| Po              | ower 🔍 o                 | ff 🖲 on            | S S S S S S            |                                           |                                                                        |                          |       |
|                 |                          |                    | Senal Port<br>Hostname |                                           |                                                                        |                          |       |
| C III           | P/IP Sett                | DUCD @ Chatia      | Netmask                |                                           |                                                                        |                          |       |
| M               | oue<br>address           | 102 169 111 62     | Gateway                |                                           |                                                                        |                          |       |
| IP<br>N         | otmack                   | 192.100.111.02     | MAC Address            | 5                                         |                                                                        |                          |       |
| Ne              | eundsk                   | 200.200.202.0      |                        |                                           |                                                                        |                          |       |
| Gi              | ateway                   | 192.168.108.1      |                        |                                           |                                                                        |                          |       |
| D               | omain                    | septentrio.local   |                        |                                           |                                                                        |                          |       |
| DI              | NS1                      | 192.168.100.96     |                        |                                           |                                                                        |                          |       |
| DI              | NS2                      | 192.168.100.88     | (                      |                                           |                                                                        |                          |       |
| Det             | fault O                  | apply the changes. |                        | TCP/IP Set<br>Changing TC<br>connection t | ttings<br>CP/IP settings may c<br>to the receiver to be<br>Proceed Car | ause the<br>lost!<br>cel |       |

Figure 8-8: Configuring a static IP address

The new IP address should now appear in the **Ethernet Status** field as shown in Figure 8-9.

| IP Address  | 192.168.111.62    |
|-------------|-------------------|
| Hostname    |                   |
| Netmask     | 255.255.252.0     |
| Gateway     | 192.168.108.1     |
| MAC Address | 00:50:C2:36:39:4F |

Figure 8-9: TCP/IP settings

Note that the IP settings will keep their value after a power cycle and even after a reset to factory default in order to avoid accidentally losing an Ethernet connection to the receiver.

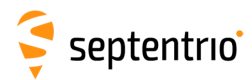

## 8.5 How to configure Dynamic DNS

Dynamic DNS allows remote contact with the AsteRx SB using a hostname.

When devices are connected to the internet, they are assigned an IP address by an internet service provider (ISP). If the IP address is *dynamic*, then it may change over time resulting in a loss of connection. Dynamic DNS (DynDNS or DDNS) is a service that addresses this problem by linking a user-defined hostname for the device to whichever IP address is currently assigned to it.

#### Step 1: Open a Dynamic DNS account

To make use of this feature on the AsteRx SB, you should first create an account with a Dynamic DNS provider to register a hostname for your receiver. The AsteRx SB supports the following two services:

- Dyn DNS: http://dyn.com/
- No IP: http://www.noip.com/

Having opened account, you can then create a host service for which you will need to specify a URL or hostname for the receiver (e.g. axsb.ddns.net).

#### Step 2: Configure the Dynamic DNS settings of the receiver

In the **Dynamic DNS** window of the **Communication** menu, the hostname of the receiver and other Dynamic DNS settings can be entered.

In the example shown in Figure 8-10, the hostname *axsb.ddns.net* has been registered with ddns.net. The *Bind* option tells the Dynamic DNS provider to automatically update IP addresses assigned over either an Ethernet or WiFi connection.

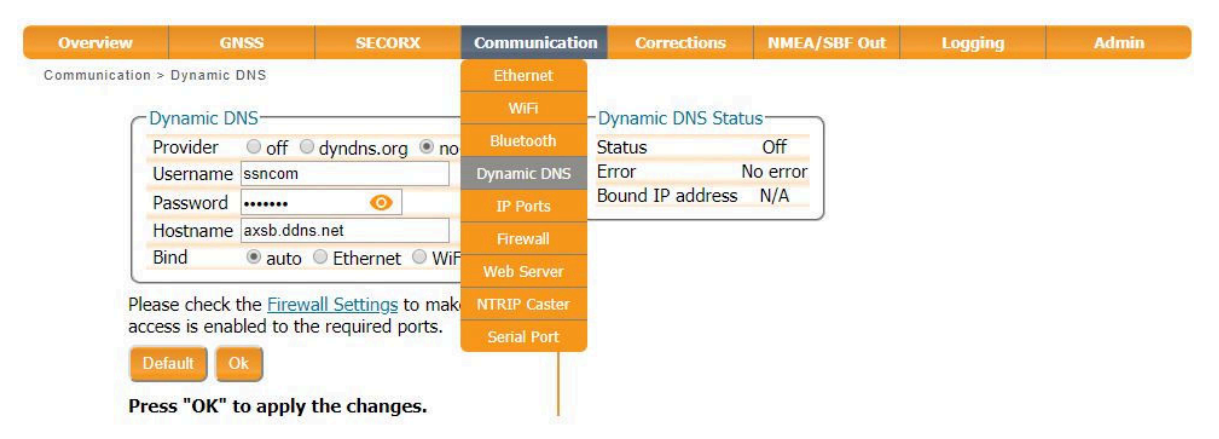

Figure 8-10: Configuring Dynamic DNS

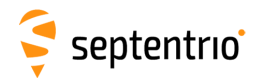

H

## 8.6 How to control access using the AsteRx SB Firewall

You can control access to the AsteRx SB using the receiver's firewall in the **Firewall** window. By default, all Ethernet and WiFi ports are open (i.e. those defined on the **IP Ports** menu).

In the example shown in Figure 8-11, Ethernet ports 2101, 2102 and 2103 are accessible but only from devices with the IP address 84.199.9.148. Similarly, all WiFi ports are open but only those from IP 84.199.9.148.

Please note that the firewall settings do not apply when connecting to the web interface using USB. In the case of WiFi, firewall settings only apply when the receiver is in WiFi client mode.

| Overview                 |                                   | GNSS        |          | SECORX         | Communication | Corrections | NMEA/SBF Out | Logging | Admin |
|--------------------------|-----------------------------------|-------------|----------|----------------|---------------|-------------|--------------|---------|-------|
| Communication > Firewall |                                   |             | Ethernet |                |               |             |              |         |       |
| -                        | - Firewall S                      | ettinas-    |          |                | WiFi          |             |              |         |       |
|                          |                                   | Open po     | orts     | IP port list   | Bluetooth     |             |              |         |       |
|                          | Ethernet                          | PortList    | ۲        | 2101 2102 2103 | Dynamic DNS   |             |              |         |       |
|                          | WiFi                              | all         | ×        |                | IP Ports      |             |              |         |       |
|                          | (separated by spac                |             | Firewall |                |               |             |              |         |       |
| l                        | Default: a                        | ll ports of | ben      |                | Web Server    |             |              |         |       |
| C                        | - IP Addres                       | s Filtering | ,—       |                | NTRIP Caster  |             |              |         |       |
|                          | Mode                              |             |          | ● off ● on     | Serial Port   |             |              |         |       |
|                          | Allowed IP addresses 84.199.9.148 |             |          |                |               |             |              |         |       |
|                          | (separated by space               |             | es)      |                |               |             |              |         |       |

Press "OK" to apply the changes.

Figure 8-11: Configuring the Firewall of the AsteRx-U

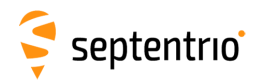

## 8.7 Using the Expert Console

Commands can be sent to the AsteRx SB using the **Expert Console** window on the accessible via the **Admin** menu as shown in Figure 8-12

- The command responses will be shown the window below the label 'Expert Console'.
- Clicking the up and down arrows of your keyboard will allow you to scroll through previously entered commands
- Specific messages may be viewed via the Message Inspector
- The command set of the AsteRx SB is described in the 'Command Line Interface Reference Guide.pdf'

| verview        | GNSS                                 | SECORX                                | Communication                             | Corrections                        | NMEA/SBF Out                 | Logging | Admin             |
|----------------|--------------------------------------|---------------------------------------|-------------------------------------------|------------------------------------|------------------------------|---------|-------------------|
| nin > Expert C | ontrol                               |                                       |                                           |                                    |                              |         | Configurations    |
|                | mort Concolo                         | Control Danol M                       | logrado Tecnostor                         |                                    |                              |         | Reset             |
|                | xpert console                        | control Paner M                       | essage inspector                          |                                    | ]                            |         | Power Mode        |
| >              | \$R: getSatellite                    | eTracking                             |                                           |                                    |                              |         | Upgrade           |
| GØ             | SatelliteTrackin<br>1+G02+G03+G04+G0 | ng,<br>05+606+607+608+60              | 09+G10+G11+G12+G13+                       | G14+G15+G16+G17                    | +G18+G19+G20                 |         | User Administrati |
| +6             | 21+G22+G23+G24+(                     | 525+G26+G27+G28+                      | 529+G30+G31+G32+R01                       | +R02+R03+R04+R0                    | 5+R06+R07+R0                 |         | Expert Control    |
| 28             | +R29+R30+E01+E02                     | 2+E03+E04+E05+E0                      | 5+E07+E08+E09+E10+E                       | 11+E12+E13+E14+                    | E15+E16+E17+                 |         | Pereiver Messar   |
| E1             | 8+E19+E20+E21+E2<br>5121+5122+5123+5 | 22+E23+E24+E25+E:<br>5124+5125+5126+5 | 26+E27+E28+E29+E30+<br>27+5128+5129+5130+ | E31+E32+E33+E34<br>S131+S132+S133+ | +E35+E36+S12<br>S134+S135+S1 |         | iveccivel messag  |
| 36             | +\$137+\$138+\$139-                  | +5140+5141+5142+                      | 5143+5144+5145+5146                       | +5147+5148+5149                    | +S150+S151+S                 |         | About             |
|                | 2+5153+5154+5154                     | 5+S156+S157+S158-                     | +C01+C02+C03+C04+C0                       | 5+C06+C07+C08+C                    | 09+C10+C11+C                 |         |                   |
| 15             |                                      |                                       |                                           |                                    |                              |         |                   |
| 15             | +C13+C14+C15+C10                     | 5+C17+C18+C19+C20                     | 0+C21+C22+C23+C24+C                       | 25+C26+C27+C28+                    | C29+C30+C31+ 🍸               |         |                   |

Figure 8-12: Web Interface Admin-Expert Console

# 9 Security

Admin

#### 9.1 How to manage access to the AsteRx SB

You can manage the access that users have to the AsteRx SB in the **User Administration** window of the **Admin** menu. By default, all communication interfaces are assigned User-level access as shown in Figure 9-1. 'User' level allows full control of the receiver while 'Viewer' level only allows viewing graphics and configurations.

| -Users            |           |             |       |
|-------------------|-----------|-------------|-------|
| There are curren  | tly no us | ers defined |       |
| New user          |           |             |       |
|                   |           |             |       |
| -Default Access L | evel Per  | Interface — |       |
| Web               | none      | Viewer      | Use   |
| Disk              | none      | Viewer      | • Use |
| IP ports          | none      | O Viewer    | • Use |
| COM ports         | none      | O Viewer    | • Us  |
| USB ports         | none      | O Viewer    | • Use |
| Bluetooth ports   | none      | Viewer      | ● Use |
| OTG ports         | none      | O Viewer    | • Use |

Figure 9-1: The default access levels of the AsteRx SB

To configure a new user, click on the **New user** button as shown in Figure 9-1 and enter the name and password of the user as well as their access level. For added security, an SSH key can be used. This is described in Section 9.1.1.

In the example shown in Figure 9-2:

**Web Interface:** Anonymous users (without password) can connect to the receiver via the web interface as Viewers. They can browse the various windows but cannot change any of the settings. Only George, who has User access, can change receiver settings via the web interface.

**FTP:** Anonymous users have full access over FTP so can download and delete logged data files.

**IP, COM, USB, and Bluetooth ports:** Only George has User access to these ports so can change receiver settings over these connections. Mildred has only viewer access, so can only send commands to show the configuration. Anonymous users can neither change or view the receiver configuration over these connections.

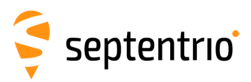

| C New user                                                | ay no abe                                          | activities                                                                                 |                                                                                  |                   |         |   |                 |                 |          |        |   |
|-----------------------------------------------------------|----------------------------------------------------|--------------------------------------------------------------------------------------------|----------------------------------------------------------------------------------|-------------------|---------|---|-----------------|-----------------|----------|--------|---|
| Default Access Le<br>Web<br>Disk<br>IP ports<br>COM ports | evel Per I<br>o none<br>o none<br>o none<br>o none | <ul> <li>Niewer</li> <li>Viewer</li> <li>Viewer</li> <li>Viewer</li> <li>Viewer</li> </ul> | <ul> <li>User</li> <li>User</li> <li>User</li> <li>User</li> <li>User</li> </ul> | CEdit User        |         |   | - Users         |                 |          |        |   |
| USB ports                                                 | none                                               | O Viewer                                                                                   | User                                                                             | User name         | George  |   | User Name       | Access Leve     | SSH K    | ey     |   |
| Bluetooth ports                                           | none                                               | Viewer                                                                                     | User                                                                             | Password          | ••••• 0 |   | George          | User            | No       |        | × |
| OTG ports                                                 | none                                               | O Viewer                                                                                   | User                                                                             | User access level | User    | • | Mildred         | Viewer          | No       | 2      | × |
|                                                           |                                                    |                                                                                            |                                                                                  | Ok                | Cancel  |   | - Default Acces | s Level Per Int | erface — | _      |   |
|                                                           |                                                    |                                                                                            |                                                                                  |                   |         |   | Web             | 🔍 none 🖲        | Viewer   | 0 User |   |
|                                                           |                                                    |                                                                                            |                                                                                  |                   |         |   | Disk            | 🔍 none 🔍        | Viewer   | • User |   |
|                                                           |                                                    |                                                                                            |                                                                                  |                   |         |   | IP ports        | 🖲 none 🧉        | Viewer   | 🔍 User |   |
|                                                           |                                                    |                                                                                            |                                                                                  |                   |         |   | COM ports       | 🖲 none 🤅        | Viewer   | O User |   |
|                                                           |                                                    |                                                                                            |                                                                                  |                   |         |   | USB ports       | 🖲 none 🤅        | Viewer   | User   |   |
|                                                           |                                                    |                                                                                            |                                                                                  |                   |         |   | Bluetooth por   | rts 🖲 none 🤅    | Viewer   | O User | 1 |
|                                                           |                                                    |                                                                                            |                                                                                  |                   |         |   | OTG ports       | 🖲 none 🔘        | Viewer   | User   |   |

Figure 9-2: Defining user access

After defining the Users/Viewers and their access levels, they can then login on the web interface by clicking on **Log in** on the upper-right corner as shown in Figure 9-3.

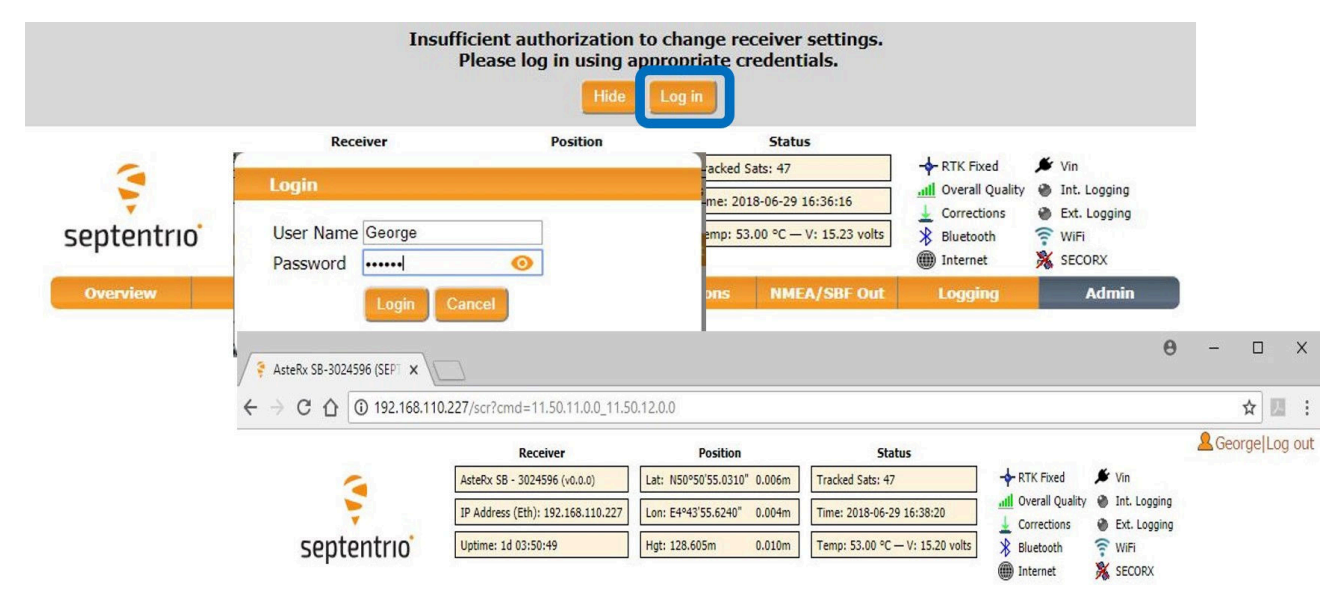

Figure 9-3: Logging in to the Web Interface

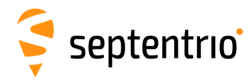

### 9.1.1 SSH key authentication

By default, anonymous users have full access over FTP, SFTP and rsync to the files logged on the AsteRx SB. FTP, SFTP and rsync access can be limited by configuring user access, as described in Section 9.1. For added security, user authentication for SFTP and rsync access can be configured using an SSH public key. When an SSH key is defined, the configured user can download files using SFTP or rsync without entering a password provided of course, that the matching private key is known by the key agent running on the same PC.

You can generate public and private keys using for example, **PuTTY Key Generator** as shown in Figure 9-4.

| PuTTY Key Generator          |                                            |                    |                                     | 8                             |     |
|------------------------------|--------------------------------------------|--------------------|-------------------------------------|-------------------------------|-----|
| ile Key Conversions          | Help                                       |                    |                                     |                               |     |
| Key                          |                                            |                    |                                     |                               |     |
| Public key for pasting i     | nto OpenSSH authorized                     | _keys fil          | e:                                  |                               |     |
| ecdsa-sha2-nistp521          |                                            |                    |                                     |                               | *   |
| +rEwQSDtUEpBwQ9Q             | Y HtbmlzdHA1MjEAAAA<br>YWBh2HiiAQutB786F17 | IbmizdF<br>a5euagi | A1MjEAAACFBAF1<br>5T9iaHX4sGhfk/nSF | rQTpH1zgK802a<br>HG9aoewGaYGN |     |
| 15AAL2EsHNVysLhX             | /VRmDzA9WyAqUjgqO                          | DqZ4pfin           | nbHxWJJ95zFu                        |                               |     |
| +Z1IUxR7VXb8AgffH//          | AwyDemiKuhTC77kgad                         | NA== ec            | dsa-key-20161027                    |                               | *   |
| Key fingerprint:             | ecdsa-sha2-nistp521                        | 521 2f.49          | b5:96:b2:8e:8c:be:5                 | 3:61:ec:0e:64:ad:2b           | :12 |
| Key <u>c</u> omment          | ecdsa-key-20161027                         |                    |                                     |                               |     |
| Key p <u>a</u> ssphrase:     | •••••                                      |                    |                                     |                               |     |
| C <u>o</u> nfirm passphrase: | •••••                                      |                    |                                     |                               |     |
| Actions                      |                                            |                    |                                     |                               |     |
| Generate a public/priv       | ate key pair                               |                    | [                                   | <u>G</u> enerate              |     |
| Load an existing privat      | e key file                                 |                    | [                                   | Load                          |     |
| Save the generated ke        | y                                          | Sa                 | ave p <u>u</u> blic key             | <u>Save private key</u>       | /   |
| Parameters                   |                                            |                    |                                     |                               |     |
| Type of key to generat       | e:                                         |                    | 0 5005545                           | 000114                        |     |
| <u>K</u> SA                  | <u>D</u> SA O <u>E</u> CL                  | SA                 | ─ ED <u>2</u> 5519                  | ⊖SSH- <u>1</u> (RS/           | 4)  |
| Curve to use for genera      | ating this key:                            |                    |                                     | nistp521                      | •   |

Figure 9-4: Generating SSH keys using the PuTTY Key Generator. The public key is highlighted.

The generated public key is the highlighted text that can be pasted directly into the **SSH Key** field of the AsteRx SB Web Interface as shown in Figure 9-5.

| -Edit User        |                     |   |  |  |  |
|-------------------|---------------------|---|--|--|--|
| User name         | George              |   |  |  |  |
| Password          | ••••••              | 0 |  |  |  |
| User access level | User                | • |  |  |  |
| SSH Key           | AAAAE2VjzZHNhLXNoYT |   |  |  |  |
| Ok Cancel         |                     |   |  |  |  |

Figure 9-5: Using an SSH Key for access for user George

521-bit ECSDA keys offer the best security however, ECSDA 256 and 384-bit keys can also be used. Alternatively, RSA 512 and 1024 key encryption is also supported.

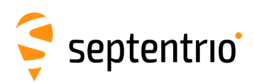

# 10 GIS Collection with PinPoint-GIS or other applications

## **10.1 Introduction**

**Key Features** 

- Access to your ArcGIS Online maps on the field
- Straightforward GIS data collection
- Reliability and scalable accuracy guaranteed
- Any platform, any where

PinPoint-GIS is a powerful utility software suite enabling straightforward GIS data collection of accurate and reliable GNSS positioning from your Septentrio receiver. It provides seamless integration of this data directly into GIS database workflows.

PinPoint-GIS exists in 2 forms:

- PinPoint-GIS Web: which allows use of ArcGIS Online maps
- **PinPoint-GIS Rx**: a generic GIS system independent of any GIS tool set allowing you to store data into CSV files

PinPoint-GIS is an extension of Septentrio's web interface with a direct link to ArcGIS. Online via PinPoint-GIS Web and with a generic on-board data collection mechanism for any GIS workflow thanks to PinPoint-GIS Rx (not linked to ArcGIS accounts). It offers a unique solution with the power to run GIS collection inside Septentrio GNSS receivers. No extra applications are needed, simply use your preferred web browser for full GIS workflow - from accurate data collection in the field directly to either the ArcGIS Online Cloud or to your preferred GIS toolset.

PinPoint-GIS Rx also allows integrators to implement their own collection system by using the command line interface of the receiver to easily allow data collection in their own applications while benefiting from all receiver fields and internal memory.

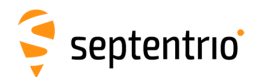

# 10.2 Using the AsteRx SB on-board simple data collector

To be able to use PinPoint-GIS Web, your browser should be connected to the internet and the receiver should have the Data Collection permission option.

#### **10.2.1** Designing a collection project

On the **GNSS** menu of the Web Interface, select **PinPoint-GIS Web**, click on **PinPoint-GIS Rx** to select and to edit a collection project. There are three collection projects that can be configured. Select the project you want to edit and click **Manage** then **Designer**.

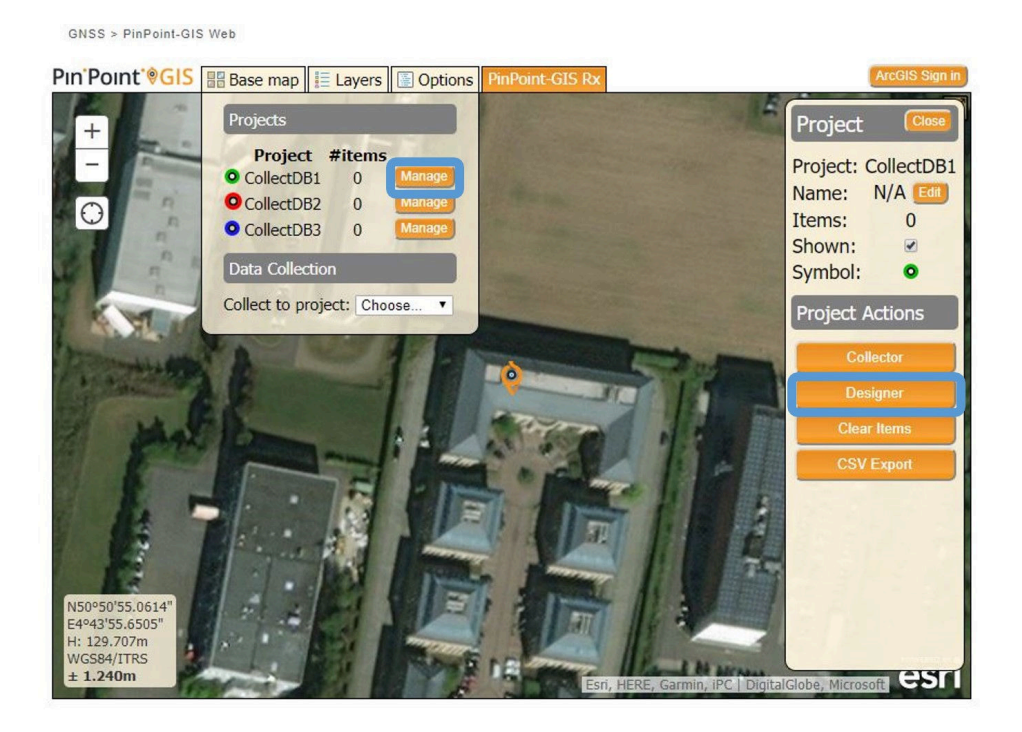

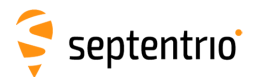

#### Adding a user-defined attribute

On the project pop-up, click **Designer/New attribute** then select **User** to define a user-defined attribute. Fill in the name of the attribute and default value you want it to take.

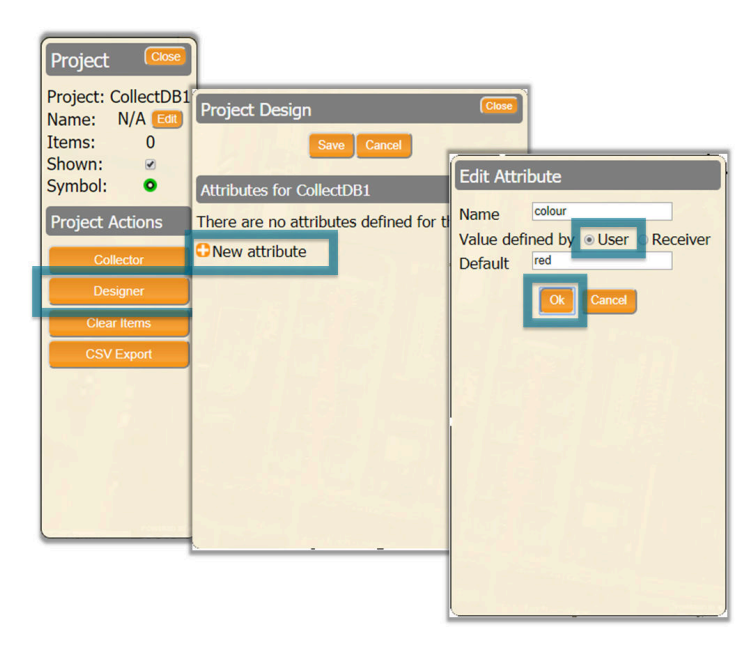

#### Adding a receiver output attribute

Click on **New attribute** again, then select **Receiver**. This will generate a drop-down list from which you can select the receiver data output that you want to collect.

When all attributes have been added, click on Save and close the project design window.

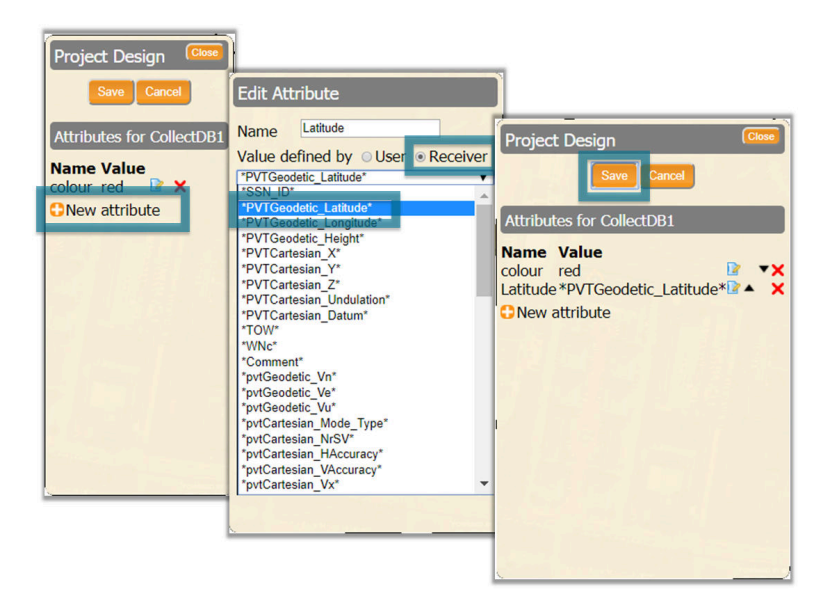

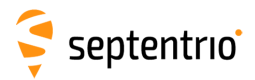

### 10.2.2 Performing a collection

On the **GNSS** menu of the Web Interface, select **PinPoint-GIS Web**, click on **PinPoint-GIS Rx** and then the **Manage** button next to the project you want to use. You can then click on the **Collector** button to start a collection.

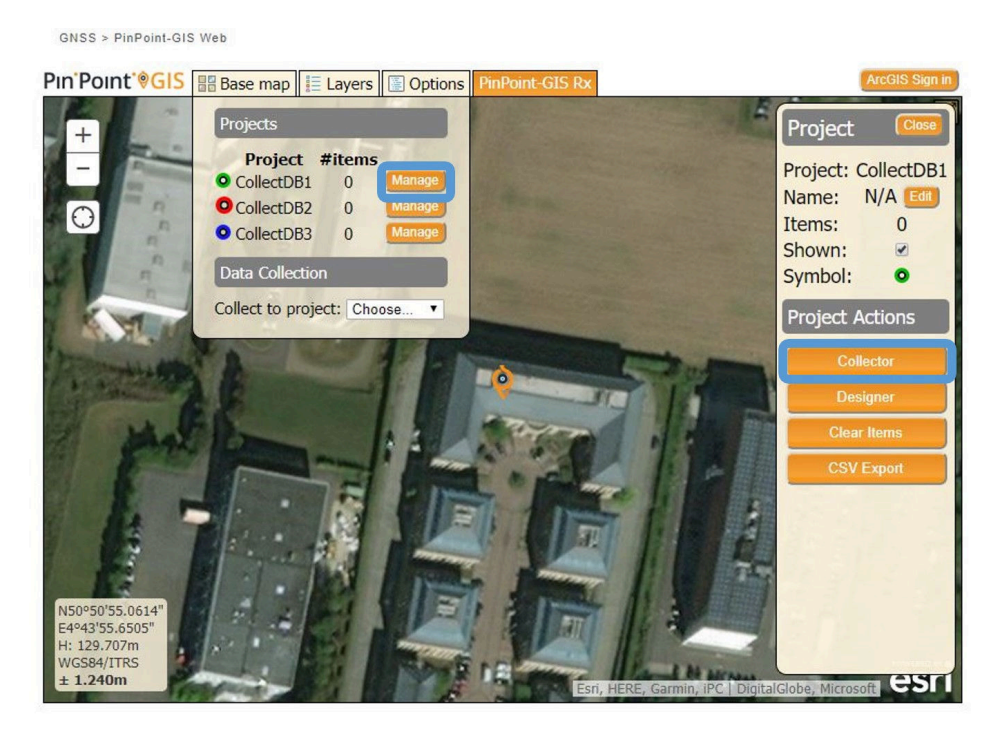

At each collection point, click on **collect** and enter the details of the user-defined attribute then click **Save**. When the collection is finished, you can click on **Close** to close the collection window.

Please note that, points cannot be collected at more than 1 point per second.

| Collector Close | Point Details<br>Save Cancel<br>Project CollectDB1<br>Attributes                                                           |                |
|-----------------|----------------------------------------------------------------------------------------------------|----------------|
|                 | colour blue<br>Latitude 0.887476065773                                                                                     |                |
|                 | Properties                                                                                                    | Г              |
|                 | Date Tue 2017-10-10<br>Time 11:33:08 GMT+02:00<br>Latitude N50°50'55.0788"<br>Longitude E4°43'55.6594"<br>Height 128.402 m |                |
|                 |                                                                                                    | Collecto Close |
|                 |                                                                                                    | CollectDB1     |
|                 |                                                                                                    | Collect        |

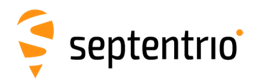

### **10.2.3 Downloading collected data**

On the **GNSS** menu of the Web Interface, select **PinPoint-GIS Web**, click on **PinPoint-GIS Rx** and then the **Manage** button next to the project you want download. The project window will pop-up where you can click on the **CSV Export** button.

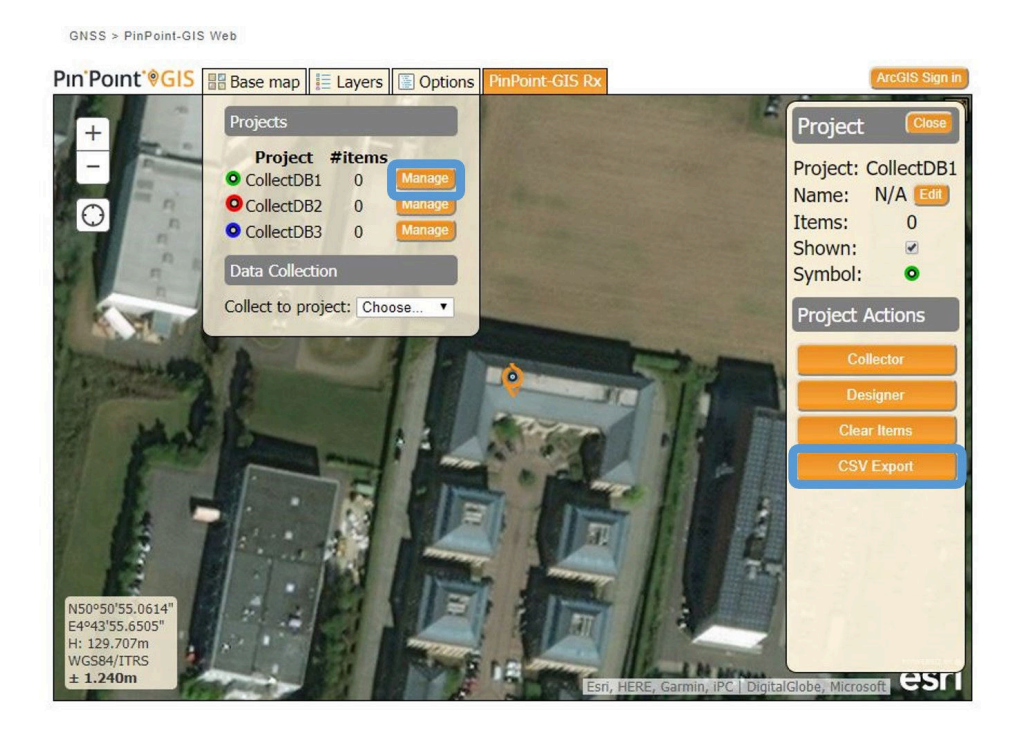

In the export pop-up window, enter a name for the file and select the column separator. Click on **Export** to generate the file and then on **Download**.

The file can be opened in Excel or any text editor.

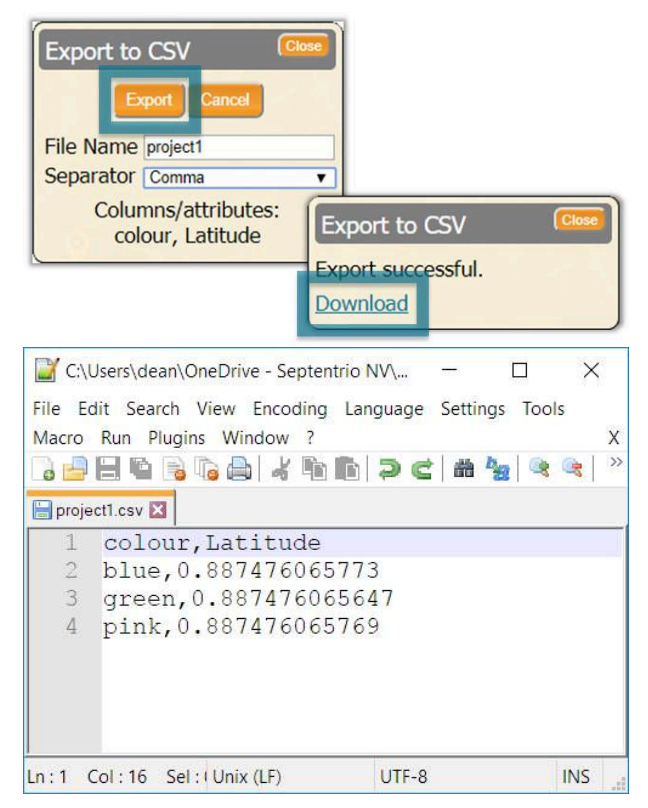

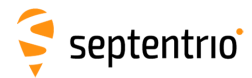

## 10.3 Using PinPoint-GIS Web

PinPoint-GIS Web allows you to access your ArcGIS Online maps. It works on any platform with a web browser and makes the bridge between GIS and accurate data collection.

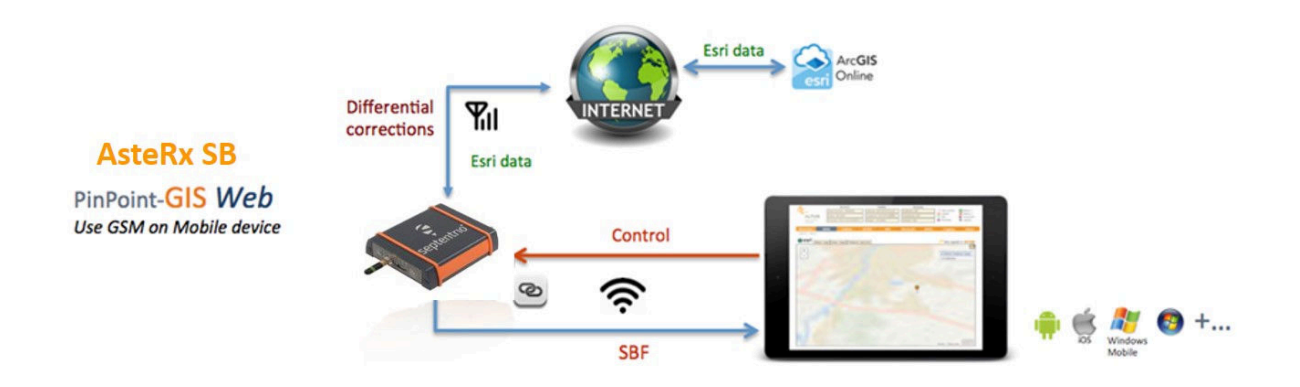

The following steps will guide you through the main functionalities of PinPoint-GIS Web.

GNSS menu of the Web Interface, select PinPoint-GIS Web

The PinPoint-GIS view is located in the **GNSS/PinPoint-GIS Web** menu of the web interface. Within this view you have full access to your ArcGIS Online user maps. The system allows you to select your ArcGIS Online user maps, change the background of your user map using the multiple Basemaps available from Esri, Display or hide the different layers and filters of your map, and will allow you to have configurability for Portal for ArcGIS in the case your data is located in a specific secured ArcGIS Server.

Navigation within the PinPoint-GIS Web view is straightforward and allows you to visualize all the main GIS and GNSS information in a single view. The view can easily be maximized using the maximize/minimize button in the right corner of the map **T**. This is handy when working in the field with tablet screens.

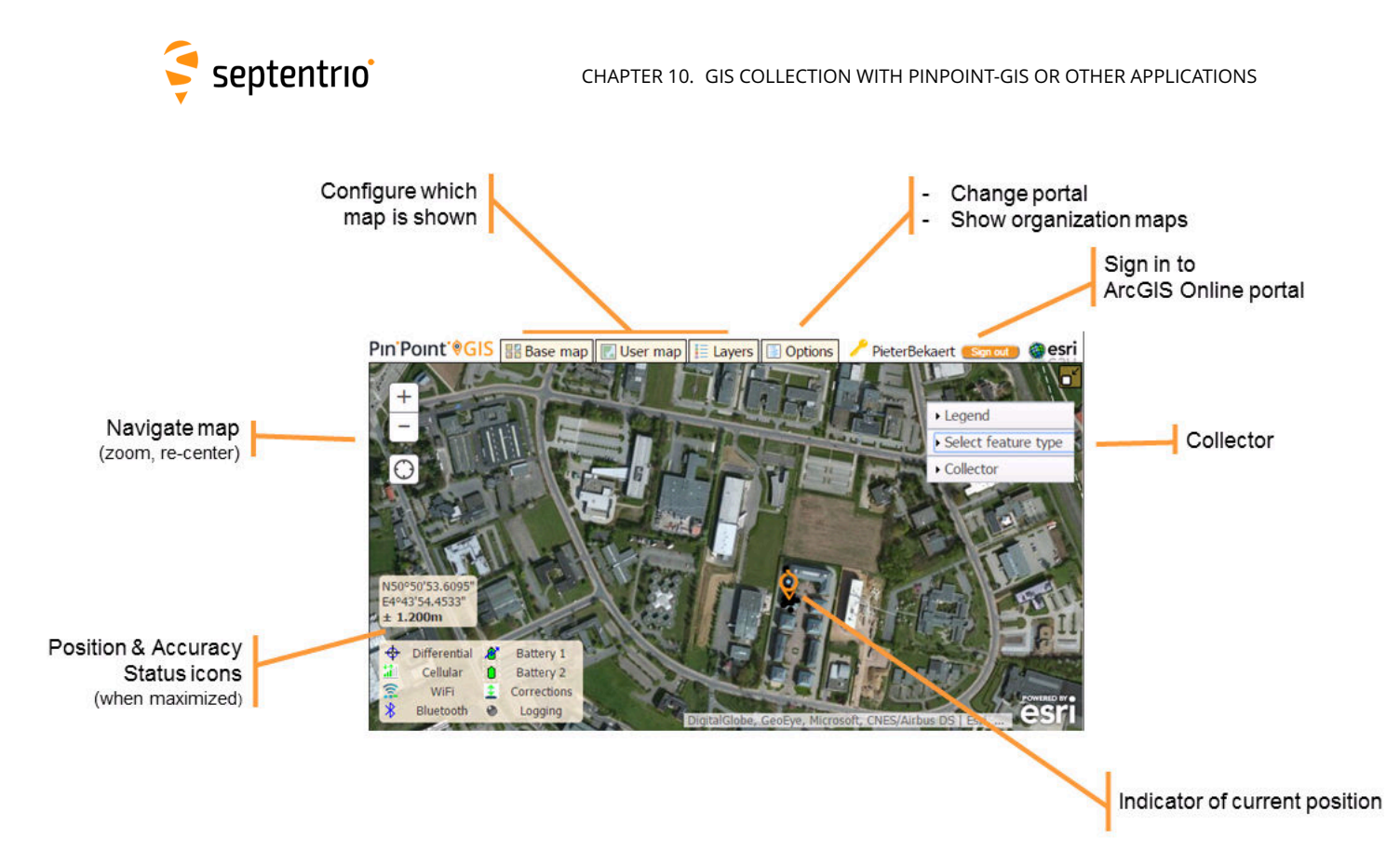

Figure 10-8: Functions within PinPoint-GIS Web

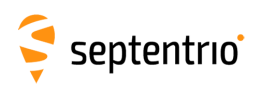

# **A** Rear-panel port descriptions

## A.1 PWR-COM2&3/USB

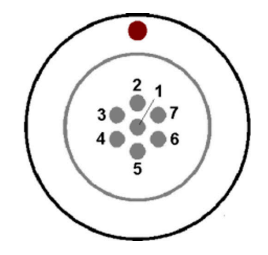

## Figure A-1: Solder view of the 7-pin female PWR-COM2&3/USB socket on the rear panel of the AsteRx SB

The 7-pin connector type is an ODU MINI-SNAP F Circular Connector Series S40F1C-P07MCD0-500S.

| PIN # | Colour | COM mode         | USB mode         | Comment                                                                                                    |
|-------|--------|------------------|------------------|----------------------------------------------------------------------------------------------------|
| 1     | Red    | PWR              | Not<br>connected | 5-36 VDC input (1.3A)<br>Pink wire with Red heat-shrink tube                                                                   |
| 2     | Black  | GND              | GND              | Ground<br>Brown wire with Black heat-shrink tube                                                                               |
| 3     | Green  | RxD3             | USB D-           | <b>EITHER</b> Serial COM3 receive line<br><b>OR</b> Negative USB 2.0 FS device node.<br>Selection is done via pin 7.           |
| 4     | Yellow | TxD3             | Not<br>connected | Serial COM3 transmit line                                                                                                    |
| 5     | Grey   | RxD2             | USB D+           | <b>EITHER</b> Serial COM2 receive line<br><b>OR</b> Positive USB 2.0 FS device node.<br>Selection is done via pin 7.           |
| 6     | White  | TxD2             | Not<br>connected | Serial COM2 transmit line                                                                                                    |
| 7     | Blue   | Not<br>connected | VBus             | 4.4-5.25 V input.<br><b>If present</b> , USB-mode is selected.<br><b>If not present</b> , UART Serial COM mode is<br>selected. |

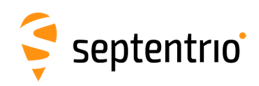

## A.2 COM1-GPIO

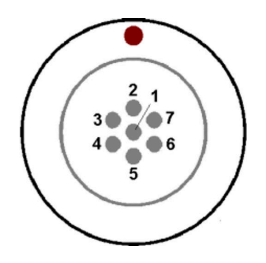

**Figure A-2:** Solder view of the 7-pin female COM1-GPIO socket on the rear panel of the AsteRx SB

The 7-pin connector type is an ODU MINI-SNAP F Circular Connector Series S40F1C-P07MCD0-500S.

| PIN # | Colour | Name                 | Comment                                                                                                    |
|-------|--------|----------------------|----------------------------------------------------------------------------------------------------|
| 1     | Pink   | EVENTA               | First EVENT input<br>(Max. $V_{IL}$ = 1V, Min. $V_{IH}$ = 2V, Max. $V_{IH}$ = 24V, Internal<br>delay to detection < 1 $\mu$ s, 15 K $\Omega$ pull-down)   |
| 2     | Black  | GND                  | Ground<br>Brown wire with Black heat-shrink tube                                                                                                    |
| 3     | Green  | COM1 CTS/<br>EVENTB  | COM1 Clear to Send.<br>This also connects to the second event EVENTB input.<br>It has the same electrical specifications as EVENTA (see<br>pin 1).        |
| 4     | Yellow | COM1 RTS/<br>PPS_OUT | COM1 Request To Send or PPS_OUT (PPS_OUT<br>low = 0V, PPS_OUT high = 5V).<br>PPS_OUT polarity is consistent with command line<br>reference of OEM module. |
| 5     | Grey   | RxD1                 | Serial COM1 receive line                                                                                                    |
| 6     | White  | TxD1                 | Serial COM1 transmit line                                                                                                    |
| 7     | Red    | 5V OUT               | 5V +/- 5%, 300 mA DC output<br>Blue wire with Red heat-shrink tube                                                                                        |

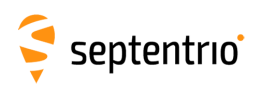

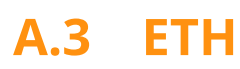

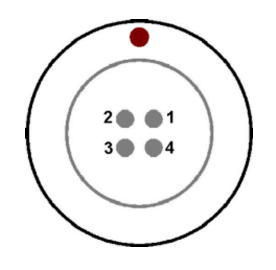

**Figure A-3:** Solder view of the 4-pin female ETH socket on the rear panel of the AsteRx SB

The 4-pin connector type is an ODU MINI-SNAP F Circular Connector Series S40F1C-P04MFG0-50OO.

| PIN # | Name | Description  |
|-------|------|--------------|
| 1     | ТХР  | Ethernet TX+ |
| 2     | TXN  | Ethernet TX- |
| 3     | RXP  | Ethernet RX+ |
| 4     | RXN  | Ethernet RX- |

## A.4 MAIN (TNC)

Connect an active GNSS antenna to this connector. The gain at the connector (antenna gain minus cable losses) must be in the range 15 to 50dB.

By default, the receiver provides a 3.3V DC supply on the MAIN connector to feed the antenna. The supplied antenna voltage can be changed to 5V DC with the command *setAntennaVoltage*. The maximum supported current is 200mA.

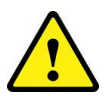

Never inject a DC voltage into the MAIN connector as it may damage the receiver. When using a splitter to distribute the antenna signal to several receivers, make sure that no more than one output of the splitter passes DC. Use DC-blocks otherwise.

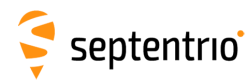

## **B** Powering the AsteRx SB

There are 4 ways to power the AsteRx SB:

- The PWR connector (5-36 VDC)
- The Ethernet connector (Power over Ethernet PoE, 37-57 VDC). Please note that only mode A, as specified in the 802.3af standard, is supported.
- The rear-panel USB connector connected to a PC or a USB adapter.
- The front-panel USB OTG socket connected to either a PC or a USB adapter. A micro-USB cable and adapter are supplied as standard.

If power is provided through the Ethernet, the PWR or USB connectors

- If PWR voltage is above 12V, PWR takes precedence.
- If PWR voltage is below 12V, Ethernet takes precedence.
- If power is supplied through USB, together with any other supply (Ethernet or PWR), USB is always used as backup power supply.
- For delivering power through USB, both USB ports are considered equal.

If the receiver is supplied from a voltage source > 5.5V:

- The USB OTG port is only usable as USB device (not as USB host).
- No power should be drawn from the 5V OUT pin of the COM1-GPIO connector.

When powered via Ethernet, this allows the connection of a back-up battery to the ODU PWR connector. The battery will only be used in case of an outage of the power over Ethernet.

The current power source (PWR or Ethernet connector) and the voltage at the PWR connector are reported in the <code>PowerStatus SBF bock</code>.

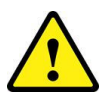

Be aware that if you are using your own cables for powering the AsteRx SB at low voltage (5V), care should be taken of voltage drops if the cables are too thin.

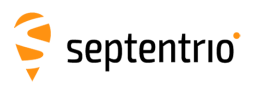

# C Status icons and front-panel LEDs

### C.1 Status Icons on the Web Interface

The icons on the right-hand side of the top banner quickly show the user the status of the AsteRx SB.

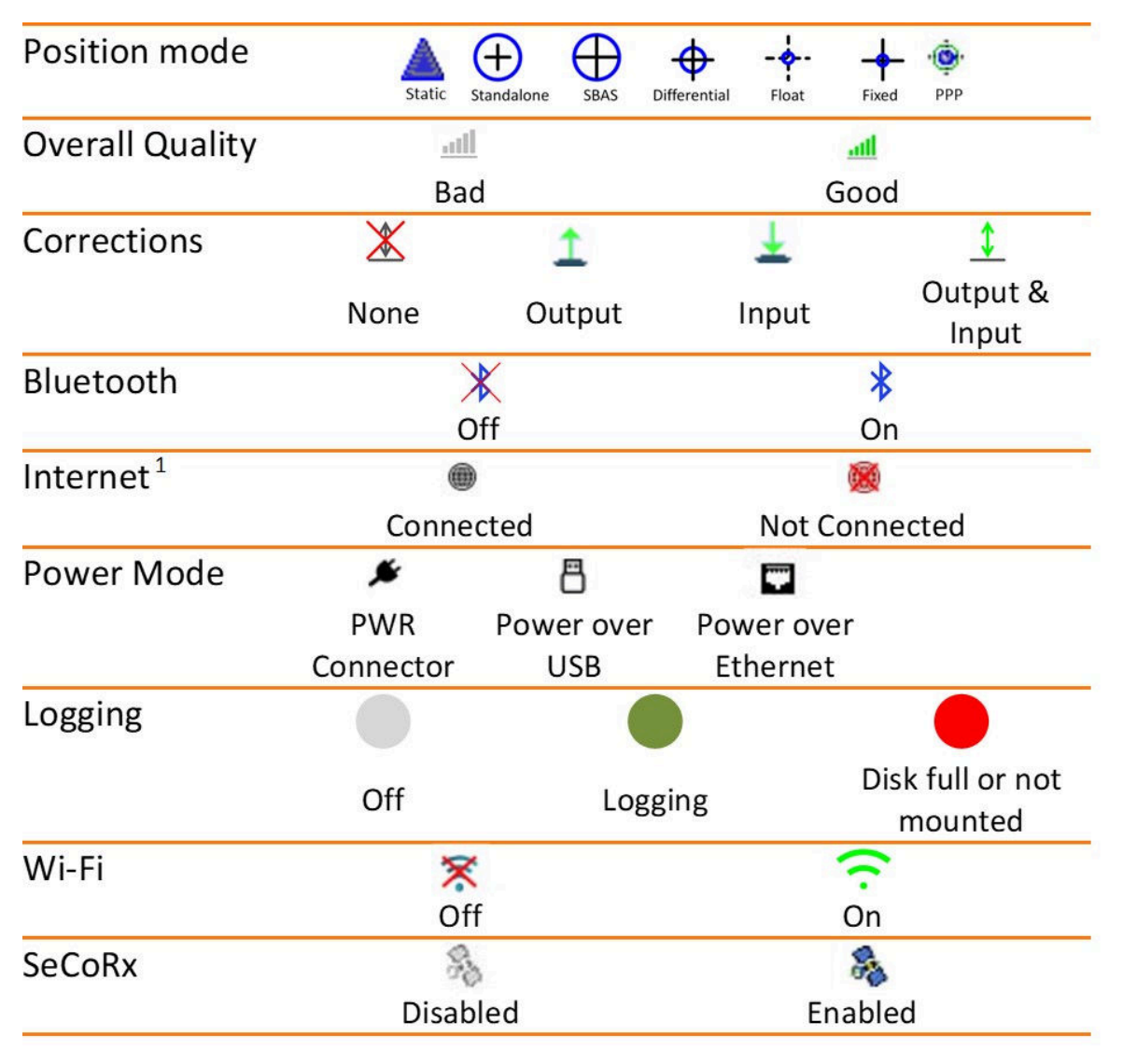

Table C.1-1: Web Interface Status Icons

<sup>1</sup> By default the Internet access is continuously checked every 1 minute and one of the icons will show up. The check can be enabled or disabled with the command *setCheckInternetAvailability*. When this setting is disabled the icons will disappear.

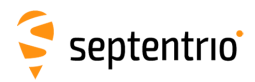

## D Connecting to the Web Interface in Client WiFi mode

Using your iOS mobile device as a personal hotspot can be useful for sharing the internet connection of your mobile device to the AsteRx SB. In this case you need to configure the receiver in WiFi client mode and the web interface needs to be accessed in a different way (you will not be able to connect using **192.168.20.1**).

The following steps describe the way the AsteRx SB can be configured for using the mobile connection of your mobile device and the way to connect to the web Interface.

- 1. Make sure your mobile device has been configured with personal hotspot (a user and a password will be displayed to the user)
- 2. Plug the USB cable of the Rover unit and connect to the web interface using 192.168.3.1
- 3. On the **Communications/WiFi** window, enable the Client WiFi mode and click on **OK** as shown in Figure D-1

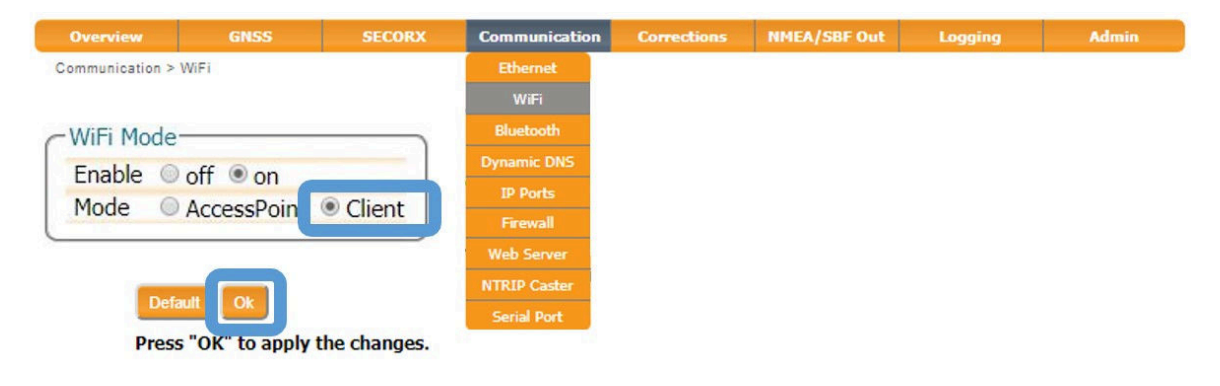

Figure D-1: WiFi client mode of the Web Interface

2. Click on **Configure Networks** in the WiFi Client Config panel. This will display a list of reachable WiFi networks. From the list of networks, select to connect to the mobile device by clicking **Add**. Confirm by **OK** as shown in Figure D-2.

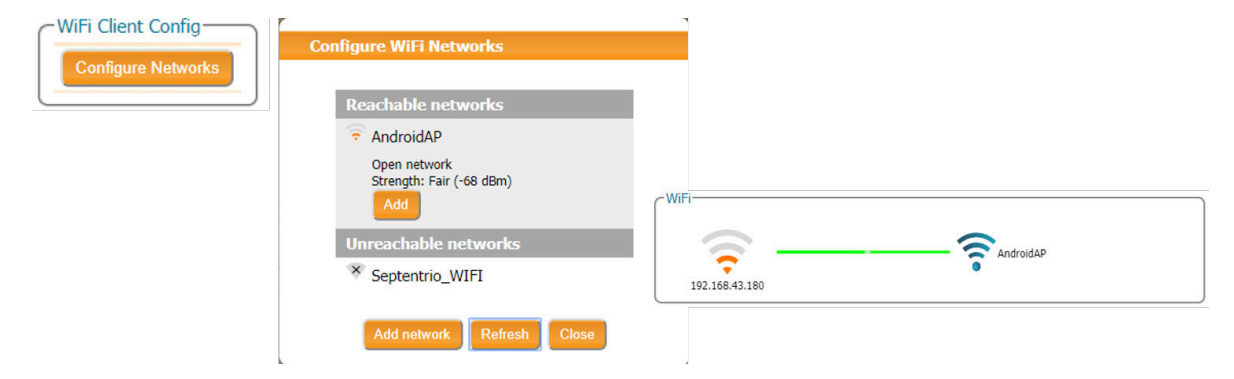

Figure D-2: Connect to WiFi network

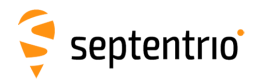

- 3. Access the web interface via your mobile device:
  - **iOS devices**: You can easily access the web interface by using **http://asterxsb.local** or **http://asterxsb-xxxxxx.local** in your web browser. Where 'xxxxxxx' is the 7-digit serial number of the receiver.
  - Android and Windows devices: To access web interface you need to know the IP address assigned to the receiver by your mobile device. Most Android devices allow you to see the assigned IP address within the network settings. Alternatively, you can connect to the receiver using USB in order to find the IP address assigned to the receiver (displayed in the WiFi graphical widget).